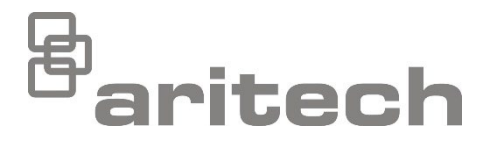

# 1X-F Serisi Kurulum Kılavuzu

P/N 501-415019-1-60 • ISS 13MAR23

| Telif Hakkı        | © 2023 Carrier. Tüm hakları saklıdır.                                                                                                    |
|--------------------|----------------------------------------------------------------------------------------------------|
| Ticari markalar ve | CleanMe ve 1X-F Serisi adıyla logosu, Carrier'nin ticari markalarıdır.                                                                                 |
| patentler          | Bu dokümanda kullanılan diğer ticari isimler ilgili ürünün üreticilerinin veya satıcılarının ticari markaları veya tescilli ticari markaları olabilir. |
| Üretici            | Carrier Manufacturing Poland Spółka Z o.o.<br>UI. Kolejowa 24. 39-100 Ropczyce, Polonya.                                                               |
|                    | Yetkili Avrupa Birliği üretim temsilcisi:<br>Carrier Fire & Security B.V., Kelvinstraat 7, 6003 DH Weert,<br>Hollanda                                  |
| Sürüm              | REV 06. Bu belge, yazılım sürümü 2,3 veya daha yüksek olan 1X-F<br>Serisi kontrol panellerine yöneliktir.                                              |
| Uygunluk           | C E EA                                                                                                    |

Avrupa Birliği direktifleri

2014/30/EU (EMC direktifi). İş bu belgede, Carrier bu cihazın zorunlu gerekliliklere ve 2014/30/EU Direktifinin ilgili diğer hükümlerine uygun olduğunu beyan eder.

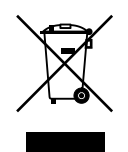

2012/19/EU (WEEE direktifi): Bu sembol ile işaretlenmiş ürünler Avrupa Birliğinde sınıflandırılmamış evsel atık olarak atılamazlar. Uygun geri dönüşüm için, denk bir ürün satın almanızdan sonra bu ürünü yerel tedarikçinize iade edin veya belirlenmiş toplama noktalarına götürün. Daha fazla bilgi için bkz: <u>recyclethis.info</u>.

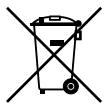

2006/66/EC (pil direktifi): Bu ürün Avrupa Birliğinde sınıflandırılmamış evsel atık olarak atılamayacak bir pil içerir. Spesifik pil bilgisi için ürün dokümantasyonuna bakın. Pil bir sembol ile işaretlenmiştir, kadmiyum (Cd), kurşun (Pb) veya cıva (Hg) içerdiğini gösterebilir. Uygun geri dönüşüm için, pili tedarikçinize veya belirlenmiş toplama noktalarına götürün. Daha fazla bilgi için bkz: <u>recyclethis.info</u>.

İletişim bilgileri ve ürün dokümantasyonu İletişim bilgilerine erişmek veya en son ürün dokümantasyonunu indirmek için <u>firesecurityproducts.com</u> adresini ziyaret edin.

## İçindekiler

Önemli bilgiler ii

- Bölüm 1 Giriş 1 Ürün yelpazesi 2 Ürün uyumluluğu 2 İşletme modları 3 Bölüm 2 Kurulum 5 Kasa yerleşimi 6 Kasa kurulumu 8 Bağlantılar 10 Bölüm 3 Yapılandırma ve devreye alma 27 Kullanıcı arayüzü 29 Kullanıcı seviyeleri 32 Yapılandırmaya genel bakış 34 Temel yapılandırma 38 Gelişmiş yapılandırma 49 Genişleme kartı yapılandırması 65 Yangın şebekesi ve tekrarlayıcılar yapılandırması 68 Devreye alma 76 Bölüm 4 Bakım 81 Yangın alarm sistemi bakımı 82 Batarya bakımı 83 Teknik özellikler 85 **Bölüm 5** Bölge özellikleri 86 Giriş ve çıkış özellikleri 88 Güç kaynağı özellikleri 89
  - Mekanik ve çevresel özellikler 91 Yangın şebekesi özellikleri 91

Kasa çizimleri ve boyutlar 92

- Ek A Yapılandırma ön ayarları 97 İşletme modu ön ayarları 98 Genişleme kartı ön ayarları 104
- Ek B Düzenleyici bilgiler 109

İndeks 113

# Önemli bilgiler

Bu, 1X-F Serisi konvansiyonel yangın kontrol panelleri için kurulum el kitabıdır. Ürünü kurmadan ve çalıştırmadan önce bu talimatları ve tüm ilgili belgeleri tamamen okuyunuz.

### Yazılım uyumluluğu

Bu belgedeki bilgiler, yazılım sürümü 2,3 veya daha yüksek olan kontrol panellerine yöneliktir. Bu belge, daha eski yazılım sürümü olan kontrol panellerinin kurulumu, yapılandırılması veya işletilmesinde kılavuz olarak kullanılmamalıdır. Kontrol panelinizin yazılım sürümünü nasıl kontrol edebileceğinize dair talimatlar için "Yazılım, yapılandırma, ve seri numarası bilgileri" numaralı sayfadaki 63 bölümüne bakınız.

### Yükümlülük sınırlaması

Yasalarca izin verilen azami ölçüde, Carrier hiçbir kar veya iş fırsatı kaybından, iş kesintisinden, veri kaybından ya da başka herhangi bir dolaylı, özel, arızi veya sonuç olarak ortaya çıkan zarardan ister anlaşmaya, haksız fiile, ihmale, ürün sorumluluğuna ister başka bir nedene dayansın hiçbir sorumluluk teorisi altında sorumluk kabul etmez. Bazı yargı bölgeleri sonuç olarak ortaya çıkan veya arızi zararların hariç tutulmasına veya sınırlandırılmasına izin vermeyebileceği için yukarıda bahsi geçen sınırlandırmalar sizin için geçerli olmayabilir. Hiçbir durumda, Carrier'nin toplam yükümlülüğü ürünün satın alma fiyatını aşamaz. Bundan sonraki sınırlandırma, Carrier'nin bu tür zararların olasılığından haberdar edilip edilmediğine ve Carrier'nin herhangi bir çözümünün esas amacını gerçekleştirip gerçekleştirmediğine bakılmaksızın yürürlükteki yasalarca izin verilen azami ölçüde geçerli olacaktır.

Bu kılavuza, ilgili kanunlara ve yetkiye sahip otoritenin talimatlarına göre kurulum yapılması zorunludur.

Kılavuzun hazırlanması sırasında, içeriğinin doğruluğunu sağlamak için her önlemin alınmış olmasına karşın, Carrier, hatalar ya da eksiklikler açısından hiçbir sorumluluk kabul etmez.

### Ürün uyarıları ve feragatler

BU ÜRÜNLER NİTELİKLİ UZMANLARA SATILMAK VE NİTELİKLİ UZMANLAR TARAFINDAN MONTE EDİLMEK ÜZERE TASARLANMIŞTIR. CARRIER FIRE & SECURITY B.V., HERHANGİ BİR "YETKİLİ BAYİ" VEYA "YETKİLİ SATICI" DA DAHİL OLMAK ÜZERE ÜRÜNLERİNİ SATIN ALAN KİŞİLERİN VEYA KURULUŞLARIN YANGIN VE GÜVENLİKLE İLGİLİ ÜRÜNLERİ DOĞRU ŞEKİLDE MONTE ETMEK ÜZERE GEREKLİ EĞİTİME VEYA DENEYİME SAHİP OLDUĞU KONUSUNDA HERHANGİ BİR GARANTİ VEREMEZ.

Garanti feragatleri ve ürün güvenliğine ilişkin bilgiler hakkında daha fazla bilgi için lütfen <u>https://firesecurityproducts.com/policy/product-warning/</u> adresini ziyaret edin veya QR kodunu taratın:

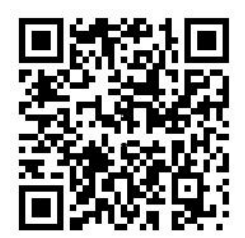

### Öneri mesajları

Öneri mesajları, istenmeyen sonuçlara neden olabilecek durumlar veya uygulamalar hakkında sizi uyarır. Bu belgede kullanılan öneri mesajları aşağıda gösterilmiş ve açıklanmıştır.

**UYARI:** Uyarı mesajları yaralanmaya veya ölüme neden olabilecek tehlikeler konusunda sizi uyarır. Bu mesajlar, yaralanmayı veya ölümü önlemek için hangi önlemlerin alınması gerektiğini söyler.

**Dikkat:** Dikkat mesajları, olası ekipman hasarı konusunda sizi haberdar eder. Bu mesajlar, hasarı önlemek için hangi önlemlerin alınması gerektiğini söyler.

**Not:** Not mesajları, olası zaman veya çaba kaybı konusunda sizi haberdar eder. Kaybın nasıl önleneceğini açıklar. Notlar aynı zamanda okumanız gereken önemli bilgilere işaret etmek için kullanılır.

### Ürün sembolleri

Ürün üzerinde aşağıdaki semboller kullanılır.

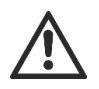

Bu sembol, sembolün yerleştirildiği yere yakın cihazı veya kontrolü çalıştırırken ya da bunların bakımını yaparken dikkatli olunması gerektiğini belirtir.

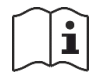

Bu sembol, sembolün yerleştirildiği yere yakın cihazı veya kontrolü çalıştırırken ya da bunların bakımını yaparken kurulum kılavuzuna bakılması gerektiğini belirtir.

# Bölüm 1 Giriş

#### Özet

Bu bölüm, kontrol panelinize ve mevcut işletme modlarına bir giriş sağlar.

#### İçindekiler

Ürün yelpazesi 2 Ürün uyumluluğu 2 İşletme modları 3

# Ürün yelpazesi

1X-F Serisi, aşağıda gösterilen modelleri içerir.

| Model | Açıklama                                                                    |
|-------|-----------------------------------------------------------------------------|
| 1X-F2 | İki bölgeli konvansiyonel yangın alarm kontrol paneli                       |
| 1X-F4 | İtfaiye bağlantılı, dört bölgeli konvansiyonel yangın alarm kontrol paneli  |
| 1X-F8 | İtfaiye bağlantılı, sekiz bölgeli konvansiyonel yangın alarm kontrol paneli |

Tüm modeller, EN 54-2, EN 54-4, BS 5839-1, NBN S 21-100 ve NEN 2535 standartlarına göre tasarlanmıştır. Daha fazla bilgi için ayrıca bkz bölüm Ek B.

# Ürün uyumluluğu

Ürünler, ürün uyumluluk listesinde gösterilen kontrol panelleri ile uyumludur. Yalnızca uyumluluk listesinde belirtilen ürünlerin uygun olduğu garanti edilir.

En son ürün uyumluluk listesini indirmek için <u>firesecurityproducts.com</u> adresini ziyaret edin.

# İşletme modları

Desteklenen işletme modları, aşağıdaki tabloda gösterilmektedir. Varsayılan işletme modu EN 54-2'dir (EN 54-13 gözetimi devre Dişi bırakılmış halde).

Tablo 1: İşletme modları

| Çalıştırma modu            | EN 54-13 seçeneği<br>mevcuttur [1] | Bölge                         |
|----------------------------|------------------------------------|-------------------------------|
| EN 54-2 (varsayılan)       | Evet                               | Avrupa Birliği                |
| EN 54-2 Tahliye            | Evet                               | Avrupa Birliği (İspanya)      |
| EN 54-2 İskandinavya       | Evet                               | Avrupa Birliği (İskandinavya) |
| BS 5839-1 (2nci aşama yok) | Hayır                              | İngiltere                     |
| BS 5839-1 (2nci aşama)     | Hayır                              | İngiltere                     |
| NBN S 21-100               | Evet                               | Belçika                       |
| NEN 2535 [2]               | Evet                               | Hollanda                      |

[1] EN 54-13 gözetimi için uyumlu sistem kabloları ve cihazları gerekmektedir ve kontrol paneli yapılandırmasında da yükleyici tarafından etkinleştirilmelidir.

[2] Bir 2010-1-SB genişleme kartının kurulması gerekir (tedarik edilmemiştir).

Bölüm 1: Giriş

# Bölüm 2 Kurulum

#### Özet

Bu bölüm, kontrol panelinizin nasıl kurulacağını, bölgelerin, yangın sistemi cihazlarının ve güç kaynağının nasıl bağlanacağını açıklar.

**Not:** Bu ürün, CEN/TS 54-14 standardına (veya karşılık gelen ulusal standarda) ve diğer uygulanabilir yönetmeliklere uyan yetkili personel tarafından kurulup kullanılmalıdır.

#### İçindekiler

Kasa yerleşimi 6 İki ve dört bölgeli kontrol panelleri için kasa yerleşimi 6 Sekiz bölgeli kontrol panelleri için dolap yerleşimi 7 Kasa kurulumu 8 Kasayı hazırlama 8 Kasanın kurulum yeri 8 Kasayı duvara sabitleme 9 Bağlantılar 10 Önerilen kablolar 10 Yangın sistemi bağlantılarına genel bakış 11 Bölgeleri ve bölge cihazlarını bağlama 13 Girişleri bağlama 15 Süpervize çıkışları bağlama 17 Ana beslemeyi bağlama 21 115 ya da 230 VAC çalışmayı seçme 22 Bataryaları bağlama 23 Yardımcı ekipmana güç verme (24 VDC yardımcı çıkışı) 24 Alarm ve arıza rölelerini bağlama 24 Genişleme kartlarını bağlama 24 Yangın şebekesini bağlama 25

## Kasa yerleşimi

### İki ve dört bölgeli kontrol panelleri için kasa yerleşimi

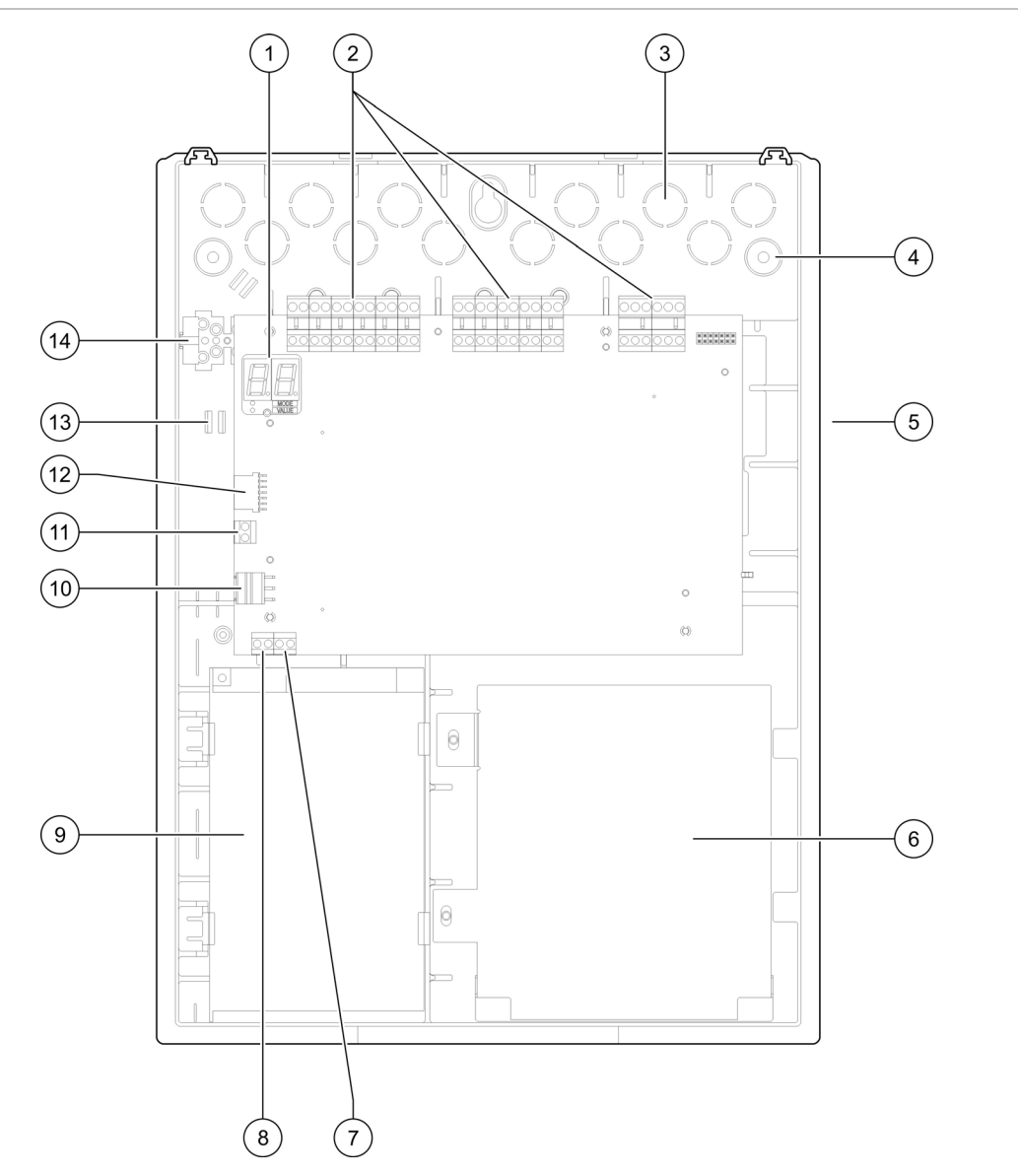

Şekil 1: İki ve dört bölgeli kontrol panelleri için kasa yerleşimi

- 1. Yedi bölmeli ekran
- 2. Bölge ve yangın sistemleri bağlantısı
- 3. Kablo tırnakları
- 4. Montaj vidası tırnakları
- 5. Ağ kartı bağlantısı (PCB'nin arkasında)
- 6. Batarya alanı
- 7. Anahtar bağlantısı

- 8. Alarm sayacı bağlantısı
- 9. Güç kaynağı ünitesi
- 10. Güç kaynağı bağlantısı
- 11. Batarya bağlantısı
- 12. Genişleme kartı bağlantısı
- 13. Kablo tutucu
- 14. Sigorta klemensi

**Not:** Sadece seçilmiş bölgesel modellerin anahtar ve alarm sayacı bağlantıları vardır.

### Sekiz bölgeli kontrol panelleri için dolap yerleşimi

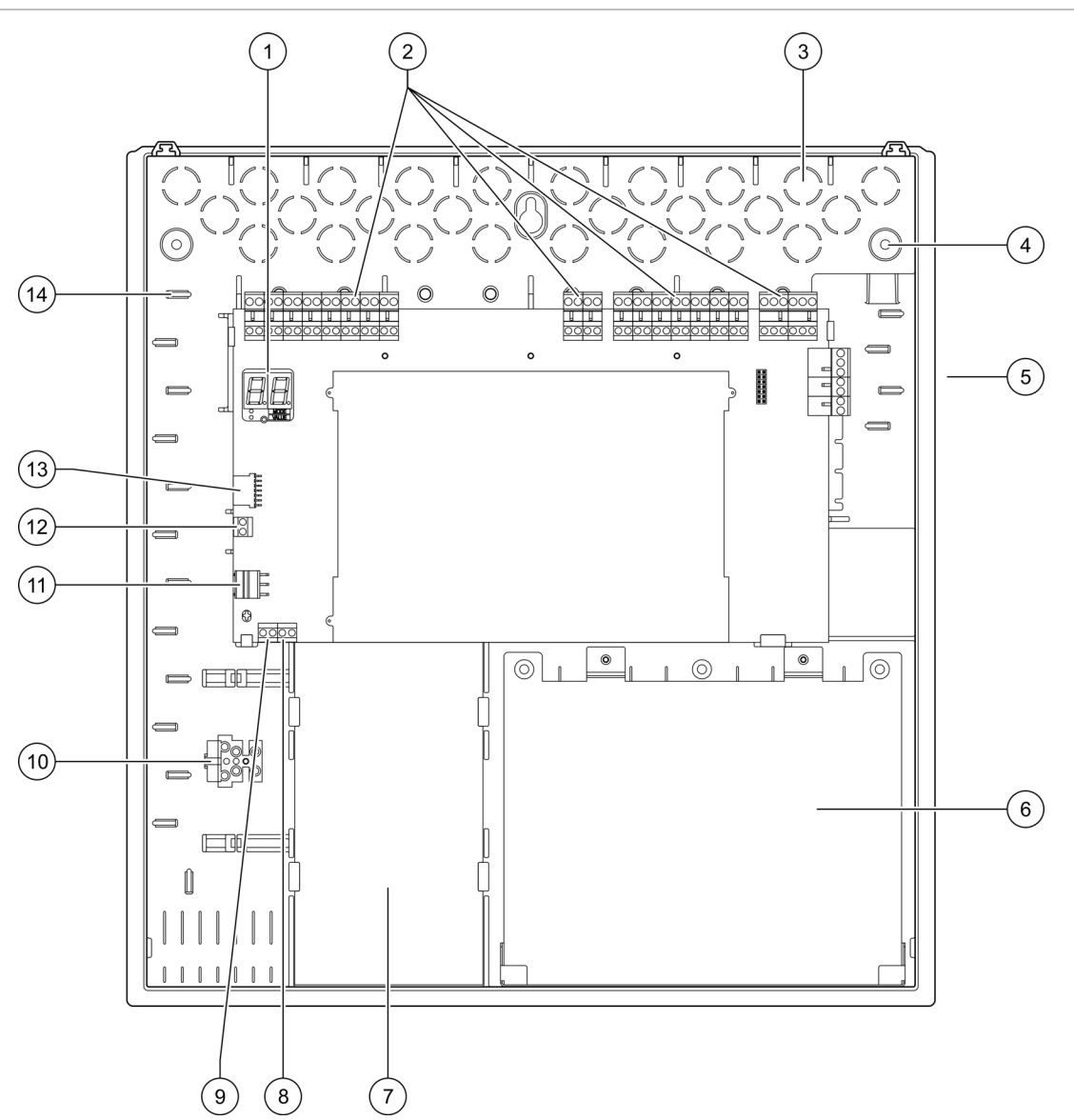

Şekil 2: Sekiz bölgeli kontrol panelleri için kasa yerleşimi

- 1. Yedi bölmeli ekran
- 2. Bölge ve sistem bağlantısı
- 3. Kablo tırnakları
- 4. Montaj vidası tırnakları
- 5. Ağ kartı bağlantısı (PCB'nin arkasında)
- 6. Batarya alanı
- 7. Güç kaynağı ünitesi

- 8. Anahtar bağlantısı
- 9. Alarm sayacı bağlantısı
- 10. Sigorta klemensi
- 11. Güç kaynağı bağlantısı
- 12. Batarya bağlantısı
- 13. Genişleme kartı bağlantısı
- 14. Kablo tutucu

**Not:** Sadece seçilmiş bölgesel modellerin anahtar ve alarm sayacı bağlantıları vardır.

## Kasa kurulumu

### Kasayı hazırlama

Kasayı hazırlamadan önce ön kapağı kaldırın ve ardından kablo tırnaklarını, kasanın üst, alt ve arkasından gerektiği gibi çıkarın.

### Kasanın kurulum yeri

Kurulum yerinde inşaat tozları ve artıkları olmadığından ve bu yerin aşırı sıcaklık aralıkları ve nemden uzak olduğundan emin olun. (İşletme sıcaklığı ve göreceli nem spesifikasyonları hakkında daha fazla bilgi için bkz. Bölüm 5 "Teknik özellikler" sayfa 85.)

Panelin herhangi bir engel olmaksızın kurulabilmesi ve bakımının yapılabilmesi için, yeterli zemin ve duvar boşluğu olmasını sağlayın. Kasa, kullanıcı arayüzü göz seviyesinde olacak şekilde monte edilmelidir.

Kontrol paneli, pazarınızda veya bölgenizde yürürlükte olan yasalara ve kurallara göre monte edilmeli ve kurulmalıdır.

### Kasayı duvara sabitleme

Duvar prizleri ve vidalara yönelik gereksinimler aşağıdaki tabloda gösterilmektedir.

| Model                                    | Vidalar      | Duvar prizleri |  |
|------------------------------------------|--------------|----------------|--|
| İki ve dört bölgeli kontrol<br>panelleri | M4 × 30 (4X) | Ø 6 mm (4X)    |  |
| Sekiz bölgeli kontrol paneli             | M4 × 30 (5X) | Ø 6 mm (5X)    |  |

#### Şekil 3: Tutturma deliği konumları

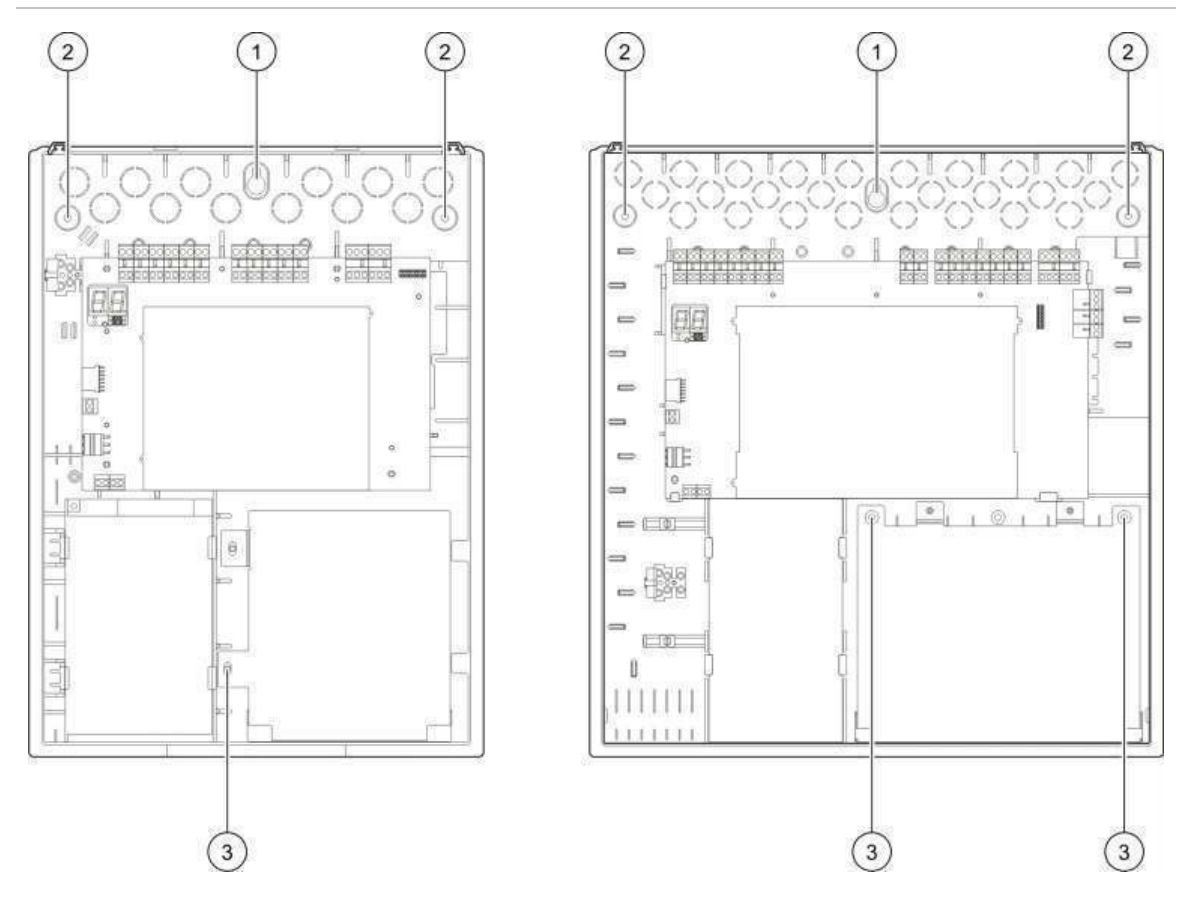

Kontrol paneli kasasını duvara sabitlemek için:

- 1. Kasayı şablon olarak kullanarak duvarda delme noktalarını işaretleyin.
- 2. Gerekli tüm delikleri açın ve her birine 6 mm duvar prizi geçirin.
- 3. Vidayı (1) yarıya kadar sokun ve dolabı bu vida üzerine asın.
- 4. Vidaları (2) takıp sıkıştırın.
- 5. Vidaları (3) takıp sıkıştırın.
- 6. Vidayı (1) sıkıştırın.

## Bağlantılar

**UYARI:** Elektrik çarpması tehlikesi. Elektrik çarpması nedeniyle meydana gelebilecek yaralanma ya da ölümlerden kaçınmak için kontrol paneli besleme gücüne bağlıyken, hiçbir panel ya da sistem bağlantısı yapmayın.

### Önerilen kablolar

En iyi sistem performansı için önerilen kablolar aşağıdaki tabloda gösterilmektedir.

| Kablo                                                   | Kablo açıklaması                                                        | Maksimum kablo<br>uzunluğu |
|---------------------------------------------------------|-------------------------------------------------------------------------|----------------------------|
| Besleme kablosu                                         | 3 x 1,5 mm²                                                             | Uygulanamaz                |
| Giriş, çıkış, yardımcı 24V, röle,<br>genişleme kartı    | 12 ilâ 26 AWG (3,31 ilâ 0,13 mm²)<br>çift bükümlü (maks. 40 Ω / 500 nF) | 2 km                       |
| Bölge devre kablosu (karışık<br>kablo)                  | 12 ilâ 26 AWG (3,31 ilâ 0,13 mm²)<br>Çift bükümlü (maks. 40 Ω / 500 nF) | 2 km                       |
| Bölge devre kablosu (otomatik<br>ya da manüel bölgeler) | 12 ilâ 26 AWG (3,31 ilâ 0,13 mm²)<br>Çift bükümlü (maks. 55 Ω / 500 nF) | 2 km                       |
| Yangın şebekesi kablosu                                 | Çift bükümlü, Cat 5<br>12 ila 26 AWG (3,31 ila 0,13 mm²)                | 1,2 km                     |

#### Tablo 2: Önerilen kablolar

**Not:** Diğer kablo türleri, sahaya özel EMI koşullarına ve kurulum testine bağlı olarak kullanılabilir.

Kontrol paneli dolabında düzgün ve güvenli bağlantılar sağlamak için 20 mm kablo rekoru kullanın. Tüm kablolar, hareketi ortadan kaldırmak için, kasa muhafazasında kablo kılavuzları boyunca geçirilmelidir.

### Yangın sistemi bağlantılarına genel bakış

Standart, EN 54-13, BS 5839-1 ve kendinden güvenlikli yangın sistemi bağlantıları, aşağıdaki resimlerde gösterilmektedir.

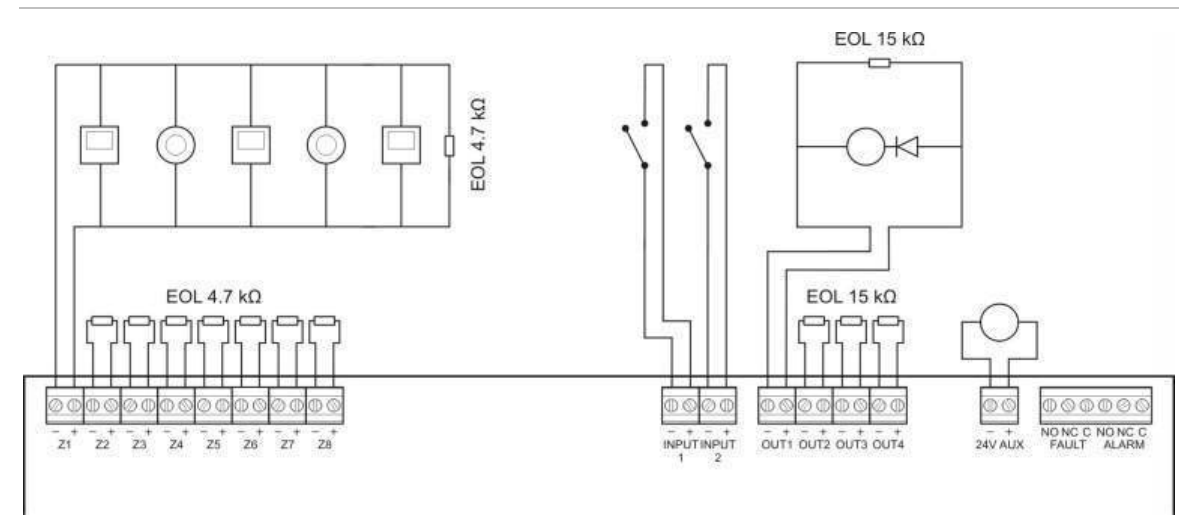

Şekil 4: Standart yangın sistemi bağlantıları (EN 54-13 şartı yoktur)

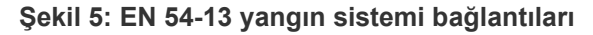

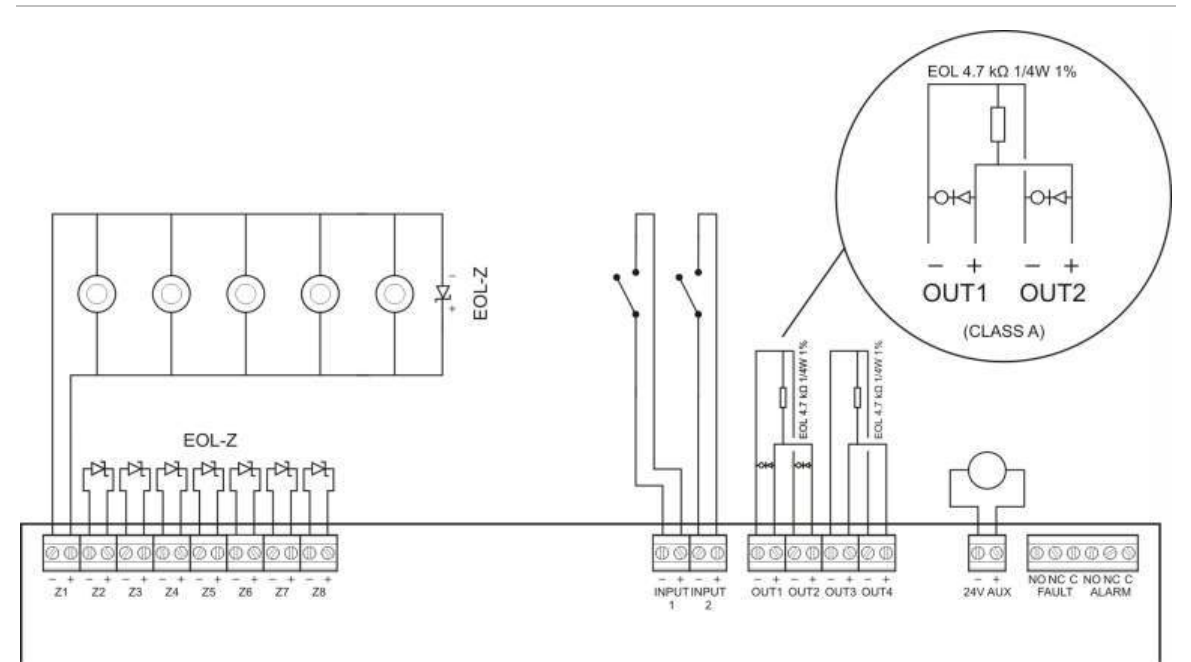

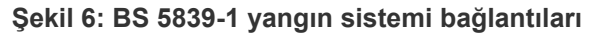

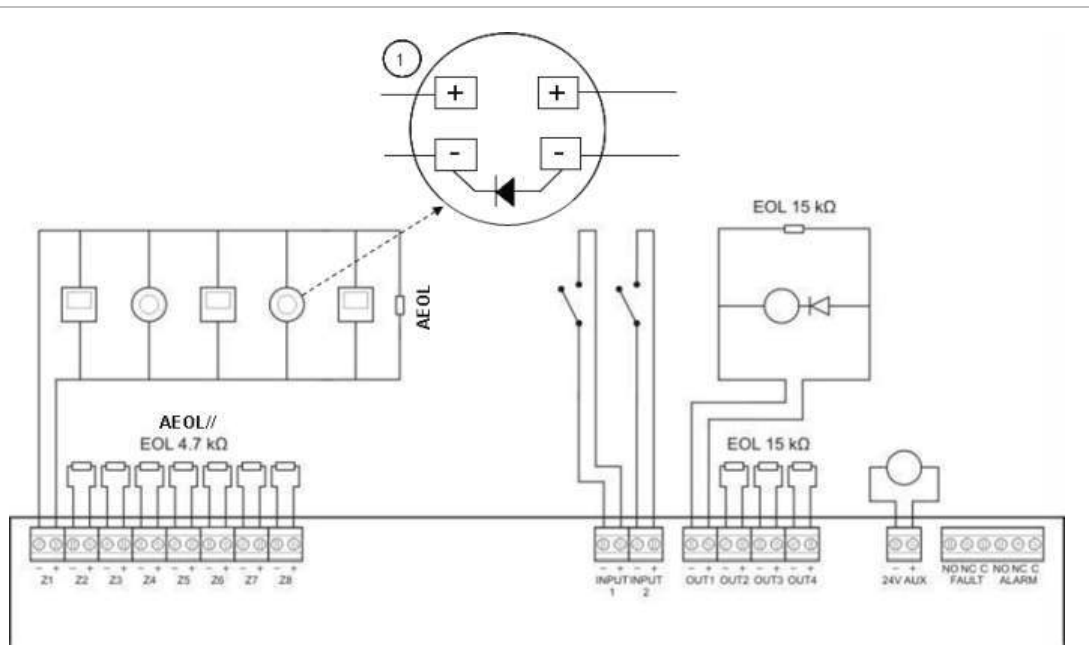

1. Dedektör tabanına bir diyot bağlanmalıdır. (Daha fazla ayrıntı için dedektör kurulum kılavuzunuza bakın).

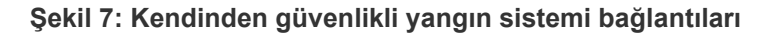

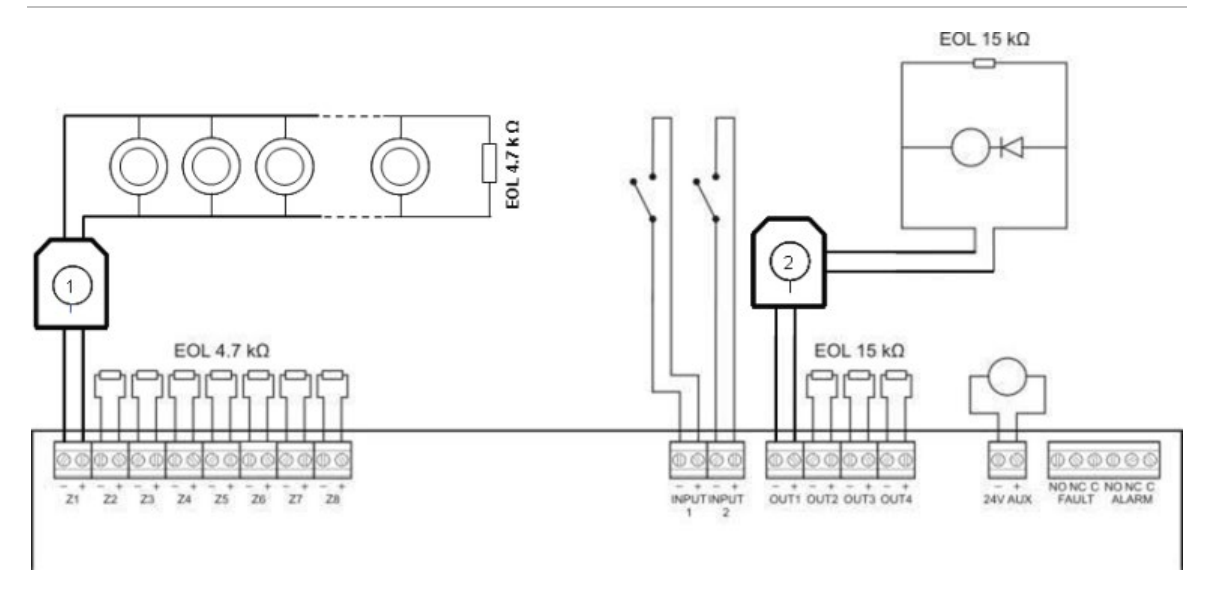

- 1. Kendinden güvenlikli konvansiyonel dedektörler için galvanik bariyer.
- 2. Kendinden güvenlikli yangın bildirimi cihazları için galvanik bariyer.

### Bölgeleri ve bölge cihazlarını bağlama

#### Bölgeleri bağlama

Bölge kablolarını yukarıdaki Şekil 4, Şekil 5, Şekil 6 ve Şekil 7 bölümlerinde gösterildiği gibi bağlayın. Hat direnci, aşağıda Tablo 3 gösterilmektedir.

| Γablo 3: Hat direnci |                      |                                  |  |  |  |
|----------------------|----------------------|----------------------------------|--|--|--|
| Bölge türü           | Hat direnci          | Hat direnci                      |  |  |  |
|                      | Standart ve BS5839-1 | EN 54-13 ve kendinden güvenlikli |  |  |  |
| Karışık              | 40 Ω maks.           | Desteklenmez [1]                 |  |  |  |
| Otomatik             | 55 Ω maks.           | 50 Ω maks.                       |  |  |  |
| Manuel               | 55 Ω maks.           | 50 Ω maks.                       |  |  |  |

[1] EN 54-13 veya kendinden güvenlikli konfigürasyon gerektiren kurulumlarda karma bölgelere izin verilmez.

#### Hat direncini ölçmek için:

- 1. Bölge hattının sonunda bir kısa devre oluşturun.
- 2. Pozitif ve negatif hatlar arasındaki direnci bir multimetreyle ölçün.

**Not:** Her işletme modu için varsayılan bölge algılama ayarları, sayfa Ek A'daki "Yapılandırma ön ayarları" 97 altında bulunabilir. Bölge algılama ayarını değiştirmek için, bkz. sayfa "Gelişmiş yapılandırma" 49.

#### Bölgeleri sonlandırma

Bölge kullanılsın ya da kullanılmasın bölge sonlandırması her zaman gereklidir. Sonlandırma türü, aşağıda Tablo 4 bölümünde gösterildiği gibi kuruluma bağlıdır.

| Kurulum türü                                 | Bölge sonlandırması                               |  |  |  |  |
|----------------------------------------------|---------------------------------------------------|--|--|--|--|
| Standart ve kendinden<br>güvenlikli bölgeler | 4,7 k $\Omega$ hat sonu direnci                   |  |  |  |  |
| EN 54-13 bölgeleri                           | EOL-Z hat sonu cihazı (polarite açısından hassas) |  |  |  |  |
| BS 5839-1 bölgeleri                          | Etkin hat sonu cihazı [1]                         |  |  |  |  |

Tablo 4: Bölge sonlandırmaları

[1] BS 5839-1 kurulumları için etkin hat sonu cihazı (hat sonu direncinin yerine) kurulmalıdır.

**Not:** Kullanılmayan bölgeler, etkin bir hat sonu modülüyle sonlandırılmalı veya pasif hat sonu olarak yapılandırılıp yukarıda açıklandığı gibi 4,7 k $\Omega$ , %5, 1/4 W hat sonu direnciyle sonlandırılmalıdır.

#### Dedektörleri bağlama

Dedektörleri Şekil 4, Şekil 5, Şekil 6 ve Şekil 7 bölümlerinde gösterildiği gibi bağlayın, sayfa 11.

Panel, konvansiyonel dedektörleri desteklemektedir. En verimli çalışmayı garanti etmek için uyumluluk listesinde belirtilen dedektörleri kullanın. Yangın dedektörleri hakkında daha fazla bilgi için, bkz. Bölüm 5 "Teknik özellikler", sayfa 85.

#### Yangın butonlarını bağlama

Yangın butonlarını, Şekil 4, Şekil 5, Şekil 6 ve Şekil 7 bölümlerinde, 11 numaralı sayfada gösterildiği gibi paralel bağlayın. Her bölge devresi, 32 taneye kadar yangın butonunu destekleyebilir.

Kısa devre arızalarını önlemek ve kontrol panelinin, alarmın kökenini (otomatik ya da manuel) belirleyebilmesi için, yangın butonları, seri bağlı bir direnç ile normalde açık (NO) kontağa sahip olmalıdır. Uyumluluk listesindeki MCP'lerin birçoğunun bu rezistansı zaten içerdiğini unutmayın.

Gereken direnç, aşağıda Tablo 5 bölümünde gösterildiği gibi bölge türüne bağlı olacaktır.

| Bölge türü | Yangın butonu direnci [1]                 |               |               |  |  |
|------------|-------------------------------------------|---------------|---------------|--|--|
|            | Standart / BS 5839-1 EN 54-13 Kendinden g |               |               |  |  |
| Karışık    | 100 Ω                                     | Desteklenmez  | Desteklenmez  |  |  |
| Manuel     | 100 ilâ 680 Ω                             | 100 ilâ 470 Ω | 250 ilâ 560 Ω |  |  |

Tablo 5: MCP dirençleri

[1] Direnç, minimum 1 W değerinde olmalıdır.

**Not:** Her işletme modu için varsayılan bölge algılama ayarları, sayfa Ek A'daki Yapılandırma ön ayarları "97" altında bulunabilir. Bölge algılama ayarını değiştirmek için, bkz. sayfa Gelişmiş yapılandırma "49".

### Girişleri bağlama

#### Giriş işlevselliği

Her kontrol paneli, GİRİŞ1 ve GİRİŞ2 olarak işaretlenmiş iki girişe sahiptir. Bu devreler, normalde açık olarak bağlanır ve kontak kapandığında etkinleştirilir.

Her iki giriş de yapılandırılabilirdir (bkz "Giriş yapılandırması", sayfa 59). Her girişin varsayılan işlevi, panel işletme modu ve EN 54-13 yapılandırması tarafından tanımlanır. Aşağıdaki Tablo 6'e bakın.

| •                                 |                                                     |                                      |
|-----------------------------------|-----------------------------------------------------|--------------------------------------|
| Çalıştırma modu                   | GİRİŞ1                                              | GIRIŞ2                               |
| EN 54-2 [1]                       | Uzaktan sıfırlama                                   | Gecikmeler kapalı                    |
| EN 54-2 Tahliye [1]               | Uzaktan sıfırlama                                   | Gecikmeler kapalı                    |
| EN 54-2 İskandinavya [1]          | Uzatılmış itfaiye bağlantısı gecikmesi [2]          | Gecikmeler kapalı                    |
| BS 5839-1 [1]                     | Sınıf değişimi                                      | Gecikmeler kapalı                    |
| NBN S 21-100                      | Uzaktan sıfırlama                                   | Gecikmeler kapalı                    |
| NEN 2535 (EN 54-13 devre<br>Dişi) | İtfaiye bağlantısı engelleme gecikmesi              | Gecikmeler kapalı                    |
| NEN 2535 (EN 54-13 etkin)         | İtfaiye bağlantısı onayı (tür 1,<br>100 saniye) [3] | Arız uyarı çıkışı<br>(gözetime açık) |

Tablo 6: 1 ve 2 girişlerinin varsayılan giriş işlevselliği

[1] EN 54-13 etkinken giriş işlevinde herhangi bir değişiklik yoktur.

[2] EN 54-2 İskandinavya modunda çalışan iki bölgeli kontrol panelleri için uzaktan sıfırlama.

[3] Süpervize giriş (kısa veya açık kablolama).

#### Süpervize olmayan girişleri bağlama

Süpervize olmayan giriş anahtarlarını GİRİŞ1 ve GİRİŞ2'ye, Şekil 4 veya Şekil 5 bölümlerinde, 11 numaralı sayfada gösterildiği gibi bağlayın. Nominal dirnç değerleri (her tür kablo direnci dahil) aşağıda gösterilmektedir.

Tablo 7: Süpervize olmayan girişler için nominal direnç değerleri

| Giriş fonksiyonu                       | Etkinleştirilmiş         | Beklemede   |
|----------------------------------------|--------------------------|-------------|
| Uzaktan sıfırlama komutu               | > 9 kΩ ile ≤ 9 kΩ geçişi | Uygulanamaz |
| Uzatılmış itfaiye bağlantısı gecikmesi | ≤ 9 kΩ                   | > 9 kΩ      |
| İtfaiye bağlantısı engelleme gecikmesi | ≤ 9 kΩ                   | > 9 kΩ      |
| Sınıf değişimi                         | ≤ 9 kΩ                   | > 9 kΩ      |
| Gecikmeler kapalı                      | ≤ 9 kΩ                   | > 9 kΩ      |
| FBF (sirenler devre Dişi) [1]          | ≤ 9 kΩ                   | > 9 kΩ      |

[1] Bölgesel itfaiye panelleri.

#### Süpervize girişleri bağlama

Süpervize olmayan giriş anahtarlarını GİRİŞ1 ve GİRİŞ2'ye, aşağıdaki Şekil 8 bölümünde gösterildiği gibi bağlayın.

#### Şekil 8: Süpervize girişleri bağlama

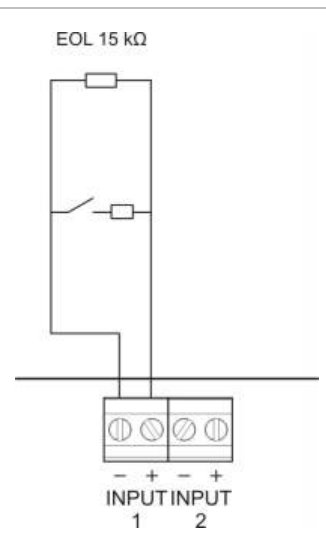

Nominal dirnç değerleri (her tür kablo direnci dahil) aşağıda Tablo 8 bölümünde gösterilmektedir.

| Table 0.  | Cünomino  | almayan    |              | nominal | dirono | doğorlari |
|-----------|-----------|------------|--------------|---------|--------|-----------|
| 1 auto o. | Supervize | oiiiiayaii | ginşier için | nominai | unenç  | uegenen   |

| Giriş fonksiyonu                     | Giriş | Değer [1]         | Durum      |
|--------------------------------------|-------|-------------------|------------|
| İtfaiye bağlantısı onayı (tür 1, 100 | 1     | ≤ 220 Ω           | Kısa devre |
| saniye)                              |       | > 220 Ω ilâ 8 kΩ  | Aktif [2]  |
|                                      |       | > 8 kΩ ila 10 kΩ  | Arıza [3]  |
|                                      |       | > 10 kΩ ila 20 kΩ | Beklemede  |
|                                      |       | > 20 kΩ           | Açık devre |

[1] Her bir durum arasındaki değerler toleransa bağlı olarak değişebilir.

[2] EN 54-13 uyumluluğu için aktif empedans 220  $\Omega$  ile 3,9 k $\Omega$  aralığıında olmalıdır.

[3] Yüksek empedans arızası.

| Tablo 9: "Ar | rıza uvarı cıkıslı | " süpervize olmava | n airisler icin r  | nominal direnc | deăerleri |
|--------------|--------------------|--------------------|--------------------|----------------|-----------|
| 10010 01 70  | in La ayan yiniyi  |                    | in ginişisi işin i | ionniai anong  | augunun   |

| Giriş fonksiyonu                              | Beklemede | Arıza (açık) |
|-----------------------------------------------|-----------|--------------|
| Arıza uyarısı çıkışı: Açık devre süpervizyonu | ≤ 9 kΩ    | > 9 kΩ       |

[1] Girişli arıza uyarı çıkışının açık devre süpervizyonu için bir 2010-FS EOL kartı takılmalıdır. Bkz "Arıza uyarı çıkışını" sayfa 20.

### Süpervize çıkışları bağlama

Kontrol panelleri aşağıdaki süpervize çıkışlara sahiptir:

- İki bölgeli kontrol panelleri, ÇIKIŞ1 ve ÇIKIŞ2 olarak işaretlenmiş iki çıkışa sahiptir.
- Dört ve sekiz bölgeli kontrol panelleri, ÇIKIŞ1, ÇIKIŞ2, ÇIKIŞ3 ve ÇIKIŞ4 olarak işaretlenmiş dört çıkışa sahiptir.

Çıkışlar, kısa devre ve açık devre arızalarınıa karşı süpervizedir.

#### Çıkış sınıfı

Kontrol paneli çıkışları, gereken süpervizyon moduna bağlı olarak Sınıf A ya da Sınıf B işletmesi için yapılandırılabilir. Varsayılan çıkış yapılandırması Sınıf B'dir.

| Tablo | 10: | Cikis | sınıfları | ve | EN | 54-13   | süpe | rvizv | onu |
|-------|-----|-------|-----------|----|----|---------|------|-------|-----|
|       |     | ¥¥    | •••••••   |    |    | • • • • | 0000 |       |     |

| Çıkış sınıfı         | EN 54-13 süpervizyonu | Açıklama                                             |
|----------------------|-----------------------|------------------------------------------------------|
| Sınıf B (varsayılan) | Devre Dişi            | EN 54-13 uyumluluğu gerektirmeyen<br>kurulumlar için |
| Sınıf A              | Etkin                 | EN 54-13 uyumluluğu gerektiren kurulumlar<br>için    |

Daha fazla bilgi için, bkz "EN 54-13 süpervizyon modu" numaralı sayfadaki 41.

#### Çıkış işlevselliği

Her girişin işlevi, panel işletme modu ve çıkış sınıfı yapılandırması (varsayılan Sınıf B'dir) tarafından tanımlanır. Tüm çıkışlar, aşırı yük korumalıdır.

| Çalıştırma modu      | ÇIKIŞ1            | ÇIKIŞ2            | ÇIKIŞ3                           | ÇIKIŞ4                         |
|----------------------|-------------------|-------------------|----------------------------------|--------------------------------|
| EN 54-2              | Sirenler          | Sirenler          | Sirenler                         | İtfaiye bağlantısı             |
| EN 54-2 Tahliye      | Sirenler          | Sirenler          | Sirenler                         | Sirenler                       |
| EN 54-2 İskandinavya | Sirenler          | Sirenler          | Sirenler                         | İtfaiye bağlantısı             |
| BS 5839-1            | Sirenler          | Sirenler          | Sirenler                         | Sirenler                       |
| NBN S 21-100         | Tahliye sirenleri | Tahliye sirenleri | Uyarı sirenleri                  | Uyarı sirenleri                |
| NEN 2535             | Sirenler          | Sirenler          | İtfaiye bağlantısı<br>(otomatik) | İtfaiye bağlantısı<br>(manuel) |

Tablo 11: Sınıf B çıkış işlevselliği (varsayılan)

| Çalıştırma modu      | ÇIKIŞ1/ÇIKIŞ2     | ÇIKIŞ3/ÇIKIŞ4      |
|----------------------|-------------------|--------------------|
| EN 54-2              | Sirenler          | İtfaiye bağlantısı |
| EN 54-2 Tahliye      | Sirenler          | Sirenler           |
| EN 54-2 İskandinavya | Sirenler          | İtfaiye bağlantısı |
| NBN S 21-100         | Tahliye sirenleri | Uyarı sirenleri    |
| NEN 2535             | Sirenler          | İtfaiye bağlantısı |

Tablo 12: Sınıf A çıkış işlevselliği (EN 54-13 uyumluluğu için)

#### Çıkış sonlandırma

Çıkış kullanılsın ya da kullanılmasın çıkış sonlandırması her zaman gereklidir. Sonlandırma türü, aşağıda Tablo 13 bölümünde gösterildiği gibi çıkış sınıfına bağlıdır.

Tablo 13: Çıkış sınıfları için gereken sonlandırma

| Çıkış sınıfı         | Çıkış sonlandırma                                                                                                    |
|----------------------|----------------------------------------------------------------------------------------------------|
| Sınıf B (varsayılan) | Tüm çıkışlar, sonlandırma için 15 kΩ hat sonu direnci gerektirir.<br>Bir çıkış kullanılmazsa, hat sonu direnci, kullanılmayan çıkış<br>klemenslerine koyulmalıdır (bkz. Şekil 4, sayfa 11).                                          |
| Sınıf A (EN 54-13)   | Tüm çıkışlar, sonlandırma için 4,7 kΩ, 1/4W, %1 hat sonu direnci<br>gerektirir. Bir çıkış grubu (ÇIKIŞ1/2, ÇIKIŞ3/4) kullanılmazsa, hat<br>sonu direnci, kullanılmayan çıkış klemenslerine koyulmalıdır<br>(bkz. Şekil 5, sayfa 11). |

Gerilim ve akım değerleri hakkında daha fazla bilgi için, bkz. "Giriş ve çıkış özellikleri", sayfa 88.

#### Çıkış polaritesi

Tüm çıkışlar polariteye duyarlıdır. Ters yönden gelebilecek akımın önüne geçebilmek için polariteye dikkat edin ya da 1N4007 veya muadili diyot kullanın.

#### Sirenleri veya diğer bildirim cihazlarını süpervize çıkışlara bağlama

İşletme Moduna bağlı olarak, en fazla dört siren veya bildirim cihazı devresi bağlanabilir. Bkz Tablo 11 sayfa 17.

#### İtfaiye bağlantısı ekipmanını süpervize çıkışlara bağlama

İtfaiye bağlantısı ekipmanını, aşağıdaki Tablo 14 bölümünde gösterildiği gibi bağlayın.

| Çalıştırma modu                 | Çıkış Sınıfı         | İtfaiye bağlantısı<br>(otomatik) | İtfaiye bağlantısı<br>(manuel) |
|---------------------------------|----------------------|----------------------------------|--------------------------------|
| EN 54-2<br>EN 54-2 İskandinavya | Sınıf B (varsayılan) | ÇIKIŞ4                           | ÇIKIŞ4                         |
|                                 | Sınıf A (EN 54-13)   | ÇIKIŞ3, ÇIKIŞ4                   | ÇIKIŞ3, ÇIKIŞ4                 |
| NEN 2535                        | Sınıf B (varsayılan) | ÇIKIŞ3                           | ÇIKIŞ4                         |
|                                 | Sınıf A (EN 54-13)   | ÇIKIŞ3, ÇIKIŞ4                   | ÇIKIŞ3, ÇIKIŞ4                 |

#### Tablo 14: İtfaiye bağlantısı ekipmanını bağlama

**Not:** EN 54-2 işletme modlarındaki itfaiye bağlantısı, otomatik ve manuel alarmlar arasında hiçbir ayrım yapmaz. Bu özellik gerekliyse, bir 2010-1-SB genişleme kartı takın ve her bir alarm türü için ayrı çıkışlar kullanın.

#### Arıza uyarı çıkışını harici ekipmana bağlama

**Dikkat:** Bu bağlantının EN 54-2 Madde 8.9'a uygun olması zorunludur(Arıza Uyarı Bağlantısı Ekipmanı).

**Not:** Bu özellik sadece 32 veya 35 ön ayarlarına göre yapılandırılmış bir 2010-1-SB süpervize genişletme kartı ile NEN 2535 modunda kullanılabilir. Bkz. "Genişleme kartı ön ayarları", sayfa 104.

Harici ekipmanı, 2010-1-SB süpervize karttaki ÇIKIŞ3 çıkışına bağlayın. Kablolar, aşağıda gösterildiği gibi GİRİŞ2'ye bağlanmış 2010-FS-EOL kullanıcı gözetim kartına bağlı kontrol paneline geri dönmelidir.

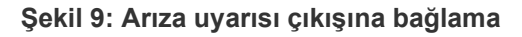

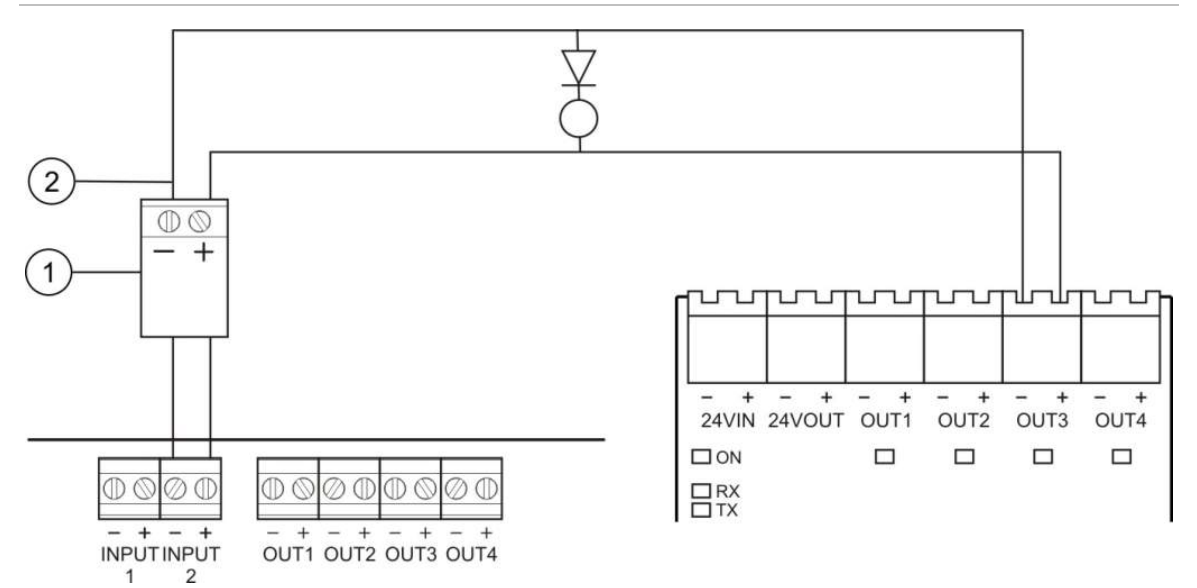

- 1. 2010-FS-EOL kullanıcı kartı
- 2. Kontrol paneli PCB bağlantıları
- 3. 2010-1-SB genişleme kartı bağlantıları

### Ana beslemeyi bağlama

**Not:** İstenmeyen kıvılcımlanmayı önlemek için ana beslemeyi, bataryaları bağlamadan önce bağlayın.

Kontrol paneli, 110 VAC / 60 Hz ya da 230 VAC / 50 Hz'de (+%10/-%15) çalıştırılabilir.

Panel beslemesi, binanın dağıtım panosundan ayrı bir sigorta ile yapılmalıdır. Bu devre, açık biçimde işaretlenmeli, çift kutuplu bağlantı kesme anahtarına sahip olmalı ve yalnızca yangın algılama ekipmanı için kullanılmalıdır.

Tüm besleme kablolarını, uygun kablo tırnaklarından geçirin ve sigorta klemensine, Şekil 10 sayfasındaki 21 bölümünde gösterildiği gibi bağlayın.

Olası kısa devreleri ve paraziti önlemek için, besleme kablolarını, diğer kablolardan ayrı tutun. Besleme kablolarını, hareketi önlemek için her zaman dolaba sabitleyin.

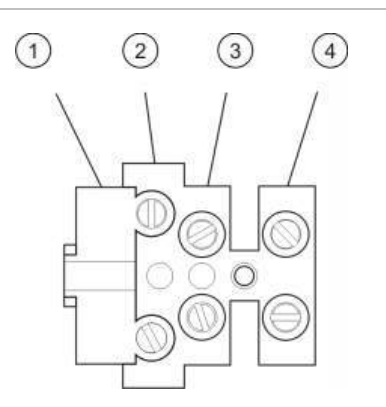

#### Şekil 10: Ana beslemeyi bağlama

- 1. Besleme sigortası
- 2. Canlı
- 3. Toprak
- 4. Nötr

Sigorta spesifikasyonları için, bkz. bölüm Bölüm 5 "Teknik özellikler", sayfa 85.

### 115 ya da 230 VAC çalışmayı seçme

**UYARI:** Elektrik çarpması tehlikesi. Elektrik çarpması nedeniyle yaralanma ya da ölümü engellemek için ekipmanları takmadan ya da çıkartmadan önce tüm güç kaynaklarını sökün ve depolanmış enerjinin boşalmasına izin verin.

115 ya da 230 VAC çalışmaya yönelik güç anahtarı, iki ve dört bölgeli kontrol panelleri için otomatiktir ve hiçbir yapılandırma gerekmez.

Sekiz bölgeli kontrol panelleri için, varsayılan güç ayarı 230 VAC'tır. 115 VAC çalışma için, aşağıdaki Şekil 11 bölümünde gösterildiği gibi, güç kaynağı ünitesinin yan tarafından konumlandırılmış güç ayar anahtarını değiştirmek amacıyla küçük bir tornavida kullanın.

Dikkat: Ekipman hasarı riski. Hatalı bir güç ayarı, güç kaynağını tahrip edebilir.

#### Şekil 11: 115 ya da 230 VAC çalışmayı seçme

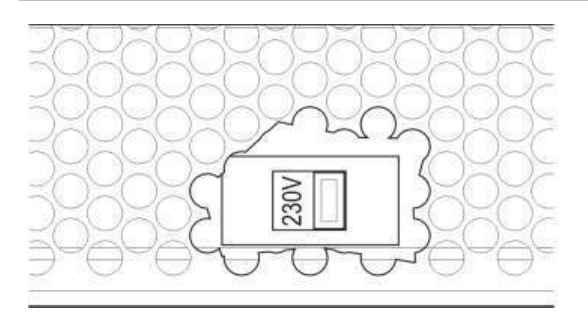

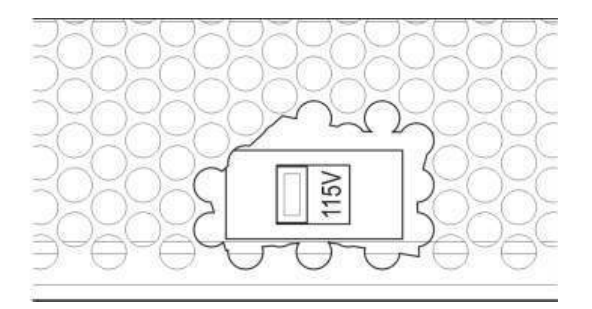

### Bataryaları bağlama

Kontrol paneli, iki adet 12 V, 7,2 ya da 12 Ah şarj edilebilir, sızdırmaz, kurşun-asit batarya gerektirir (bkz. sayfa "Uyumlu bataryalar" 83).

Bataryalar, kontrol paneli kasasının tabanında, seri olarak bağlanmalıdır. Sağlanan batarya bağlantı kablosu ve köprüyü kullanın ve kontrol paneli PCB'deki BATT bağlantısına, aşağıda gösterildiği gibi bağlayın. Polariteye dikkat edilmelidir.

**Not:** Kontrol paneli bir Güç Arızası belirtirse, bataryaların değiştirilmesi gerekebilir. Bkz "Batarya bakımı" sayfa 83.

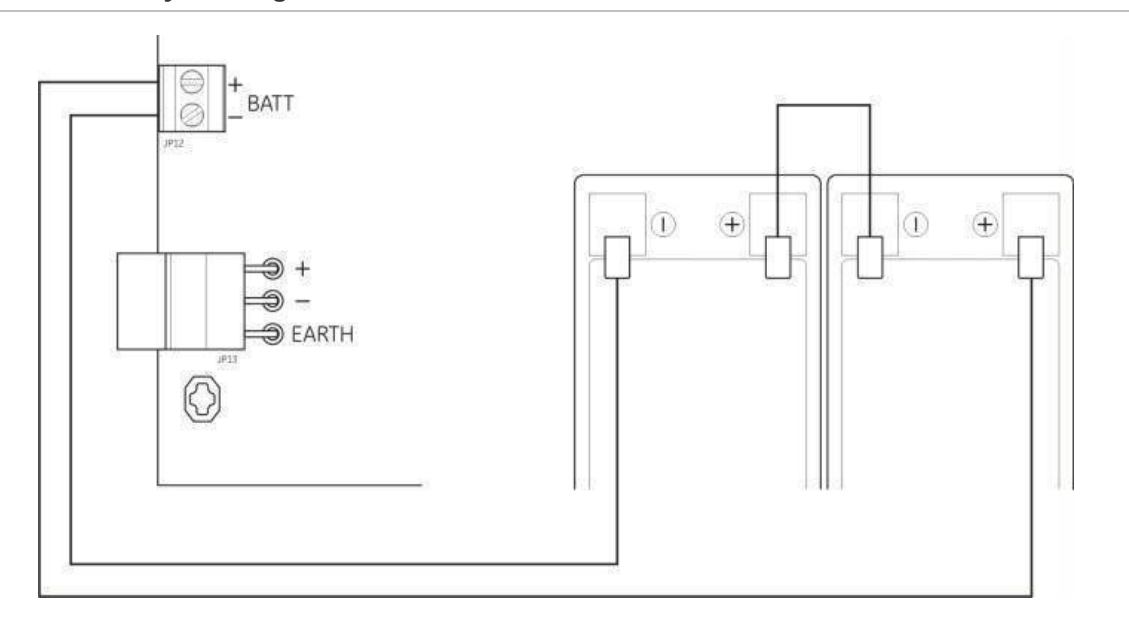

Şekil 12: Bataryaları bağlama

**Dikkat:** Ekipman hasarı riski. BATT konektörüne başka hiçbir ekipman bağlanamaz.

### Yardımcı ekipmana güç verme (24 VDC yardımcı çıkışı)

24 VDC güç gereken yardımcı ekipmanı, 24 AUX terminallerine Şekil 4 kısmında 11 numaralı sayfada gösterildiği gibi bağlayın. 24 VDC yardımcı çıkışı, kısa devre ve gerilim çıkışı düzeyine karşı süpervizedir.

**UYARI:** Kontrol paneli donanımına zarar verebileceğinden yardımcı çıkışı asla aynı kontrol paneline bağlı güç genişletme kartında kullanmayın.

### Alarm ve arıza rölelerini bağlama

Alarm ve arıza ekipmanını, ALARM ve ARIZA rölelerine bağlayın.

Her gerilimsiz röle çıkışı, sırasıyla bir alarm ya da arıza durumunda etkinleştirilir. Arıza rölesi çıkışı, hiçbir arıza olmadığında etkinleştirilir (rölenin ortak (C) ve normalde kapalı (NC) klemensleri arasında bir kısa devre).

Her röle devresi için maksimum kontak değeri 2 A / 30 VDC'dir.

### Genişleme kartlarını bağlama

**Dikkat:** Ekipman hasarı riski. Bir genişleme kartı takmadan önce her zaman kontrol panelinin bağlantısını şebeke kaynağından her zaman kesin.

Ayrıntılı kurulum bilgileri için, genişleme kartı kurulum sayfasına bakın.

### Yangın şebekesini bağlama

**Not:** Ayrıntılı kurulum ve bağlantı bilgileri için, bkz. 2010-1-NB Ağ Kartı Kurulum Sayfası.

Her bir 2010-1-NB ağ kartında iki bağlantı noktası vardır. Her bir bağlantı noktası, bir başka kontrol panelindeki ağ kartının karşılık gelen bağlantı noktalarına bağlanır (noktadan noktaya).

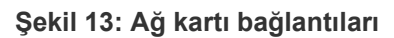

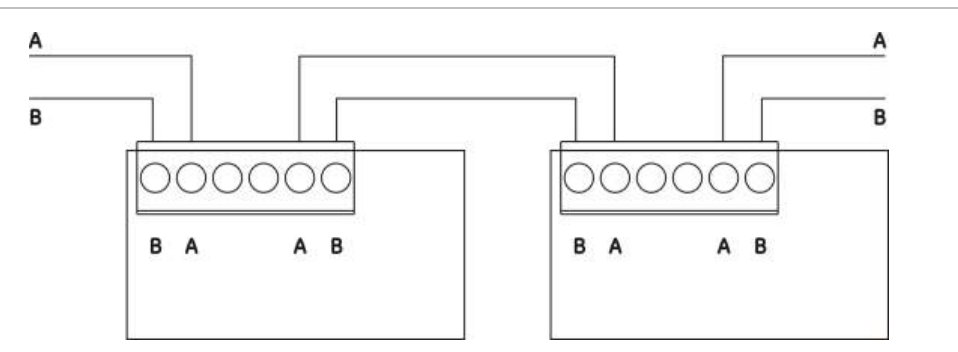

İki kablolama seçeneği mümkündür:

- Halka yapılandırma
- Yol yapılandırma

#### Halka yapılandırma

İletim yolunda fazlalığa imkan tanıdığından halka ağ yapılandırması önerilir.

Halka yapılandırma için (Sınıf A), tüm ağ kartlarını veya kontrol panellerini halka oluşturacak şekilde bağlamak amacıyla her iki bağlantı noktasını aşağıda gösterildiği gibi kullanın.

#### Şekil 14: Yangın şebekesi halka yapılandırma

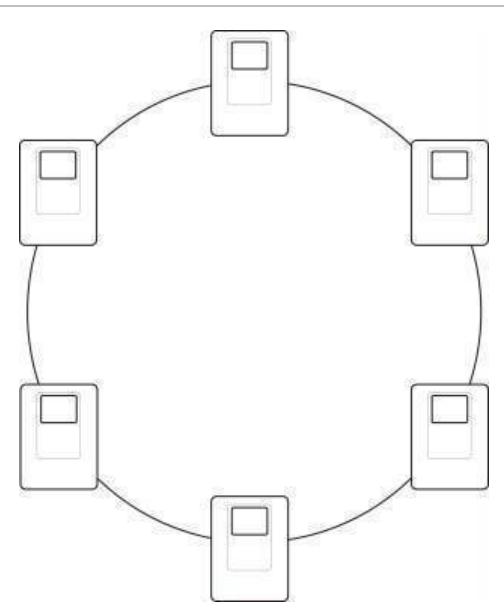

#### Yol yapılandırma

**Not:** AB yönetmelikleriyle uyumlu olabilmek için bu ağ yapılandırmasını sadece tespit bölgeleri ve zorunlu EN 54-2 çıkış fonksiyonları (siren ve itfaiye bağlantısı çıkışları) paneller arasında uzakta değil ise kullanın.

İletim yolunda fazlalığa imkan tanımadığından yol ağ yapılandırması normalde önerilmez.

Yol yapılandırması (Sınıf B) için kontrol panelleri aşağıda gösterildiği gibi bağlayın.

Şekil 15: Yangın şebekesi yol yapılandırma

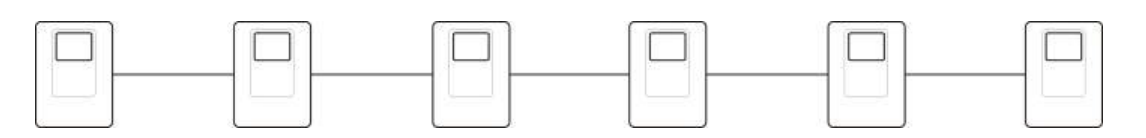

# Bölüm 3 Yapılandırma ve devreye alma

#### Özet

Bu bölüm, kontrol panelinin nasıl yapılandırılacağı ve devreye alınacağı hakkında bilgi içerir. Yapılandırma, temel yapılandırma ve gelişmiş yapılandırma seçeneklerine ayrılır.

#### İçindekiler

Kullanıcı arayüzü 29 İki ve dört bölgeli kontrol panelleri için kullanıcı arayüzü 29 Sekiz bölgeli kontrol panelleri için kullanıcı arayüzü 30 Kullanıcı seviyeleri 32 Yapılandırmaya genel bakış 34 Yapılandırma kontrolleri 34 Genel yapılandırma görevleri 36 Temel yapılandırma 38 Temel yapılandırma menüsü 38 Temel varsayılan yapılandırma 40 EN 54-13 süpervizyon modu 41 Panel modu 42 Siren gecikmesi 43 İtfaiye bağlantısı gecikmesi 45 Uzatılmış itfaiye bağlantısı gecikmesi 47 Genişleme kartlarını ekleme 48 Yangın şebekesi kartını ekleme 48 Gelişmiş yapılandırma 49 Gelişmiş yapılandırma menüsü 49 Bir bölge testi sırasında siren çalışması 52 Siren yeniden çalma 53 Sirenleri susturma devre Dişi süresi 54 Bölge yapılandırma 55 Bölge gecikme 56 Bölge türü 58

Giriş yapılandırması 59 Kullanıcı seviyesi şifrelerini değiştirme 61 Yardımcı 24 V sıfırlama 62 Yazılım, yapılandırma, ve seri numarası bilgileri 63 Genişleme kartı yapılandırması 65 Genişleme kartı ekleme 65 Genişleme kartı yapılandırması 66 Yangın şebekesi ve tekrarlayıcılar yapılandırması 68 Temel yapılandırma seçenekleri 69 Gelişmiş yapılandırma seçenekleri 71 Devreye alma 76 Kontrol panelini devreye almadan önce 76 Kontrol panelini devreye alma 77 Fonksiyonel testler 79 Tepki süreleri 79

### Kullanıcı arayüzü

Kontrol panelinde belirtilen farklı kontroller ve göstergelerin ayrıntıları için işletim kılavuzuna bakınız.

### İki ve dört bölgeli kontrol panelleri için kullanıcı arayüzü

Şekil 16: İki ve dört bölgeli kontrol panelleri için kullanıcı arayüzü

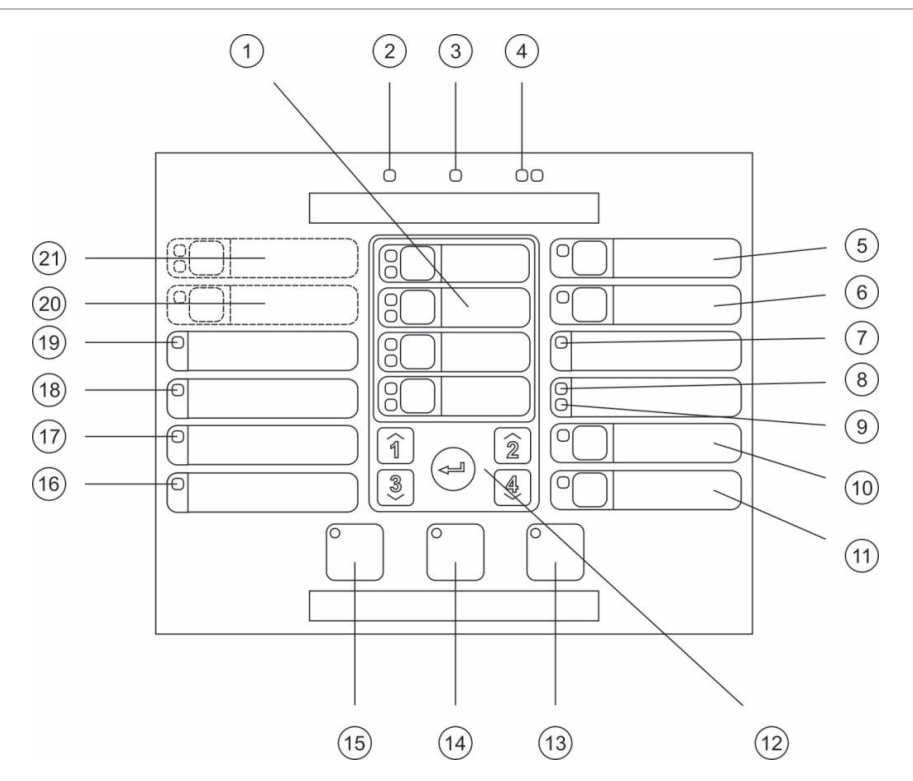

#### Gösterge

- 1. Bölge butonları ve LED'leri (Z1, Z2, vb.)
- 2. Güç Kaynağı LED'i
- 3. Genel Arıza LED'i
- 4. Genel Yangın Alarm LED'leri
- 5. Siren Arıza/Devre Dişi/Test butonu ve LED'i
- 6. Siren Gecikme butonu ve LED'i [2]
- 7. Ağ Arızası LED'i
- 8. Servis Dedektörü LED'i [2]
- 9. Genişleme G/Ç Arıza/Devre Dişi LED'i
- 10. Genel Devre Dişi butonu ve LED'i
- 11. Genel Test butonu ve LED'i

#### Notlar

- 12. Yapılandırma kontrolleri
- 13. Reset butonu ve LED'i
- 14. Panel Sustur butonu ve LED'i
- 15. Siren Başlat/Durdur butonu ve LED'i
- 16. Sıstem Ariza LED'i
- 17. Hizmet Dişi LED'i
- 18. Toprak Arıza LED'i
- 19. Güç Kaynağı Arıza LED'i
- 20. İtfaiye Bağlantısı Gecikme butonu ve LED'i [1][2]
- 21. İtfaıye Bağlantisi BAŞLAT/ONAYLANDI ve Arıza/ Devre Dişi/Test butonu ve LED'leri [1][2]
- [1] iki bölgeli kontrol panelleri, itfaiye bağlantısı veya NEN2535 için uyarı sirenlerini desteklemez.
- [2] Bölgesel farklılıklar, arayüz butonları ve LED'lerindeki değişiklikleri de içerir. Bkz Tablo 15 sayfa 31.

### Sekiz bölgeli kontrol panelleri için kullanıcı arayüzü

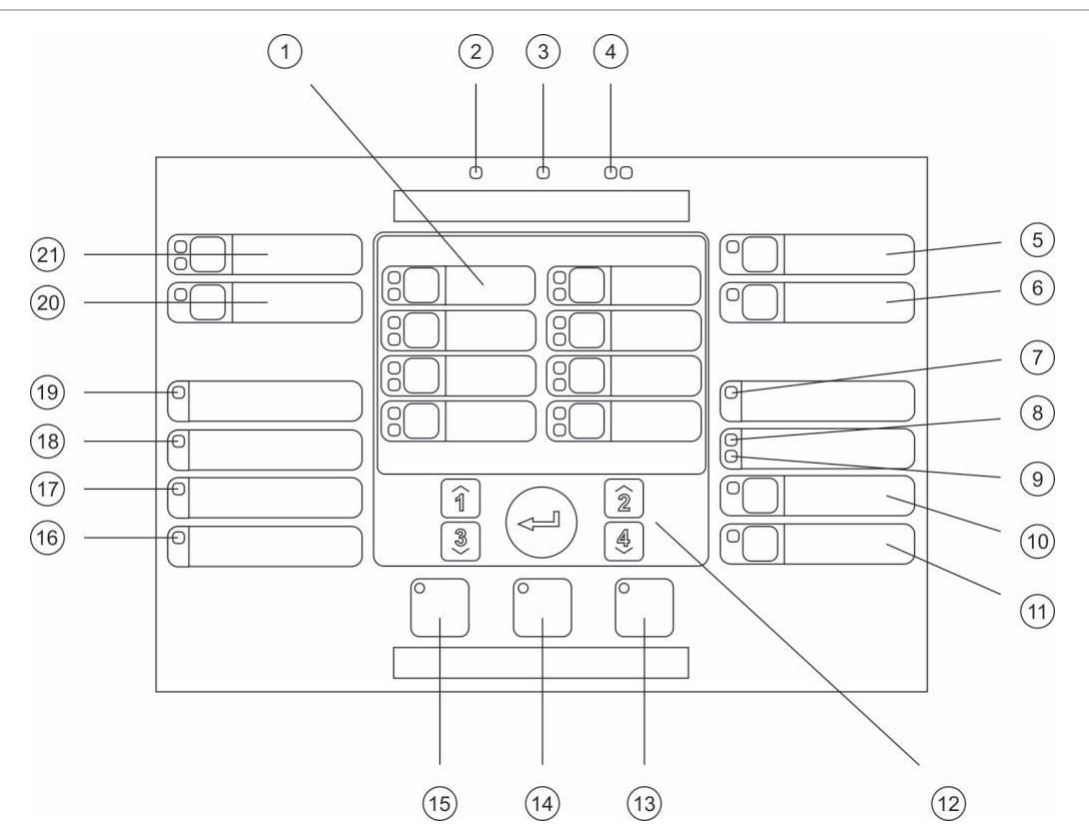

#### Şekil 17: Sekiz bölgeli kontrol panelleri için kullanıcı arayüzü

#### Gösterge

- 1. Bölge butonları ve LED'leri (Z1, Z2, vb.)
- 2. Güç Kaynağı LED'i
- 3. Genel Arıza LED'i
- 4. Genel Yangın Alarm LED'leri
- 5. Siren Arıza/Devre Dişi/Test butonu ve LED'i
- 6. Siren Gecikme butonu ve LED'i [2]
- 7. Ağ Arızası LED'i
- 8. Servis Dedektörü LED'i [2]
- 9. Genişleme G/Ç Arıza/Devre Dişi LED'i
- 10. Genel Devre Dişi butonu ve LED'i
- 11. Genel Test butonu ve LED'i

- 12. Yapılandırma kontrolleri
- 13. Reset butonu ve LED'i
- 14. Panel Sustur butonu ve LED'i
- 15. Siren Başlat/Durdur butonu ve LED'i
- 16. Sıstem Ariza LED'i
- 17. Hizmet Dişi LED'i
- 18. Toprak Arıza LED'i
- 19. Güç Kaynağı Arıza LED'i
- 20. İtfaiye Bağlantısı Gecikme butonu ve LED'i [2]
- 21. İtfaıye Bağlantisi BAŞLAT/ONAYLANDI ve Arıza/ Devre Dişi/Test butonu ve LED'leri [2]

#### Notlar

- [1] iki bölgeli kontrol panelleri, itfaiye bağlantısı veya NEN2535 için uyarı sirenlerini desteklemez.
- [2] Bölgesel farklılıklar, arayüz butonları ve LED'lerindeki değişiklikleri de içerir. Bkz Tablo 15 sayfa 31.
| Madde | EN 54                                  | NEN 2535                                   | NBN S 21-100                  |
|-------|----------------------------------------|--------------------------------------------|-------------------------------|
| 6     | Siren Gecikme                          | Yangından Korunma<br>Arıza/Devre Dişi/Test | Tahliye Sireni Gecikmesi      |
| 8     | Servis Dedektörü                       | Arıza Uyarı Arızası/DevreDişi              | Servis Dedektörü              |
| 15    | Siren Başlat/Durdur                    | Siren Başlat/Durdur                        | Tahliye Başlat/Durdur         |
| 20    | İtfaiye Bağlantısı Gecikme             | İtfaiye Bağlantısı Gecikme                 | Uyarı Sireni Gecikme          |
| 21    | İtfaiye Bağlantısı<br>Başlat/Onaylandı | İtfaiye Bağlantısı<br>Başlat/Onaylandı     | Uyarı Sirenleri Başlat/Durdur |

Tablo 15: Arayüz butonları ve LED'lerindeki bölgesel farklılıklar

# Kullanıcı seviyeleri

Güvenliğiniz için, bu ürünün bazı özelliklerine erişim, kullanıcı seviyeleriyle kısıtlanır. Her bir kullanıcı seviyesinin erişim hakları aşağıda açıklanmaktadır.

Bu bölümde açıklanan yapılandırma görevleri, yalnızca temel ya da gelişmiş yükleyici kullanıcı seviyesinde gerçekleştirilebilir. Bu kullanıcı seviyeleri, sistem kurulumu ve yapılandırmasından sorumlu ve yetkili kurulum yüklenicileri için ayrılmıştır.

#### Genel kullanıcı

Genel kullanıcı seviyesi, varsayılan kullanıcı seviyesidir.

Bu seviyede kontrol panelindeki yangın alarmlarına, yangın söndürme olaylarına ve/veya arıza uyarılarına yanıt verme gibi temel operasyonel görevlere izin verilir. Şifre gerekmemektedir.

#### Operatör kullanıcı

Operatör kullanıcı, sisteme komut veren veya bakım işlevlerini gerçekleştiren ilave işletme görevlerine izin verir. Bu seviye, kontrol panelini çalıştırma konusunda eğitim almış yetkili kullanıcılar içindir.

Genel kullanıcı ve operatör kullanıcı seviyeleri için var olan işlevler hakkında daha fazla bilgi için işletme kılavuzuna bakınız.

#### Temel yükleyici kullanıcı

Bu kullanıcı seviyesinin birçok uygulamayı kapsayan temel kurulum seçeneklerini hızla yapılandırması amaçlanmaktadır.

#### Gelişmiş yükleyici kullanıcı

Bu kullanıcı seviyesi, kontrol panelin sunduğu tüm gelişmiş özelliklere ihtiyaç duyulan çok özel uygulamaların yapılandırılmasına gerek duyan yükleniciler için amaçlanmıştır. Bu seviye aynı zamanda temel bir kurulumu yapılandırdıktan sonra küçük çaplı uyarlamalara ihtiyaç duyan yükleyiciler için de gereklidir.

Her giriş seviyesine yönelik şifreler ve göstergeler bölüm "Kullanıcı seviyesi şifreleri ve göstergeleri", sayfa 33 altında açıklanmaktadır.

### Kullanıcı seviyesi şifreleri ve göstergeleri

Varsayılan kullanıcı seviyesi şifreleri ile karşılık gelen LED ve yedi bölümlü görüntü göstergeler aşağıdaki tabloda gösterilmektedir. Yedi bölümlü görüntü yalnızca kontrol paneli kapağı çıkarıldığında görülebilir. Bkz. Şekil 1 sayfa 6 ve Şekil 2 sayfa 7.

| Kullanıcı<br>seviyesi | Şifre | LED                         | Varsayılan<br>görüntü | Özel görüntü |
|-----------------------|-------|-----------------------------|-----------------------|--------------|
| Genel                 | Yok   | Yok                         | Yok                   | Yok          |
| Operatör              | 2222  | Reset LED'i sabittir.       | Yok                   | Yok          |
| Temel yükleyici       | 3333  | Reset LED'i yanıp<br>söner. | ь Я                   | Πσ           |
| Gelişmiş<br>yükleyici | 4444  | Reset LED'i yanıp<br>söner. | P 8                   | Πο           |

Tablo 16: Kullanıcı seviyesi şifreleri ve göstergeleri

**Not:** Özel bir giriş yapılandırması, bölge gecikmesi, bölge yapılandırması veya bölge türü belirlemek için gelişmiş yapılandırma seçeneklerini kullandıysanız yedi segmentli ekran, varsayılan olarak özel ekran işletme modunda çalışır. Daha fazla bilgi için bkz. bölüm "Panel modu", sayfa 42.

# Yapılandırmaya genel bakış

En genel görevlerin hızlı yapılandırmasını kolaylaştırmak için, yapılandırma, temel ve gelişmiş seviyelere ayrılır.

Temel yapılandırma seçenekleri için, bkz. bölüm "Temel yapılandırma", sayfa 38. Gelişmiş yapılandırma seçenekleri için, bkz. bölüm "Gelişmiş yapılandırma", sayfa 49.

**Not:** Sıfırlama ve panel durdurma işlevleri, yapılandırma modunda kullanılamaz. Kontrol panelini sıfırlamak ya da dahili uyarı sinyalini susturmak için, önce yapılandırma modundan çıkın. Yapılandırma modundan çıkışa dair talimatlar için, bkz. bölüm "Genel yapılandırma görevleri", sayfa 36.

## Yapılandırma kontrolleri

Kontrol paneli, ön panel yapılandırma kontrolleri ve yedi bölümlü ekran kullanılarak yapılandırılır. Yapılandırma kontrolleri, kullanıcı seviyesi şifresini girmek için de kullanılır.

## Yapılandırma kontrolleri

Yapılandırma kontrolleri, kontrol paneli arayüzünde konumlandırılır.

### Şekil 18: Ön panel yapılandırma kontrolleri

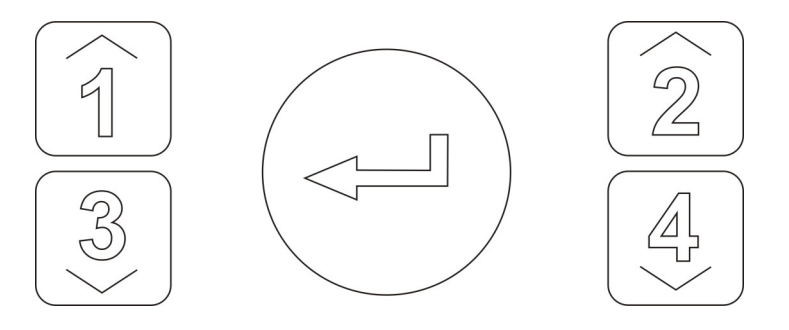

| Düğme | Fonksiyon                                                                                    |  |  |  |
|-------|----------------------------------------------------------------------------------------------|--|--|--|
| 1     | Yedi bölümlü ekranda bulunan sonraki yapılandırma menüsüne kaydırır.                         |  |  |  |
| 2     | Yedi bölümlü ekranda bulunan aktif menüye yönelik sonraki yapılandırma değerine<br>kaydırır. |  |  |  |
| 3     | Yedi bölümlü ekranda bulunan önceki yapılandırma menüsüne kaydırır.                          |  |  |  |
| 4     | Yedi bölümlü ekranda bulunan aktif menüye yönelik önceki yapılandırma değerine<br>kaydırır.  |  |  |  |
| Enter | Bir menü seçimini ya da bir değer seçim girişini onaylar. [1]                                |  |  |  |

[1] Bir yangın şebekesinde tekrarlayıcı olarak yapılandırılan paneller normalde birden çok panelin durumunu gösterir. Bu butona 3 saniyeliğine basarak yerel panelin durumu geçici olarak görüntülenebilir.

#### Yedi bölümlü ekran

Yedi bölümlü ekran yalnızca kontrol paneli kapağı çıkarıldığında görülebilir (bkz. Şekil 1 sayfa 6 ve Şekil 2 sayfa 7).

#### Şekil 19: Yedi bölümlü ekran

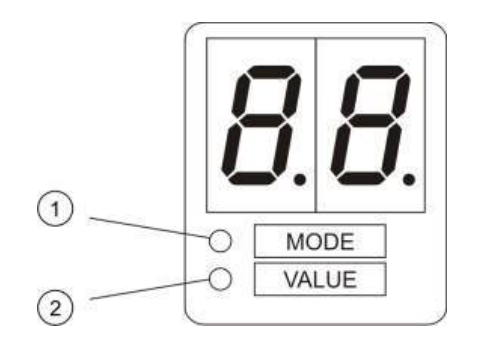

- 1. Mod LED'i
- 2. Değer LED'i

#### Tablo 17: Mod ve değer LED'leri

| LED   | Göstergeler                                                                                       |
|-------|---------------------------------------------------------------------------------------------------|
| Mod   | Bu LED sabitken, 1 ve 3 butonlarını kullanarak bir yapılandırma <i>menüsü</i> seçin.              |
|       | — veya —                                                                                          |
|       | Bu LED yanıp sönerken, 1 ve 3 butonlarını kullanarak bir yapılandırma <i>alt menüsü</i><br>seçin. |
| Değer | Bu LED sabitken, 2 ve 4 butonlarını kullanarak bir <i>değer</i> seçin.                            |

# Genel yapılandırma görevleri

### Yapılandırma moduna girmek için:

- 1. Yedi bölümlü ekranın görülebilir olması için, kontrol paneli kapağını çıkarın.
- 2. Geçerli bir yükleyici kullanıcı seviyesi girin (temel yapılandırma için 3333, gelişmiş yapılandırma için 4444).
- 3. Enter tuşuna basın.

Yapılandırma moduna ilk kez girerken, yedi bölümlü ekrandaki Mod LED'i sabittir. Daha fazla bilgi için, bkz Tablo 17, sayfa 35.

### Bir menü seçmek için:

- 1. Menü seçim butonlarını (1 ve 3) kullanarak gereken menüyü seçin.
- 2. Enter tuşuna basın.

Bir yapılandırma menüsü seçildiğinde, yedi bölümlü ekrandaki Değer LED'i sabittir.

### Bir değer seçmek için:

- 1. Değer seçim butonlarını (2 ve 4) kullanarak gereken değeri seçin.
- 2. Enter tuşuna basın.

### Yapılandırma menüsünden çıkmak ve değişikliklerinizi kaydetmek için:

- 1. Panel Sustur butonuna basın.
- 2. Enter tuşuna basın.
- veya —
- 1. Görüntüyü aşağıda gösterildiği gibi ayarlayıp Enter tuşuna basın.

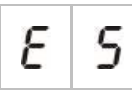

Panel Sustur LED'i, bir yapılandırma değişikliğinin uygulandığını onaylamak için yanıp söner.

**Not:** Yapılandırma modundan çıkmadan ve değişikliklerinizi kaydetmeden önce, gerekli tüm yapılandırma değişikliklerini yapın.

Yapılandırma menüsünden değişikliklerinizi kaydetmeden çıkmak için:

- 1. Reset butonuna basın
- veya —
- 1. Görüntüyü aşağıda gösterildiği gibi ayarlayıp Enter tuşuna basın.

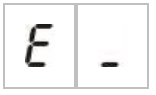

Kontrol paneli, hiçbir butona basılmadığında 5dakika sonra yapılandırma modundan çıkacaktır.

Geçerli değer ve seçilen değer için görsel göstergeler

Geçerli ve seçilen değerler, aşağıdaki gibi gösterilir.

| 0                 | , <b>, , , , , , , , , , , , , , , , , , </b>     |
|-------------------|---------------------------------------------------|
| Status (Durum)    | Bildirim                                          |
| Geçerli değer     | Görüntüdeki her iki ondalık nokta sabittir.       |
| Yeni seçili değer | Görüntüdeki her iki ondalık nokta<br>yanıp söner. |
| Diğer değer       | Görüntüdeki her iki ondalık nokta<br>kapalıdır.   |

 Tablo 18: Değerler için görünür göstergeler

#### Önceki yapılandırmayı geri yüklemek için:

1. Görüntüyü aşağıda gösterildiği gibi ayarlayıp Enter tuşuna basın.

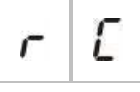

#### Fabrika ayarlarını geri yüklemek için:

1. Görüntüyü aşağıda gösterildiği gibi ayarlayıp Enter tuşuna basın.

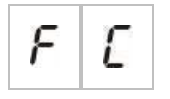

# Temel yapılandırma

Temel yapılandırma için varsayılan şifre 3333'tür. Şifre girildikten sonra, görüntülenen ilk menü, Temel varsayılan yapılandırma (temel yükleyici kullanıcı seviyesini gösteren) olacaktır. Daha fazla bilgi için, bkz "Kullanıcı seviyesi şifreleri ve göstergeleri", sayfa 33.

## Temel yapılandırma menüsü

Bu menü için yapılandırma seçenekleri, aşağıdaki tabloda gösterilmektedir. Her seçenek için daha fazla bilgi, ilgili başlıkta yer almaktadır.

| Ekran | l | Menü                                                                                   | Değerler                                                                                                    | Çalıştırma modu                                                       |
|-------|---|----------------------------------------------------------------------------------------|----------------------------------------------------------------------------------------------------|-----------------------------------------------------------------------|
| Ь     | 8 | Temel varsayılan yapılandırma                                                          | Başlığa bakın                                                                                                    | Tümü                                                                  |
| 5     | U | EN 54-13 süpervizyonu                                                                  | AÇIK/KAPALI                                                                                                    | EN 54-2<br>EN 54-2 Tahliye<br>EN 54-2<br>İskandinavya<br>NBN S 21-100 |
| Π     | 0 | Panel modu                                                                             | EN 54-2<br>EN 54-2 Tahliye<br>EN 54-2 İskandinavya<br>BS 5839-1 (2nci aşama<br>yok)<br>BS 5839-1 (2nci aşama)<br>NBN S 21-100 | Tümü                                                                  |
| 5     | d | Siren gecikmesi<br>(veya NBN S 21-100 modu için<br>Tahliye sireni gecikmesi            | 00 ilâ 10 dakika                                                                                                    | EN 54-2<br>EN 54-2 Tahliye<br>EN 54-2<br>İskandinavya<br>NBN S 21-100 |
| F     | ď | İtfaiye bağlantısı gecikmesi<br>(veya NBN S 21-100 modu için<br>Uyarı sireni gecikmesi | 00 ilâ 10 dakika                                                                                                    | EN 54-2<br>EN 54-2<br>İskandinavya<br>NBN S 21-100                    |
| F     | Ε | Uzatılmış itfaiye bağlantısı<br>gecikmesi                                              | 00 ilâ 10 dakika                                                                                                    | EN 54-2<br>EN 54-2<br>İskandinavya<br>NEN 2535                        |
| Π     | n | Bir genişleme kartı ekleme [1]                                                         | 00 ilâ 04 modül                                                                                                    | Tümü                                                                  |
| n     | 1 | Yangın şebekesi tanımlayıcı [2]                                                        | 00 ila 32                                                                                                    | Tümü                                                                  |
| r     | Ľ | Önceki yapılandırmayı geri<br>yükle                                                    | Uygulanamaz                                                                                                    | Tümü                                                                  |

Tablo 19: Temel yapılandırma menüsü

| Ekran |   | Menü                          | Değerler    | Çalıştırma modu |  |
|-------|---|-------------------------------|-------------|-----------------|--|
| F     | E | Fabrika ayarlarını geri yükle | Uygulanamaz | Tümü            |  |
| Ε     | - | Kaydetmeden çık               | Uygulanamaz | Tümü            |  |
| Ε     | 5 | Kaydet ve çık                 | Uygulanamaz | Tümü            |  |

[1] Bir ya da daha fazla genişleme kartı kuruluysa, ek menü seçenekleri mevcuttur. Bkz "Genişleme kartı yapılandırması" sayfa 65.

[2] Panel yangın şebekesine bağlanacak şekilde yapılandırılmışsa ilave menü seçenekleri mevcuttur (yangın şebekesi tanımlayıcı 00 değildir). Bkz "Yangın şebekesi ve tekrarlayıcılar yapılandırması" sayfa 68.

Kontrol paneli bir yangın şebekesine bağlamak için isteğe bağlı bir yangın şebekesi kartı takılmalıdır. Daha fazla bilgi için bkz. "Yangın şebekesini bağlama", sayfa 25 ve ağ kartı için kurulum sayfası.

# Temel varsayılan yapılandırma

Genel çalıştırma modu yapılandırma ön ayarlarını seçmek için bu menüyü kullanın. Varsayılan ayar 01'dir (EN 54-2, pasif hat sonu).

#### Bir işletme modu yapılandırma ön ayarı seçmek için:

1. Görüntüyü aşağıda gösterildiği gibi ayarlayıp Enter tuşuna basın.

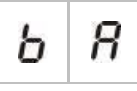

2. Değer seçim butonlarını (2 ve 4) kullanarak bir değer seçin.

Ön ayarların açıklaması için aşağıdaki Tablo 20 kısmına bakın.

- 3. Enter tuşuna basın.
- 4. Değişikliklerinizi kaydedin.

İşletme modu yapılandırma ön ayarlarının seçili bir listesi aşağıda gösterilmektedir. Mevcut olan tüm yapılandırma ön ayarlarının ve karakteristiklerinin ayrıntılı bir listesi için, bkz. sayfa Ek A "Yapılandırma ön ayarları" 97.

| Ekran           | Çalıştırma modu      | Bölge hat sonu | Bölge türü                                      |
|-----------------|----------------------|----------------|-------------------------------------------------|
| 01 (varsayılan) | EN 54-2              | Pasif          | Karışık                                         |
| 05              | EN 54-2 Tahliye      | Pasif          | Karışık                                         |
| 07              | EN 54-2 İskandinavya | Pasif          | Karışık                                         |
| 11              | BS 5839-1            | Aktif          | Karışık                                         |
| 21              | NBN S 21-100         | Pasif          | Tek bölgeler: Otomatik<br>Çift bölgeler: Manuel |
| 31              | NEN 2535             | Pasif          | Tek bölgeler: Otomatik<br>Çift bölgeler: Manuel |

Tablo 20: Genel işletme modu yapılandırma ön ayarları (EN 54-13 devre Dişi)

İşletme modu, ekrandaki ilk basamakla, yapılandırma türü de ikinci basamakla gösterilir. Bir özel yapılandırma uygulanmışsa (gelişmiş yapılandırma menüsü aracılığıyla), ikinci basamak, aşağıda gösterildiği gibi sıfır olur.

| Ekran | Yapılandırma                      | Ekran | Yapılandırma                      |
|-------|-----------------------------------|-------|-----------------------------------|
| 01    | EN 54-2 ön ayar yapılandırma      | 00    | EN 54-2 özel yapılandırma         |
| 11    | BS 5839-1 ön ayar yapılandırma    | 10    | BS 5839-1 özel yapılandırma       |
| 21    | NBN S 21-100 ön ayar yapılandırma | 20    | NBN S 21-100 ön ayar yapılandırma |
| 31    | NEN 2535 ön ayar yapılandırma     | 30    | NEN 2535 özel yapılandırma        |

## EN 54-13 süpervizyon modu

Bölge süpervizyon modunu seçmek için bu menüyü kullanın (EN 54-13 süpervizyon etkin veya devre Dişi). Varsayılan olarak EN 54-13 bölge süpervizyonu devre Dişidır.

**Not:** EN 54-13 süpervizyon modu, BS 5839-1 modunda ya da CleanMe'nin etkinleştirildiği herhangi bir modda kullanılamaz.

Süpervizyon modunu yapılandırmak için:

1. Görüntüyü aşağıda gösterildiği gibi ayarlayıp Enter tuşuna basın.

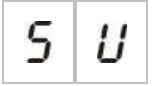

Siren ve İtfaiye Bağlantısı Arıza/Test/Devre Dişi LED'leri ve tüm bölge LED'leri, süpervizyon modu yapılandırma menüsünün etkin olduğunu belirtmek için hızla yanıp söner.

- 2. Değer seçim butonlarını (2 ve 4) kullanarak süpervizyon modunu seçin.
- 3. Enter tuşuna basın.
- 4. Değişikliklerinizi kaydedin.

Bu özellik için var olan ayarlar aşağıda gösterilmektedir.

| Ekran |   | Açıklama                                                                                                    |
|-------|---|----------------------------------------------------------------------------------------------------|
| 0     | F | Varsayılan ayar. EN 54-13 bölge süpervizyonu devre Dişi<br>bırakılmıştır ve tüm çıkışlar Sınıf B olarak yapılandırılmıştır. |
| 8     | _ | EN 54-13 bölge süpervizyonu etkinleştirilmiştir ve tüm çıkışlar<br>Sınıf A olarak yapılandırılmıştır.                       |

# Panel modu

Kontrol panelinin işletme modunu görüntülemek için bu salt okunur menüyü kullanın.

### İşletme modunu görüntülemek için:

1. Görüntüyü aşağıda gösterildiği gibi ayarlayıp Enter tuşuna basın.

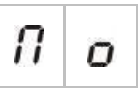

Her çalıştırma modu için ekran göstergeleri aşağıda gösterilmektedir.

| Ekran | Çalıştırma modu              |
|-------|------------------------------|
| En    | EN 54-2                      |
| ΕΕ    | EN 54-2 Tahliye              |
| 5 C   | EN 54-2 İskandinavya         |
| ы     | BS 5839-1 (ikinci aşama yok) |
| ь 2   | BS 5839-1 (ikinci aşama)     |
| n b   | NBN S 21-100                 |
| n E   | NEN 2535                     |
| E U   | Özel                         |

Her bir işletme modunun ön ayarları ve varsayılan ayarları için, bkz. Ek A "Yapılandırma ön ayarları", sayfa 97.

### Özel işletme modu

Aşağıdaki bölge yapılandırma ayarlarından herhangi biri, işletme modu ön ayar değerlerinden değiştirilirse, özel bir işletme modu gösterilecektir:

- Bölge gecikme
- Bölge yapılandırma
- Bölge türü
- Giriş yapılandırması

Yedi segmentli ekranda, özel ve temel işletme modu göstergeleri yukarıda gösterildiği gibi sırayla görünecektir.

## Siren gecikmesi

#### Not: NBN S 21-100

Özelliğin bulunduğu işletme modlarında 10 dakikaya kadar bir siren gecikme yapılandırmak için bu menüyü kullanın.

#### Varsayılan gecikmeler

Her işletme modu için varsayılan siren gecikmeleri aşağıda gösterilmektedir.

| TUDIO Z I. VUI JUVIIUII JIICII GEEIKIIIE UEGEIIEII | Tablo 2 | 21: | Varsav | <i>y</i> ılan | siren | gecikme | değerleri |
|----------------------------------------------------|---------|-----|--------|---------------|-------|---------|-----------|
|----------------------------------------------------|---------|-----|--------|---------------|-------|---------|-----------|

| Çalıştırma modu                                                 | Dakika olarak varsayılan gecikme    |
|-----------------------------------------------------------------|-------------------------------------|
| EN 54-2<br>EN 54-2 Tahliye<br>EN 54-2 İskandinavya<br>BS 5839-1 | 00                                  |
| NBN S 21-100                                                    | 01                                  |
| NEN 2535                                                        | Özellik, bu işletme modunda yoktur. |

#### Bir gecikme yapılandırmak için:

1. Görüntüyü aşağıda gösterildiği gibi ayarlayıp Enter tuşuna basın.

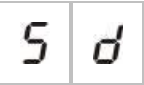

Siren Gecikme LED'i, siren gecikme yapılandırma menüsünün etkin olduğunu belirtmek için hızla yanıp söner.

- 2. Değer seçim butonlarını (2 ve 4) kullanarak, 00 ile 10 dakika arasından bir gecikme süresi seçin.
- 3. Enter tuşuna basın.
- 4. Değişikliklerinizi kaydedin.

Bir kez yapılandırıldığında, gecikme, Operatör kullanıcı seviyesinde etkinleştirilmelidir.

Yapılandırılan gecikmeyi etkinleştirmek için:

- 1. Yükleyici kullanıcı seviyesinden çıkın.
- 2. Operatör kullanıcı seviyesi şifresini girin.
- 3. Siren Gecikme butonuna basın.

Sabit bir Siren Gecikme LED'i, gecikmenin etkinleştirildiğini belirtir.

#### Siren çıkışları gecikme çalışması

Gecikme, sadece aşağıdakilerin *tümü* doğruysa siren çıkışlarının etkinleştirilmesine uygulanır:

- Gecikme etkinleştirilmiştir.
- Başlatma cihazı (dedektör veya yangın butonu), bir otomatik bölgede kuruludur ya da başlatma cihazı, karma bir bölgede kurulu olan bir dedektördür.
- Başlatma cihazı, yapılandırılmış gecikmeleri olan (varsayılan olarak) bir bölgede yapılandırılmıştır.
- Gecikmeler kapalı işlevini kullanan herhangi bir giriş etkin olmamalıdır.

Gecikme etkinleştirilmemişse kontrol paneli, yangın alarmının tespitinin hemen ardından siren çıkışlarını etkinleştirir.

## İtfaiye bağlantısı gecikmesi

#### Not: NBN S 21-100

Bu özelliğin elverişli olduğu işletme modlarında 10 dakikaya kadar itfaiye bağlantısı gecikme süresi yapılandırmak için bu menüyü kullanın.

#### Varsayılan gecikmeler

Her işletme modu için varsayılan itfaiye bağlantısı gecikmesi aşağıda gösterilmektedir.

| Çalıştırma modu              | Dakika olarak varsayılan gecikme          |  |
|------------------------------|-------------------------------------------|--|
| EN 54-2 İskandinavya         | 01                                        |  |
| NEN 2535                     | 01                                        |  |
| EN 54-2<br>NBN S 21-100      | 00                                        |  |
| EN 54-2 Tahliye<br>BS 5839-1 | Bu özellik, bu işletim modlarında yoktur. |  |

#### Tablo 22: Varsayılan itfaiye bağlantısı gecikme değerleri

#### Bir gecikme yapılandırmak için:

1. Görüntüyü aşağıda gösterildiği gibi ayarlayıp Enter tuşuna basın.

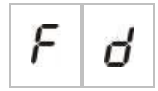

İtfaiye Bağlantısı Gecikme LED'i, itfaiye bağlantısı gecikme yapılandırma menüsünün etkin olduğunu belirtmek için hızla yanıp söner.

- 2. Değer seçim butonlarını (2 ve 4) kullanarak, 00 ile 10 dakika arasından bir gecikme süresi seçin.
- 3. Enter tuşuna basın.
- 4. Değişikliklerinizi kaydedin.

Bir kez yapılandırıldığında, gecikme, Operatör kullanıcı seviyesinde etkinleştirilmelidir.

Yapılandırılan gecikmeyi etkinleştirmek için:

- 1. Yükleyici kullanıcı seviyesinden çıkın.
- 2. Operatör kullanıcı seviyesi şifresini girin.
- 3. İtfaiye Bağlantısı Gecikme butonuna basın.

Sabit bir İtfaiye Bağlantısı Gecikme LED'i, gecikmenin etkinleştirildiğini belirtir.

### İtfaiye bağlantısı gecikmesi çalışması

Gecikme, sadece aşağıdakilerin *tümü* doğruysa itfaiye bağlantısının (yapılandırılmışsa) etkinleştirilmesine uygulanır:

- Gecikme etkinleştirilmiştir
- Başlatma cihazı (dedektör veya yangın butonu), bir otomatik bölgede kuruludur (ya da başlatma cihazı, karma bir bölgede kurulu olan bir dedektördür)
- Başlatma cihazı, yapılandırılmış gecikmeleri olan (varsayılan olarak) bir bölgede yapılandırılmıştır
- İtfaiye bağlantısı engelleme gecikmesi girişi etkinleştirilmemiştir (yapılandırılmışsa)
- Gecikmeler kapalı işlevini kullanan herhangi bir giriş etkin olmamalıdır

Gecikme etkinleştirilmemişse kontrol paneli, yangın alarmının tespitinin hemen ardından itfaiye bağlantısını (yapılandırılmışsa) etkinleştirir.

# Uzatılmış itfaiye bağlantısı gecikmesi

Bu özelliğin elverişli olduğu işletme modlarında 10 dakikaya kadar uzatılmış itfaiye bağlantısı gecikme süresi yapılandırmak için bu menüyü kullanın.

### Varsayılan gecikmeler

Her işletme modu için varsayılan uzatılmış itfaiye bağlantısı gecikmesi aşağıda gösterilmektedir.

| Çalıştırma modu                              | Dakika olarak varsayılan gecikme          |
|----------------------------------------------|-------------------------------------------|
| EN 54-2 İskandinavya                         | 03                                        |
| NEN 2535                                     | 03                                        |
| EN 54-2                                      | 00                                        |
| EN 54-2 Tahliye<br>BS 5839-1<br>NBN S 21-100 | Bu özellik, bu işletim modlarında yoktur. |

#### Tablo 23: Uzatılmış itfaiye bağlantısı gecikme değerleri

### Uzatılmış bir gecikme yapılandırmak için:

1. Görüntüyü aşağıda gösterildiği gibi ayarlayıp Enter tuşuna basın.

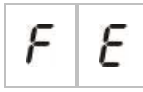

İtfaiye Bağlantısı Gecikme LED'i, itfaiye bağlantısı gecikme yapılandırma menüsünün etkin olduğunu belirtmek için hızla yanıp söner.

2. Değer seçim butonlarını (2 ve 4) kullanarak, 00 ile 10 dakika arasından bir gecikme süresi seçin.

Bu değer, yapılandırılmış itfaiye bağlantısı gecikme süresinden büyük olmalıdır.

- 3. Enter tuşuna basın.
- 4. Değişikliklerinizi kaydedin.

Bir kez yapılandırıldığında, gecikme, standart itfaiye bağlantısı gecikmeyle aynı anda etkinleştirilir.

Sabit bir İtfaiye Bağlantısı Gecikme LED'i, yapılandırılmış tüm itfaiye bağlantısı gecikmelerinin etkinleştirildiğini belirtir.

#### Uzatılmış itfaiye bağlantısı gecikmesi çalışması

Bir yangın bağlantısı gecikmesini uygulamak için gereken aynı koşullar, uzatılmış bir itfaiye bağlantısı gecikmesini uygulamak için de geçerlidir (yani gecikme etkinleştirilmiş, bir bölgedeki otomatik alarm gecikmelerle yapılandırılmış, herhangi bir itfaiye bağlantısı engelleme gecikmesi girişi etkinleştirilmemiş ve gecikmeleri kapatma işlevini kullanan hiçbir giriş etkinleştirilmemiş).

Mevcut koşullar gecikmeye uygulanırsa itfaiye bağlantısı ve uzatılmış itfaiye bağlantısı gecikmeleri, bir yangım alarmı olayı rapor edildiğinde bağlantılı olarak devreye girer. Bir alarm koşulunun ardından itfaiye bağlantısı gecikmesi, itfaiye bağlantısını etkinleştirmeye yönelik aktif olan gecikmedir.

NEN 2535 işletme modunda, sirenler durdurulduğunda (Siren Başlat/Durdur butonuna basılarak) ve standart itfaiye bağlantısı gecikme süresi geçtikten sonra da durmaya devam ettiğinde uzatılmış itfaiye bağlantısı gecikmesi etkin gecikme olur.

EN 54-2, NEN2535 ve EN 54-2 İskandinavya işletme modunda, standart itfaiye bağlantı gecikme süresi geçerken, uzatılmış bir itfaiye bağlantısı gecikme anahtarının (bu doğrultuda yapılandırılmış bir girişe bağlı) etkinleştirildiğinde itfaiye bağlantısını da etkinleştirmek için uzatılmış itfaiye bağlantısı gecikme süresi etkin olur.

## Genişleme kartlarını ekleme

Yangın sistemine bir genişleme kartının nasıl ekleneceği ve kartın nasıl yapılandırılacağı hakkında bilgi için, bkz. "Genişleme kartı yapılandırması", sayfa 65.

## Yangın şebekesi kartını ekleme

Yangın sistemine bir yangın şebekesi kartının nasıl ekleneceği ve kartın nasıl yapılandırılacağı hakkında bilgi için, bkz. "Yangın şebekesi ve tekrarlayıcılar yapılandırması", sayfa 68.

# Gelişmiş yapılandırma

Gelişmiş yapılandırma için varsayılan şifre 4444'tür. Şifre girildikten sonra, görüntülenen ilk menü, Gelişmiş varsayılan yapılandırmadır (gelişmiş yüklenici kullanıcı seviyesini gösteren). Daha fazla bilgi için, bkz "Kullanıcı seviyesi şifreleri ve göstergeleri", sayfa 33.

## Gelişmiş yapılandırma menüsü

Bu menü için yapılandırma seçenekleri, Tablo 24, sayfa 49 dahilinde gösterilmektedir. Her seçenek için daha fazla bilgi, ilgili başlıkta yer almaktadır.

**Not:** Kısım "Temel yapılandırma", sayfa 38 dahilinde kapsanan yapılandırılabilir seçeneklere, gelişmiş yapılandırma menüsünden de ulaşılabilir.

| Ekran | Menü                                                           | Değerler                                                                                                    | Çalıştırma modu                                                       |
|-------|----------------------------------------------------------------|----------------------------------------------------------------------------------------------------|-----------------------------------------------------------------------|
| P R   | Gelişmiş varsayılan<br>yapılandırma                            | Sayfa Temel varsayılan<br>yapılandırma "40" kısmında<br>tanımlandığı şekliyle yapılandırma<br>ön ayarları                  | Tümü                                                                  |
| 5 U   | EN 54-13 süpervizyonu                                          | AÇIK/KAPALI                                                                                                    | EN 54-2<br>EN 54-2 Tahliye<br>EN 54-2<br>İskandinavya<br>NBN S 21-100 |
| Πο    | Panel modu                                                     | EN 54-2<br>EN 54-2 Tahliye<br>EN 54-2 İskandinavya<br>BS 5839-1 (2nci aşama yok)<br>BS 5839-1 (2nci aşama)<br>NBN S 21-100 | Tümü                                                                  |
| 5 d   | Siren gecikmesi<br>(veya NBN S 21-100 ön<br>ayar yapılandırma) | 00 ilâ 10 dakika                                                                                                    | EN 54-2<br>EN 54-2 Tahliye<br>EN 54-2<br>İskandinavya<br>NBN S 21-100 |
| 5 Ь   | Bir bölge testi sırasında<br>siren çalışması                   | AÇIK/KAPALI                                                                                                    | Tümü                                                                  |
| 5 r   | Siren yeniden çalma                                            | AÇIK/KAPALI                                                                                                    | Tümü                                                                  |
| 5 E   | Sirenleri susturma devre<br>Dişi süresi                        | 0 ilâ 10 dakika                                                                                                    | Tümü                                                                  |

Tablo 24: Gelişmiş yapılandırma menüsü

| Ekran |   | Menü                                                     | Değerler                                                                                                    | Çalıştırma modu                                |
|-------|---|----------------------------------------------------------|----------------------------------------------------------------------------------------------------|------------------------------------------------|
| F     | ď | İtfaiye bağlantısı<br>gecikmesi<br>(veya NBN S 21-100 ön | 00 ilâ 10 dakika                                                                                                    | EN 54-2<br>EN 54-2<br>İskandinavya             |
|       |   | ayar yapılandırma)                                       |                                                                                                    | NBN S 21-100                                   |
| F     | Ε | Uzatılmış itfaiye<br>bağlantısı gecikmesi                | 00 ilâ 10 dakika                                                                                                    | EN 54-2<br>EN 54-2<br>İskandinavya<br>NEN 2535 |
| П     | n | Bir genişleme kartı<br>ekleme [1]                        | 00 ilâ 04 modül                                                                                                    | Tümü                                           |
| n     | 1 | Yangın şebekesi<br>tanımlayıcı [2]                       | 00 ila 32                                                                                                    | Tümü                                           |
| 5     | o | Yazılım sürümü                                           | Salt okunur                                                                                                    | Tümü                                           |
| Ľ     | F | Yapılandırma sürümü                                      | Salt okunur                                                                                                    | Tümü                                           |
| Ľ     | Ь | Yapılandırma saati<br>mührü                              | Salt okunur                                                                                                    | Tümü                                           |
| Ľ     | d | Yapılandırma tarihi<br>mührü                             | Salt okunur                                                                                                    | Tümü                                           |
| 2     | 0 | Bölge yapılandırma                                       | Pasif HS<br>Aktif HS<br>Kilitlenmemiş<br>CleanME ile Pasif HS<br>CleanMe ile Aktif HS<br>Kendinden güvenlikli                                                                                                    | Tümü                                           |
| 2     | d | Bölge gecikme                                            | AÇIK/KAPALI                                                                                                    | Tümü                                           |
| 2     | Π | Bölge türü                                               | Karma<br>Otomatik<br>Manuel                                                                                                    | Tümü                                           |
| ,     | Р | Giriş yapılandırması                                     | Uzaktan sıfırlama<br>Gecikmeler kapalı<br>İtfaiye bağlantısı uzatılmış<br>gecikme<br>İtfaiye bağlantısını engelleme<br>gecikmesi<br>Sınıf değiştirme<br>Arıza uyarısı çıkışı açık<br>süpervizyonu (sadece NEN 2535)<br>İtfaiye bağlantısı onayı (tür 1,<br>100 saniye)<br>İtfaiye bağlantısı onayı (tür 2,<br>240 saniye)<br>FBF arayüzü (sirenler devre Disi) | Tümü                                           |

| Ekran | 1 | Menü                                     | Değerler    | Çalıştırma modu |
|-------|---|------------------------------------------|-------------|-----------------|
| L     | 2 | Kullanıcı seviyesi 2<br>şifresi          | 0 ila 4444  | Tümü            |
| L     | Ь | Kullanıcı seviyesi 3<br>temel şifresi    | 0 ila 4444  | Tümü            |
| L     | 8 | Kullanıcı seviyesi 3<br>gelişmiş şifresi | 0 ila 4444  | Tümü            |
| 5     | n | Kontrol panel PCB seri<br>numarası       | Salt okunur | Tümü            |
| 8     | r | Yardımcı 24 V sıfırlama                  | AÇIK/KAPALI | Tümü            |
| r     | E | Önceki yapılandırmayı<br>geri yükle      | Uygulanamaz | Tümü            |
| F     | E | Fabrika ayarlarını geri<br>yükle         | Uygulanamaz | Tümü            |
| Ε     |   | Kaydetmeden çık                          | Uygulanamaz | Tümü            |
| Ε     | 5 | Kaydet ve çık                            | Uygulanamaz | Tümü            |

## Bir bölge testi sırasında siren çalışması

Bir bölge testi sırasında siren çalışmasını yapılandırmak için bu menüyü kullanın. Tüm işletme modları için varsayılan ayar AÇIK'tır.

#### Bir bölge testi sırasında siren çalışmasını yapılandırmak için:

1. Görüntüyü aşağıda gösterildiği gibi ayarlayıp Enter tuşuna basın.

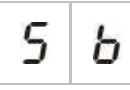

Siren Başlat/Durdur LED'i, bir bölge testi sırasında siren çalışması yapılandırma menüsünün etkin olduğunu belirtmek için hızla yanıp söner.

- 2. Değer seçim butonlarını (2 ve 4) kullanarak bir değer seçin.
- 3. Enter tuşuna basın.
- 4. Değişikliklerinizi kaydedin.

Bu özellik için var olan ayarlar aşağıda gösterilmektedir.

| Ekran                                                                                         |   | Açıklama                                                                                                    |
|-----------------------------------------------------------------------------------------------|---|----------------------------------------------------------------------------------------------------|
| Image: DescriptionBir bölge testinde bir alarm etkinl<br>uyarı sinyali ve sirenler 5 saniye s |   | Bir bölge testinde bir alarm etkinleştirildiğinde, dahili<br>uyarı sinyali ve sirenler 5 saniye süreyle çalar. |
| 0                                                                                             | F | Bir bölge testinde bir alarm etkinleştirildiğinde, dahili<br>uyarı sinyali ve sirenler çalmaz.                 |

## Siren yeniden çalma

Siren yeniden çalmayı açık ya da kapalı olarak yapılandırmak için bu menüyü kullanın. Bu, Siren Başlat/Durdur butonuyla sirenler durdurulmuş olduğunda ve yeni bir yangın alarmı rapor edildiğinde, siren çalışmasını belirler. Varsayılan ayar AÇIK şeklindedir.

### Siren yeniden çalmayı yapılandırmak için:

1. Görüntüyü aşağıda gösterildiği gibi ayarlayıp Enter tuşuna basın.

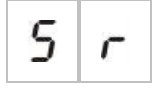

Siren Başlat/Durdur LED'i, siren yeniden çalma yapılandırma menüsünün etkin olduğunu belirtmek için hızla yanıp söner.

- 2. Değer seçim butonlarını (2 ve 4) kullanarak bir değer seçin.
- 3. Enter tuşuna basın.
- 4. Değişikliklerinizi kaydedin.

Bu özellik için var olan ayarlar aşağıda gösterilmektedir.

| Ekran |   | Açıklama                                                                                   |
|-------|---|--------------------------------------------------------------------------------------------|
| 0     | n | Farklı bir bölgeden yeni bir yangın alarm olayı rapor<br>edilirse sirenler yeniden çalar.  |
| 0     | F | Farklı bir bölgeden yeni bir yangın alarm olayı rapor<br>edilirse sirenler yeniden çalmaz. |

Not: Aynı bölgedeki yeni yangın alarmı olayları için sirenler her zaman ilk alarm bir dedektör tarafından bildirildiğinde yeni alarm da bir yangın alarmı butonunca bildirildiğinde yeniden çalacaktır.

# Sirenleri susturma devre Dişi süresi

**Not:** Temel tahliye modundaki kontrol panelleri için her tür yapılandırılmış yangın sireni susturması devre Dişi bırakma süresi gözardı edilir.

Bir yangın alarmı ilk kez bildirildiğinde sirenlerin hemen susturulmasını önlemek için Siren Başlat/Durdur düğmesi, yapılandırılmış yangın sireni gecikmesi geriye sayarken önceden yapılandırılmış bir süre boyunca geçici olarak devre Dişi bırakılabilir.

Devre Dişi bırakma süresi, kontrol paneli yangın alarmı durumuna geçtiğinde ve yapılandırılmış siren gecikmesi başlatıldığında geriye saymaya başlar.

Yapılandırılmış devre Dişi bırakma süresi boyunca Siren Başlat/Durdur LEDi kapalıdır ve Siren Başlat/Durdur butonuna basılarak yangın sirenleri (etkinleştirilmeden önce) susturulamaz.

Yapılandırılmış devre Dişi bırakma süresinin sonuyla yapılandırılmış siren gecikmesinin sonu arasındaki süre boyunca (Sirenleri Başlat/Durdur LED'i yanıp sönüyorken) Sirenleri Başlat/Durdur butonuna basılı tutulması, sirenleri (etkinleştirilmeden önce) susturur.

Siren Gecikmesi butonuna basarak gecikme çalışıyorken (ve sirenler etkinleştirilmişken) de yapılandırılmış bir siren gecikmesi iptal edilebilir.

Sirenleri susturma devre Dişi iken süreyi yapılandırmak için bu menüyü kullanın. Varsayılan ayar 1 dakikadır.

## Sirenlerin Susturulması Devre Dişi Bırakma Süresini yapılandırmak için:

1. Görüntüyü aşağıda gösterildiği gibi ayarlayıp Enter tuşuna basın.

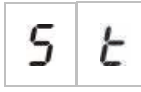

Siren Başlat/Durdur LED'i, Sirenlerin Susturulması Devre Dişi Bırakma Süresi yapılandırma menüsünün etkin olduğunu belirtmek için hızla yanıp söner.

- 2. Değer seçim butonlarını (2 ve 4) kullanarak, 1 ile 10 dakika arasından bir gecikme süresi seçin.
- 3. Enter tuşuna basın.
- 4. Değişikliklerinizi kaydedin.

## Bölge yapılandırma

Yangın alarm sisteminizdeki her bir bölge için bölge ayarlarını yapılandırmak için bu menüyü kullanın. Her işletme modu için varsayılan ayar, sayfa Ek A "Yapılandırma ön ayarları" 97 kısmında yer almaktadır.

#### Bölgeyi yapılandırmak için:

1. Görüntüyü aşağıda gösterildiği gibi ayarlayıp Enter tuşuna basın.

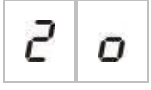

2. Bölgeyi seçin (örneğin bölge 1) ve Enter tuşuna basın.

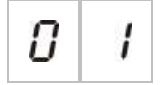

Bölge arıza/test/devre Dişi LED'i, karşılık gelen bölge yapılandırma menüsünün etkin olduğunu belirtmek için hızla yanıp söner.

- 3. Değer seçim butonlarını (2 ve 4) kullanarak bir değer seçin.
- 4. Enter tuşuna basın.
- 5. Değişikliklerinizi kaydedin.

Bu özellik için var olan ayarlar aşağıda gösterilmektedir.

| Ekran | l | Açıklama                                              |
|-------|---|-------------------------------------------------------|
| n     |   | Pasif hat sonu                                        |
| 8     |   | Etkin hat sonu [1]                                    |
| U     |   | Kilitlenmemiş (yalnızca BS 5839-1 modunda vardır) [1] |
| n     | E | CleanMe ile pasif hat sonu [1][2]                     |
| 8     | E | CleanMe ile etkin hat sonu [1][2]                     |
| ,     | 5 | Kendinden güvenlikli [1][3]                           |

[1] EN 54-13 süpervizyonu etkinleştirilmişse seçenek kullanılamaz.

[2] İşletme modu NEN2535 ise seçenek kullanılamaz.

[3] Varsayılan olarak bölgeler bile manüel yapılandırılmıştır ve tekil bölgeler otomatik olarak ayarlanmıştır.

# Bölge gecikme

Yangın alarm sisteminizdeki her bir bölge için bölge gecikmelerini, (açık ya da kapalı) yapılandırmak için bu menüyü kullanın. Bölge gecikme açık ise bu bölgeden rapor edilen alarmlar için her tür çıkış etkinleştirmesi (sirenler, itfaiye bağlantısı ve genişleme kartı çıkışları) etkinleştirmeden önce gecikmeyi ele alacaktır. Tüm bölgeler için varsayılan ayar AÇIK'tır.

Tekli yangın paneli için bölgey, bölge numarasını kullanarak belirtirsiniz.

Kontrol paneli bir yangın şebekesindeyse her bir paneldeki ilk bölge için benzersiz bir başlangıç numarası tanımlanarak benzersiz bölge numaraları oluşturulur. Örneğin, ilk bölgenin numarası 101 ise bölge 08'in numarası da 108 olacaktır.

Bir yangın şebekesinde kontrol paneli uzaktaki bölgeleri etkinleştirmek için yapılandırıldığında uzaktaki bölgeler için gecikmeyi seçmek amacıyla "diğerlerini" girebilirsiniz.

Daha fazla bilgi için bkz. Konu "Yangın şebekesi ve tekrarlayıcılar yapılandırması", sayfa 68.

## Bölge gecikmesini yapılandırmak için:

1. Görüntüyü aşağıda gösterildiği gibi ayarlayıp Enter tuşuna basın.

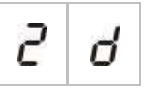

2. Bölgeyi seçin (örneğin bölge 1) ve Enter tuşuna basın.

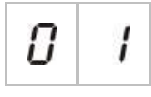

— veya —

Uzaktaki bölgeleri seçmek için "diğerlerini" seçin.

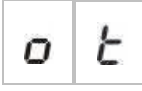

Bölge alarm LED'i, karşılık gelen bölge yapılandırma menüsünün etkin olduğunu belirtmek için hızla yanıp söner.

- 3. Değer seçim butonlarını (2 ve 4) kullanarak bir değer seçin.
- 4. Enter tuşuna basın.
- 5. Değişikliklerinizi kaydedin.

Bu özellik için var olan ayarlar aşağıda gösterilmektedir.

| Ekran |   | Açıklama                                                                                                  |
|-------|---|----------------------------------------------------------------------------------------------------|
| 0     | n | Bu bölgeden alarm bildirildiğinde yapılandırılmış<br>gecikmeler uygulanır.                                |
| 0     | F | Yapılandırılmış gecikmeler uygulanmaz. Bu bölgeden alarm bildirildiğinde çıkışlar derhal etkinleştirilir. |

## Bölge türü

Yangın alarm sisteminizdeki her bir bölge için bölge türünü yapılandırmak için bu menüyü kullanın. Her işletme modu için varsayılan ayar, sayfa Ek A "Yapılandırma ön ayarları" 97 kısmında yer almaktadır.

### Bölge türünü yapılandırmak için:

1. Görüntüyü aşağıda gösterildiği gibi ayarlayıp Enter tuşuna basın.

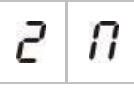

2. Bölgeyi seçin (örneğin bölge 1) ve Enter tuşuna basın.

0 1

Kırmızı Bölge LED'i, karşılık gelen bölge yapılandırma menüsünün etkin olduğunu belirtmek için hızla yanıp söner.

- 3. Değer seçim butonlarını (2 ve 4) kullanarak bir değer seçin.
- 4. Enter tuşuna basın.
- 5. Değişikliklerinizi kaydedin.

Bu özellik için var olan ayarlar aşağıda gösterilmektedir.

| Ekran      | Açıklama                                                                                                    |  |  |
|------------|----------------------------------------------------------------------------------------------------|--|--|
| ΠΙ         | Karışık bölge. Kontrol paneli, otomatik alarmla (bir dedektör tarafından üretilen), manuel alarm (100 $\Omega$ dirençle takılmış bir yangın butonu tarafından üretilen) arasında otomatik olarak ayrım yapar. [1] |  |  |
| dΕ         | Otomatik bölge. Yangın alarmı, bir bölgedeki yangın butonu tarafından rapor<br>edilse bile, tüm yangın alarmları, bir dedektör tarafından rapor edilmiş gibi<br>ele alınır.                                       |  |  |
| <i>П С</i> | Manuel bölge. Yangın alarmı, bir bölgedeki dedektör tarafından rapor edilse<br>bile, tüm yangın alarmları, bir yangın butonu tarafından rapor edilmiş gibi ele<br>alınır.                                         |  |  |

[1] EN 54-13 etkinleştirilmişse veya kendinden güvenlikli bir bölge yapılandırılmışsa bu seçenek kullanılamaz.

## Giriş yapılandırması

GİRİŞ1 ve GİRİŞ2'nin işlevini yapılandırmak için bu menüyü kullanın: Her giriş için varsayılan ayar için bkz., Ek A "Yapılandırma ön ayarları", sayfa 97.

#### Bir girişi yapılandırmak için:

1. Görüntüyü aşağıda gösterildiği gibi ayarlayıp Enter tuşuna basın.

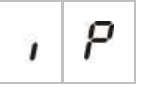

2. Girişi seçin (örneğin GİRİŞ1) ve Enter tuşuna basın.

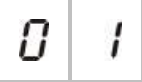

- 3. Değer seçim butonlarını (2 ve 4) kullanarak bir değer seçin.
- 4. Enter tuşuna basın.
- 5. Değişikliklerinizi kaydedin.

Bu özellik için var olan ayarlar aşağıda gösterilmektedir.

| Ekran |   | Açıklama                                                                                 | Çalıştırma modu                  |
|-------|---|------------------------------------------------------------------------------------------|----------------------------------|
| r l   | 5 | Uzaktan sıfırlama.                                                                       | Tümü                             |
| •     | - | Giriş etkinleştirmesi (geçiş) sifirlama komutunu verir.                                  |                                  |
|       | C | Gecikmeler kapalı                                                                        | Tümü                             |
| 0     | r | Giriş etkinleştirmesi (geçiş) gecikmeleri devre Dişi<br>bırakır (gece moduna eşdeğer).   |                                  |
|       |   | Giriş devre Dişi bırakması (geçiş) gecikmeleri<br>etkinleştirir (gündüz moduna eşdeğer). |                                  |
| C     |   | Uzatılmış itfaiye bağlantısı gecikmesi                                                   | EN 54-2                          |
| Ċ     | ٥ | Etkin giriş, uzatılmış itfaiye bağlantısı gecikmesini<br>yapılandırır.                   | EN 54-2 Iskandinavya<br>NEN 2535 |
| 87    |   | İtfaiye bağlantısı engelleme gecikmesi                                                   | EN 54-2                          |
| i     | ٥ | Etkin giriş, itfaiye bağlantısı gecikmelerini devre Dişi<br>bırakır.                     | EN 54-2 İskandinavya<br>NEN 2535 |
| ς[    |   | Sınıf değişimi                                                                           | Tümü                             |
|       |   | Giriş etkinken sirenler etkinleştirilir.                                                 |                                  |
| C     | c | Arız uyarı çıkışı açık süpervizyon                                                       | NEN 2535                         |
| 6 5   |   | Etkin bir giriş, arıza uyarı çıkışının açık devre kablo<br>arızası olduğunu belirtir.    |                                  |

| Ekran | Açıklama                                                                                                    | Çalıştırma modu                                                             |
|-------|----------------------------------------------------------------------------------------------------|-----------------------------------------------------------------------------|
| 8 1   | İtfaiye bağlantısı onayı (tür 1, 100 saniye) [1] [3]<br>Etkin giriş, itfaiye bağlantısı etkin olduktan sonraki<br>onayı belirtir. Başka koşulda aktif giriş, bir itfaiye<br>bağlantısı arızası oluşturur. | EN 54-2<br>EN 54-2 İskandinavya<br>NEN 2535                                 |
| 82    | İtfaiye bağlantısı onayı (tür 2, 240 saniye) [1] [3]<br>Etkin giriş, itfaiye bağlantısı etkin olduktan sonraki<br>onayı belirtir. Başka koşulda aktif giriş, bir itfaiye<br>bağlantısı arızası oluşturur. | EN 54-2<br>EN 54-2 İskandinavya<br>NEN 2535                                 |
| F b   | FBF arayüzü (sirenler devre Dişi) [2] [3]<br>Aktif giriş, sirenleri devre Dişi bırakır ve kontrol<br>panelini susturur.                                                                                   | EN 54-2<br>EN 54-2 Tahliye<br>EN 54-2 İskandinavya<br>NEN 2535<br>BS 5839-1 |

[1] Her kontrol paneli başına sadece bir giriş için yapılandırılabilir.

[2] Bölgesel itfaiye panelleri. Her kontrol paneli başına sadece bir giriş için yapılandırılabilir.

[3] Açık ve kısa devre koşullarının kablolanmasında süpervizyon kullanılabilir. 15 k $\Omega$  hat sonu direnci gereklidir.

# Kullanıcı seviyesi şifrelerini değiştirme

Varsayılan kullanıcı seviyesi şifrelerini değiştirmek için karşılık gelen menü seçeneğini (aşağıda gösterilen) kullanın.

| L | 2 | Operatör kullanıcı seviyesi şifresi              |
|---|---|--------------------------------------------------|
| L | ь | Temel yükleyici kullanıcı seviyesi şifresi       |
| L | 8 | Gelişmiş yükleyici kullanıcı seviyesi<br>şifresi |

Bir kullanıcı seviyesi şifresinin ilk iki basamağını değiştirmek için:

- 1. İstediğiniz kullanıcı seviyesi şifresi için görüntüyü ayarlayıp Enter tuşuna basın.
- 2. Görüntüyü aşağıda gösterildiği gibi ayarlayıp Enter tuşuna basın.

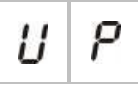

- 3. Değer seçim butonlarını (2 ve 4) kullanarak bir değer seçin.
- 4. Enter tuşuna basın.
- 5. Değişikliklerinizi kaydedin.

Bir kullanıcı seviyesi şifresinin son iki basamağını değiştirmek için:

- İstediğiniz kullanıcı seviyesi şifresi için görüntüyü ayarlayıp Enter tuşuna basın.
- 2. Görüntüyü aşağıda gösterildiği gibi ayarlayıp Enter tuşuna basın.

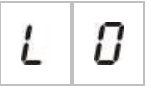

- 3. Değer seçim butonlarını (2 ve 4) kullanarak bir değer seçin.
- 4. Enter tuşuna basın.
- 5. Değişikliklerinizi kaydedin.

# Yardımcı 24 V sıfırlama

Yardımcı 24 V sıfırlama ayarını açık ya da kapalı olarak yapılandırmak için bu menüyü kullanın. Varsayılan ayar KAPALI şeklindedir.

### 24 V sıfırlamayı yapılandırmak için:

1. Görüntüyü aşağıda gösterildiği gibi ayarlayıp Enter tuşuna basın.

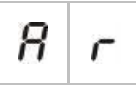

- 2. Değer seçim butonlarını (2 ve 4) kullanarak bir değer seçin.
- 3. Enter tuşuna basın.
- 4. Değişikliklerinizi kaydedin.

Bu özellik için var olan ayarlar aşağıda gösterilmektedir.

| Ekran | Ekran Açıklama |                                                           |
|-------|----------------|-----------------------------------------------------------|
| 0     | n              | Kontrol panelini sıfırlamak, AUX 24V çıkışını sıfırlar.   |
| 0     | F              | Kontrol panelini sıfırlamak, AUX 24V çıkışını sıfırlamaz. |

## Yazılım, yapılandırma, ve seri numarası bilgileri

Yazılım, yapılandırma ve seri numarası bilgilerini görüntülemek için karşılık gelen menü seçeneğini (aşağıda gösterilen) kullanın. Bu ayrıntılar, hata bulma ve teknik destek için gerekli olabilir.

| 5 | 0 | Yazılım sürümü (kontrol paneli,<br>genişleme kartı ve yangın şebekesi kartı) |
|---|---|------------------------------------------------------------------------------|
| Ľ | F | Yapılandırma sürümü                                                          |
| E | h | Yapılandırma saati mührü                                                     |
| Ľ | d | Yapılandırma tarihi mührü                                                    |
| 5 | n | Seri numarası (kontrol paneli, genişleme<br>kartı ve yangın şebekesi kartı)  |

Yazılım sürümü ve seri numarası menüleri için aşağıdaki alt menüler kullanılabilir:

| Ekran      | Açıklama                                                               |
|------------|------------------------------------------------------------------------|
| FP         | Kontrol panelin yazılım sürümünü veya seri numarasını görüntüler       |
| <i>П</i> 8 | Genişleme kartı A'nın yazılım sürümünü veya seri numarasını görüntüler |
| ПЬ         | Genişleme kartı B'nin yazılım sürümünü veya seri numarasını görüntüler |
| Пс         | Genişleme kartı C'nin yazılım sürümünü veya seri numarasını görüntüler |
| Пв         | Genişleme kartı D'nin yazılım sürümünü veya seri numarasını görüntüler |
| n b        | Şebeke kartının yazılım sürümünü veya seri numarasını görüntüler       |

Yazılım sürümünü kontrol etmek için:

1. Görüntüyü aşağıda gösterildiği gibi ayarlayıp Enter tuşuna basın.

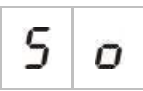

- 2. Değer seçim butonlarını (2 ve 4) kullanarak bir değer (yangın paneli, genişleme kartı veya yangın şebeke kartı) seçin.
- 3. Enter tuşuna basın.
- 4. Yazılım sürümü, aşağıda gösterildiği gibi arDişik üç segment halinde görüntülenir.

| Segment |   | Açıklama                     | Örnek |   |
|---------|---|------------------------------|-------|---|
| 1       | 7 | Asıl sürüm tanımlayıcısıdır  | 0     | 1 |
| r       | r | Küçük sürüm tanımlayıcısıdır | 0     | 1 |
| С       | с | Versiyon devri numarasıdır   | 0     | 7 |

Yukarıdaki örnekte, yazılım sürümünün değeri 1.1.7'dir.

# Genişleme kartı yapılandırması

## Genişleme kartı ekleme

Temel ya da gelişmiş yapılandırma menülerinden erişilebilen bu menüyü, bağlı genişleme kartlarının sayısını yapılandırmak için kullanın. Varsayılan değer 00'dır.

#### Bir genişleme kartı eklemek için:

1. Görüntüyü aşağıda gösterildiği gibi ayarlayıp Enter tuşuna basın.

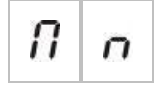

Genişleme G/Ç Arıza/Devre Dişi LED'i, modül yapılandırma menüsünün etkin olduğunu belirtmek için hızla yanıp söner.

- 2. Değer seçim butonlarını (2 ve 4) kullanarak bir değer seçin.
- 3. Enter tuşuna basın.
- 4. Değişikliklerinizi kaydedin.

Bağlanabilen maksimum genişleme kartı sayısı aşağıda gösterilmektedir.

#### Tablo 25: Maksimum genişleme kartı sayısı

| İki ve Dört bölgeli kontrol panelleri | İki adete kadar genişleme kartı      |
|---------------------------------------|--------------------------------------|
| Sekiz bölgeli kontrol paneli          | Dört adete kadar genişleme kartı [1] |

[1] Not: Yasal uyumluluk için bir yangın şebekesi kartı takıldığında yapılandırmanın üç genişleme kartlı modüllerin kullanımını aşmadığından emin olun.

# Genişleme kartı yapılandırması

### Genişleme kartı etiketleri

Genişleme kartları A ve B (iki ve dört bölgeli kontrol panelleri için) veya A, B, C ve D (sekiz bölgeli kontrol panelleri için) şeklinde etiketlenir.

Belirli bir modüle yönelik etiket, kontrol paneli kasasındaki konumuna göre (soldan sağa) tanımlanır. Kurulan ilk genişleme kartı, modül A, ikincisi B, vb.'dir.

Kurulum talimatları için, genişleme kartı kurulum sayfasına bakın.

### Genişleme kartı işlevi ve gecikme yapılandırması

Bir genişleme kartı bağlandığında ve kontrol paneli yapılandırmasına eklendiğinde, temel ve gelişmiş yapılandırma menülerinde aşağıdaki ek yapılandırma seçenekleri belirir.

**Not:** Bu yapılandırma seçenekleri, bağlı genişleme kartlarının her biri için (A, B, C ve D) tekrar edilir.

| Ekran | Açıklama                | Değer            |
|-------|-------------------------|------------------|
| 8     | Modül A işlevi          | 01 ila 92 [1]    |
| 8 1   | Modül A çıkış 1 gecikme | 00 ilâ 10 dakika |
| 8 2   | Modül A çıkış 2 gecikme | 00 ilâ 10 dakika |
| 83    | Modül A çıkış 3 gecikme | 00 ilâ 10 dakika |
| 84    | Modül A çıkış 4 gecikme | 00 ilâ 10 dakika |

#### Tablo 26: Genişleme kartı A yapılandırma seçenekleri

[1] Kullanılabilir değerler, kurulan genişleme kartının türüne ve seçilen süpervizyona bağlıdır. Bkz. Ek A "Yapılandırma ön ayarları", sayfa 97.
#### Genişleme kartı işlevi

Genişleme kartı işlevini yapılandırmak için bu menüyü kullanın. Varsayılan değer, panel yapılandırmasına bağlıdır. Birçok yapılandırma için varsayılan değer 01'dir. İki bölgeli paneller veya EN 54-13 için yapılandırılmış paneller için varsayılan değer 05'dir. Kullanılabilir ön ayarlar için, bkz. Ek A "Yapılandırma ön ayarları", sayfa 97.

#### Genişleme kartı işlevini yapılandırmak için:

1. Görüntüyü aşağıda gösterildiği gibi ayarlayıp Enter tuşuna basın.

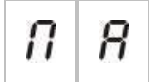

Kontrol paneli arayüzünde Genişleme G/Ç Arıza/Devre Dişi LED'i ve genişleme kartı ETKİNLEŞTİRİLDİ LED'i, modül işlevi yapılandırma menüsünün etkin olduğunu belirtmek için hızla yanıp söner.

- 2. Değer seçim butonlarını (2 ve 4) kullanarak 01 ile 92 arasında bir değer seçin.
- 3. Enter tuşuna basın.
- 4. Değişikliklerinizi kaydedin.

#### Genişleme kartı çıkış gecikmesi

Bu özelliğin elverişli olduğu yerlerde, 10 dakikaya kadar bir genişleme kartı çıkış gecikmesi yapılandırmak için bu menüyü kullanın.

#### Bir genişleme kartı çıkış gecikmesi yapılandırmak için:

1. Genişleme kartı A üzerindeki çıkış 1 için, görüntüyü aşağıda gösterildiği gibi ayarlayıp Enter tuşuna basın.

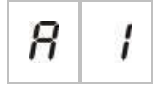

Kontrol paneli arayüzünde Genişleme G/Ç Arıza/Devre Dişi LED'i ve genişleme kartındaki Etkinleştirildi LED'i, modül gecikme menüsünün etkin olduğunu belirtmek için hızla yanıp söner.

- 2. Değer seçim butonlarını (2 ve 4) kullanarak 00 ile 10 arasında bir değer seçin.
- 3. Enter tuşuna basın.
- 4. Bir gecikmenin gerektiği, bağlı her modülde (A, B, C ve D) bulunan her çıkış için (1 ilâ 4), 1-3 arası adımları gerektiği gibi tekrarlayın.
- 5. Değişikliklerinizi kaydedin.

# Yangın şebekesi ve tekrarlayıcılar yapılandırması

Bu bölüm, aşağıdakiler için konvansiyonel kontrol panellerinden oluşan bir yangın şebekesinin nasıl yapılandırıldığını açıklar:

- Tekrarlayıcıları bağlamak (herhangi bir konvansiyonel kontrol paneli, tekrarlayıcı olarak çalışacak şekilde yapılandırılabilir)
- Sisteminizde ilave konvansiyonel bölgeye ihtiyacınız olduğunda konvansiyonel kontrol panellerinden oluşan bir yangın şebekesi kurmak
- Yangın tespiti ve alarmı sisteminize daha fazla özellik eklemek amacıyla uyumlu adreslendirilebilir kontrol panellerini de içeren bir şebeke oluşturmak (örn. olayların günlük kaydının yapılması, adreslendirilebilir sistemce kontrol edilen karmaşık çıkış etkinleştirmesi, uzaktan takip)

Bir konvansiyonel panel bir yangın şebekesine bağlandığında normalde şebekedeki bir veya daha fazla panelin durumunu görüntüler (tekrarlayıcının yapılandırma ayarlarına bağlı olarak). Sadece o panelin bilgilerini görüntülemek için yerel durum göstergelerinin 30 saniye boyunca geçici olarak görüntülenebilmesi amacıyla Enter tuşunu 3 saniyeliğine basılı tutun.

### Temel yapılandırma seçenekleri

Aşağıdaki tabloda temel yangın şebekesi (yangın ağı) yapılandırmaları seçenekleri yer alır.

| Ekran                    |   | Açıklama                                           | Değer                                                                             |
|--------------------------|---|----------------------------------------------------|-----------------------------------------------------------------------------------|
|                          |   | Panelin yangın ağı                                 | 00 ila 32                                                                         |
| Π                        | 1 | tanımlayıcısı (panelin<br>sebekedeki mod numarası) | 00 = Tek başına (şebeke yok)                                                      |
| şebekedeki mod humalası) |   | şəsənədəni məd namaradı)                           | Varsayılan: 00                                                                    |
|                          |   | Düğümlerin yangın ağı                              | 02 ila 32                                                                         |
| n n                      |   | numarası (şebekedeki düğüm<br>sayısı) [1]          | Varsayılan: 02                                                                    |
|                          | Э | Yangın ağı başlangıç bölge<br>numarası [2]         | 0001 ila 9999                                                                     |
| nc                       | C |                                                    | Sayıda dört hane vardır. Pozisyona göre<br>belirlenir, bunlar: 1234.              |
|                          |   |                                                    | Sayının ilk iki hanesini (pozisyonlar 1 ve 2)<br>girmek için Yukarı tuşuna basın. |
|                          |   |                                                    | Sayının son iki hanesini (pozisyonlar 3 ve 4)<br>girmek için Aşağı tuşuna basın.  |
|                          |   | — veya —                                           |                                                                                   |
|                          |   | Yangın ağının tekrarlanacak                        | 01 ila 32                                                                         |
|                          |   | başlangıç panel numarası [2]                       | Varsayılan: 01                                                                    |

| Tablo 27: Yangın şebekesinin teme | el yapılandırma seçenekleri |
|-----------------------------------|-----------------------------|
|-----------------------------------|-----------------------------|

[1] Temel yapılandırmada 1'den başlayan ve buraya girilen numarayla sona eren arDişik sayılar kullanılır. Gelişmiş yapılandırma, özel ve sıralı olmayan düğüm numaralarının kullanılmasına izin verir. Sistemin gelişmiş ve özel bir düğüm numaraları yapısı varsa, nn için görüntülenen değer "Cu" dur.

[2] Gelişmiş Yangın ağı tekrarlayıcı türüne (nr) bağlı olarak bu ayar, tekrarlanan ilk bölgeyi veya tekrarlanan ilk paneli yapılandırır.

*Temel yangın şebekesi*, ya bir panel ve tekrarlayıcı ya da iki adet 8 bölgeli panelden oluşan bir 16 bölgeli sanal paneldir.

#### Bir temel yangın şebekesini yapılandırmak için:

1. Yangın şebekesindeki düğüm sayısını seçerek ağ kurmayı etkinleştirin.

nl'nin değeri kontrol paneli için 0 ila 1 arasında ve tekrarlayıcı panel için de 0 ila 2 arasında değişir.

nl 0 değilse (ağ kurma etkinse) ağ kartı olmadığında ağ hatası bildirilir.

Panelin ağa hatasız bağlandığını belirtmek için Ağ Hatası LED'i her 10 saniyede bir yanıp söner.

2. Şebekedeki kontrol paneli sayısını seçin.

İki paneliniz olduğunda (yani bir panel ve bir tekrarlayıcı) buna gerek yoktur.

5', seçerseniz 1'den 5'e kadarki panel numaralarının bir ağ arızası göstergesi olmadan mevcut olması gerekecektir.

Diğer düğüm numaralarıyla bir ağı yapılandırmanız ve belirli kontrol ve tekrarlayıcı ağlarına ihtiyaç duymanız halinde gelişmiş ayarları kullanın.

3. Yangın şebekesindeki başlangıç bölgesini seçin.

İki panelin, bölge 1'den başlayan aynı bölge numaralarını kullandığında (yani bir panel ve bir tekrarlayıcı) buna gerek yoktur.

Bölgeler globaldir. Bir bölge numarasındaki bir uzaktan kontrol olayı yerel kontrol panelinde de kullanıldığında, olay bir yerel bölge tarafından gerçekleştirilmiş gibi bir yanıt oluşacaktır. Örnek: Başlangıç bölgesi 10 olan iki bölgeli bir panelde 10 ve 11 sayılı bölgeler kullanılabilir olup ağdaki başka herhangi bir kontrol panelinde 10 ve 11 sayılı bölgelerdeki olaylar, bu bölgelerdeki yerel bir olaymış gibi panelde aynı etkiye sahip olacaktır.

Bu nedenle etkinleştirmeleri ve göstergeleri farklı kontrol panellerinde bağımsız tutmak istiyorsanız bu ayarı değiştirin. Örnek: 16 bölgeli bir sanal panelde sekiz bölgeli panel 1, başlangıç değeri (1) ile başlangıç bölgesini tutabilir ve sekiz bölgeli panel 2'nin de başlangıç bölgesinin 1'den 9'a değişmesi gerekebilir.

Bu ayar, bölge LED'leri olan yangın şebekesindeki kontrol panellerinin durumunu tekrarlamak amacıyla kontrol panellerini yapılandırmak için kullanılabilir. Daha fazla ayrıntı için yangın şebekesinin gelişmiş yapılandırma ayarlarına bakınız.

Temel yangın şebekesi yapılandırmasının varsayılan yangın şebekesi ayarları ya da gelişmiş yangın şebekesi yapılandırma seçeneklerinde önceden yapılandırılmış ayarları olacaktır.

Varsayılan yangın şebekesi ayarları şöyledir:

- Her iki kontrol paneli de birbirini kontrol edecektir (yangın paneli ve tekrarlayıcı panel).
- Ağ topolojisi Sınıf B olacaktır.
- Tekrarlayıcının kontrol panelleri değil de tekrarlayan bölgeleri olacaktır.
- Yangın paneli, tekrarlayıcı paneldeki arızaları tekrar edecektir.
- Yangın paneli alarmı girecek ve uzaktaki bölgelerle etkinleştirmeleri oluşturacaktır.
- İlk panel, kendi çıkışlarını kontrol edecektir (ağda adreslendirilebilir sistem yok).

### Gelişmiş yapılandırma seçenekleri

Aşağıdaki tabloda bir gelişmiş yangın şebekesi yapılandırması oluşturma seçenekleri (gelişmiş yapılandırma kullanıcısının kullanabileceği) yer alır.

| Ekran |                               | Açıklama                                                                                                    | Değer                                                                             |  |
|-------|-------------------------------|----------------------------------------------------------------------------------------------------|-----------------------------------------------------------------------------------|--|
| n     |                               | Yangın ağı tanımlayıcı                                                                                        | 0 ila 32                                                                          |  |
|       |                               |                                                                                                    | 0: Tek başına (şebeke yok)                                                        |  |
|       |                               |                                                                                                    | Varsayılan: 0                                                                     |  |
|       |                               | Yangın ağı düğüm sayısı [1]                                                                                   | 2 ila 32                                                                          |  |
|       |                               | Varsayılan: 2                                                                                                 |                                                                                   |  |
| ~     | Þ                             | Yangın ağı tekrarlayıcı türü (nr)                                                                             | 0001 ila 9999                                                                     |  |
|       | L                             | zn olduğunda yangın ağı<br>başlangıç bölgesi sayısı                                                           | Sayıda dört hane vardır. Pozisyona göre<br>belirlenir, bunlar: 1234.              |  |
|       |                               |                                                                                                    | Sayının ilk iki hanesini (pozisyonlar 1 ve 2)<br>girmek için Yukarı tuşuna basın. |  |
|       |                               |                                                                                                    | Sayının son iki hanesini (pozisyonlar 3 ve 4)<br>girmek için Aşağı tuşuna basın.  |  |
|       |                               | — veya —                                                                                                    |                                                                                   |  |
|       |                               | Yangın ağı tekrarlayıcı türü (nr)<br>Pn olduğunda tekrarlanacak olan<br>yangın ağı başlangıç paneli<br>sayısı | 01 ila 32                                                                         |  |
|       |                               |                                                                                                    | Varsayılan: 01                                                                    |  |
|       | Yangın ağı global kontrolleri | AÇIK/KAPALI                                                                                                   |                                                                                   |  |
| п     | L                             |                                                                                                    | Varsayılan: Açık                                                                  |  |
|       |                               | Yangın ağı döngü sınıfı                                                                                       | A/ B                                                                              |  |
| п     | L                             |                                                                                                    | Varsayılan: B                                                                     |  |
|       | O                             | Yangın ağı süreci uzaktaki                                                                                    | AÇIK/KAPALI                                                                       |  |
| Π     | r                             | bölgeleri                                                                                                    | Varsayılan: Açık                                                                  |  |
|       |                               | Yangın ağı tekrarlayıcı türü                                                                                  | 2n = Bölgeleri Tekrarlayıcı                                                       |  |
| nr    |                               |                                                                                                    | Pn = Panelleri Tekrarlayıcı                                                       |  |
|       |                               |                                                                                                    | Varsayılan: 2n                                                                    |  |
|       |                               | Yangın ağı haritası                                                                                           | Alt menü: 1 – 32                                                                  |  |
| Π     |                               |                                                                                                    | Değerler: AÇIK/KAPALI                                                             |  |
|       |                               |                                                                                                    | Varsayılan: 1 ve 2 sayılı düğümler için AÇIK,<br>diğerleri için KAPALI            |  |

Tablo 28: Yangın şebekesinin gelişmiş yapılandırma seçenekleri

| Ekran | 1 | Açıklama                             | Değer                                                                  |
|-------|---|--------------------------------------|------------------------------------------------------------------------|
|       | n | Yangın ağı tekrarlayıcı haritası     | Alt menü: 1 – 32                                                       |
| r II  |   |                                      | Değerler: AÇIK/KAPALI                                                  |
|       |   |                                      | Varsayılan: 1 ve 2 sayılı düğümler için AÇIK,<br>diğerleri için KAPALI |
| n D   |   | Yangın ağı uzaktan çıkış<br>kontrolü | AÇIK/KAPALI                                                            |
|       |   |                                      | Varsayılan: KAPALI                                                     |

[1] Temel yapılandırma ayarı, yangın ağı haritası (nM) denilen, özel iletişim panellerinden oluşan özel bir setle ve yangın ağı tekrarlayıcı haritası (rM) denilen tekrarlanacak bir dizi panelle değiştirilebilir. Yapılandırma, nM veya rM değerlerini değiştirerek değiştirilirse yangın ağının düğüm sayısı (nn) için gösterilen değer, özel ağ yapılandırmasını gösteren Cu'dur.

#### Yangın ağı ve tekrarlayıcı haritalarını yapılandırma

Sistemdeki kontrol panellerinde arDişik olarak (1'den başlayarak) numaralandırılmış düğüm numaralarının tümü yoksa veya kontrol panelleri, tüm diğer panellerden gelen bilgileri tekrarlamıyorsa nM'yi (Yangın ağı haritası) ve rM'yi (Yangın ağı tekrarlayıcı haritası) yapılandırın.

Yangın ağı haritası (nM) yapılandırması

Yangın şebekesindeki herhangi bir kontrol paneli, uzaktaki bölge olaylarını göstermek ve bu olaylar panel aralığındaki bölgeler olan yerel bölgelerden geliyormuş gibi tepki vermek için yapılandırılabilir. Paneldeki bölgelerin aralığı başlangıç bölgesiyle (ofset) ve kontrol paneli türüyle belirlenir. Global bölge numaraları 1'den 9999'a kadar olabilir. Yani iki bölgeli bir panelin başlangıç bölgesi 1'den 9998'e kadar ve başlangıç bölgesi 100 olan sekiz bölgeli bir panelin bölge aralığı da 100'den 107'ye kadar olabilir.

Yangın ağı haritası (nM), yapılandırılmış panelle iletişim kuran tüm kontrol panellerini tanımlar. Bu sayede de yangın şebekesinde alt şebekeler oluşturabilirsiniz. Örneğin, bir yangın şebekesinde aşağıdaki gibi dört paneliniz varsa:

- Düğümler 1 ve 2 için nM aktif olan Panel No. 1
- Düğümler 2 ve 2 için nM aktif olan Panel No. 1
- Düğümler 20 ve 32 için nM aktif olan Panel No. 20
- Düğümler 32 ve 32 için nM aktif olan Panel No. 20

1 ve 2 numaralı paneller birbirlerini tek bir alt şebekede görecek ve 20 ve 32 numaralı panellerin her biri de ayrı bir alt şebekede olacaktır. İki alt şebeke arasında sadece A sınıfı ağlar için bir yangın ağı kablosu açık döngü sınıfı paylaşılacaktır.

#### Tekrarlayıcı haritası (nM) yapılandırması

Yangın şebekesindeki herhangi bir kontrol paneli, kendi yangın ağı haritasını oluşturan diğer düğümlerin bilgilerini tekrarlayabilir.

Tekrarlayıcı haritasını tanımlamak suretiyle bir benzersiz panel veya birkaç panel (adreslendirilebilir panellerle birlikte) aynı anda tekrarlayabilir.

Varsayılan olarak düğüm sayısını (nn) belirleyecek temel ayar, tekrarlayıcı haritasında (rM) etkinleştirilecek kontrol panelini, yangın ağı haritasındaki aynı kontrol panellerini belirleyecektir. (Yani, kontrol panelleri varsayılan olarak yangın şebekesindeki tüm diğer kontrol panellerinin tüm bilgilerini tekrarlayacaktır.)

Göstergeler, tekrarlanan diğer uzaktaki panellerdeki göstergelerin aynılarıyla birlikte yerel göstergenin mantığını VEYA işlevini gösterecektir. Kontrol panelleri farklı statü gösteriyorsa önceliği daha yüksek olan kontrol paneli öncelikli olur (yani kontrol paneli 1'de sirenler gecikmede ve kontrol paneli 2'de sirenler açıksa üçüncü panel tekrarlayıcı göstergesinde sirenler açık gözükecektir).

Tekrarlayıcı panelde görüntülenmek üzere kullanılmamak amacıyla alınan tüm göstergeler gözardı edilecektir.

Örnekler:

- Konvansiyonel bir tekrarlayıcı paneli, bir analog paneli tekrarlayabilir ve birçok gösterge de görüntülenemez.
- İki bölgeli bir kontrol paneli, sekiz bölgeli bir paneli tekrarlayacak şekilde yapılandırılabilir. 3'den 8'e kadarki bölgeler görüntülenmeyecektir.

Konvansiyonel sistemler, bölge LED göstergelerinde bölge durumu bilgileri yerine kontrol paneli durum bilgilerini tekrar edecek şekilde yapılandırılabilir. Tekrarlayıcı türü yapılandırma (nr) ayarına bakınız.

#### Kontrol paneli komutlarını seçme

Yerel veya global olacak olan kontrol paneli komutlarını (örn. sıfırlama, sirenleri susturma/tekrar çaldırma, panel susturma, gecikmeleri iptal etme) seçin. Bu, yangın ağı haritasındaki tüm diğer kontrol panellerine gönderilir.

Varsayılan olarak nC Evet şeklinde ayarlanır ve böylece kontroller yerel olur ama aynı zamanda ağa gönderilir.

**Not:** Yerel veya global kontroller, komutları devre Dişi bırakmak/etkinleştirmek ve test etmek için uygulanmaz. Bunlar her zaman yerel kalır ve tekrarlanan kontrol panellerine gönderilir. Bu özellik, bölgelerin, sirenlerin, itfaiye bağlantısının ve yangından korunmasının devre Dişi bırakılması/etkinleştirilmesi ve test edilmesini yapılandırmak için daha fazla esneklik katar.

Örnekler: Kontrol paneli 1'deki bölge 1'i devre Dişi bırakırsak ve kontrol paneli 1, kontrol paneli 2'yi tekrar ederse kontrol paneli 2'deki bölge 1 de devre Dişi bırakılacaktır (ortak bölge tamamen devre Dişi bırakılır). Kontrol paneli 1'deki bölge 2'i devre Dişi bırakırsak ancak kontrol paneli 2 tekrar edilmezse panel 2'deki bölge 1 devre Dişi bırakılmayacaktır. (Bu sayede sadece ortak bölgenin kısmı devre Dişi bırakılır.

#### Döngü sınıfını seçme

Seçilen kablolama topolojisine göre paneli yapılandırmak için döngü sınıfını (nL) seçin: Sınıf A (halka) veya sınıf B (yol).

Sınıf A, iletişim yolunda fazlalık sağlaması için önerilir. Sınıf B sadece kontrol gereksinimi olmayan tekrarlayıcılar için kullanılabilir.

Varsayılan olarak temel ayarlar, temel tekrarlayıcı işlevi için sınıf B'yi kullanır.

#### Alarm veren uzaktaki bölgeler için işlemlerin seçilmesi

Alarm veren (nP) uzaktaki bölgeleri işleme (veya işlememe) ayarını seçin.

Bu ayar sayesinde bölgelerin aralığı Dişindaki her tür uzaktan bölge ile kontrol panellerinin alarm girip girmediğine ve buna göre hareket edip etmediğine karar verirsiniz Bu seçenek ile:

- Her bir düğümün sadece alarm veren yerel bölgeyi belirtmek için farklı global bölgelerinin olduğu büyük konvansiyonel sistemler (örn. 10, 12, 16 veya daha fazla bölge) oluşturabilirsiniz
- Alarm göstergelerinin panel için yerel olacağı sistemler oluşturabilirsiniz (nP aktif olmamalı)

Varsayılan olarak uzaktaki bölge alarmlarını işleme (nP) aktiftir (AÇIK).

#### Yangın ağı tekrarlayıcı tipini belirtme

Bölge durumu bilgileri yerine panel durumunu görüntülemek için tekrarlayıcıyı kullanmak istiyorsanız yangın ağı tekrarlayıcı tipi ağını (nr) seçin. (nr = Pn).

Kontrol paneli, diğer panellerin durumunu tekrarlamak için yapılandırıldığında bölge göstergeleri, global panel durumu bilgilerini görüntüler: Kırmızı bölge LED'i, ağdaki panel numarasının alarm verdiğini (otomatik veya manüel) gösterecektir ve sarı bölge LED'i de panel kimliğinin arızalı, devre Dişi veya test edilmekte mi olduğunu gösterecektir.

Varsayılan olarak bölge tekrarlayıcıları kullanılır (nr = 2n)

#### Uzaktan çıkış kontrolünü seçme

Yangın ağındaki adreslenmeye uyumlu bir kontrol panelinin konvansiyonel panelin çıkışlarına (sirenler, itfaiye bağlantısı, yangından korunma, arıza uyarısı çıkışı ve genişleme kartı çıkışları) gelişmiş programlama seçenekleriyle komut etmesini istiyorsanız uzaktan çıkış kontrolünü (nO) AÇIK olarak ayarlayın.

Bu gelişmiş yapılandırmaya ihtiyacınız varsa adreslenebilir kontrol paneli dokümantasyonuna (yapılandırma yazılımınız da dahil) başvurun.

Kontrol paneli uzaktan çıkış kontrolü için yapılandırılırsa artık kendi mantığına dayanarak çıkışları etkinleştirmeyecektir ve sadece yangın şebekesinden gelen komutlarla çıkışları etkinleştirecektir.

Bu işletim türü arızaya karşı emniyetli işletmedir, yani kontrol paneli bir yangın şebekesi arızasını tespit ettiğinde çıkışlar yerel mantıkla ya da uzaktan komutlarla etkinleştirecektir.

Varsayılan olarak yangın ağı uzaktan çıkış kontrolü, tek başına çalışan uygulamalar veya kontrol panelinin çıkışlarını kontrol ettiği tamamen konvansiyonel yangın şebekeleri için kapalıdır.

# Devreye alma

### Kontrol panelini devreye almadan önce

Kontrol panelini devreye almadan önce, şunları kontrol edin:

- Kontrol paneli doğru biçimde kurulmuştur
- Besleme 110 VAC ya da 230 VAC, doğru bağlanmış ve sayfa "Ana beslemeyi bağlama" 21 kısmında açıklanan tüm gereksinimlerle uyumludur
- Bölge devrelerinin hiçbirinde kısa ya da açık devre yoktur
- Tüm bölgeler, sayfa "Bölgeleri sonlandırma" 13 kısmında açıklandığı gibi, doğru hat sonu sonlandırmasına sahiptir
- Tüm yangın butonları alarm tanımlaması için sayfa "Yangın butonlarını bağlama" 14 kısmında açıklandığı şekilde doğru dirence sahiptir
- Sayfa "Sirenleri veya diğer bildirim cihazlarını süpervize çıkışlara bağlama" 19 kısmında belirtildiği gibi, tüm siren devreleri için polariteye dikkat edilmektedir ve tüm hat sonu dirençleri bağlıdır
- Kurulmuş her tür opsiyonel ekipman (itfaiye bağlantısı, alarm ve arıza röleleri, vb.) doğru şekilde bağlıdır
- Bataryalar doğru biçimde bağlıdır ve sayfa "Bataryaları bağlama" 23 kısmında açıklanan tüm şartlara uymaktadır
- Tüm yangın alarm sistemi yapılandırması, karşılık gelen işletme modu ve yerel yönetmeliklerle uyumludur.

### Kontrol panelini devreye alma

Tüm kurulum, bağlantı ve yapılandırma gereksinimleri, yukarıda açıklandığı gibi kontrol edildiğinde, kontrol paneline güç verilebilir.

#### Normal; başlatma

Kontrol paneli başlatıldıktan sonra, normal durum (bekleme) aşağıdaki şekilde belirtilir:

- Güç LED'i sabittir.
- Siren Gecikme LED'i sabittir (bir gecikme etkinleştirilmişse)
- İtfaiye Bağlantısı Gecikme LED'i sabittir (bir gecikme etkinleştirilmişse)

Başka göstergeler açıksa, devam etmeden önce kurulumunuzu iyice kontrol edin.

#### Arıza başlatma

Kontrol paneli, EN 54-2'ye göre, kontrol paneli tarafından dahili bir arıza saptandığından sonra kullanılan özel bir başlatma dizisine sahiptir.

Bu, aşağıdaki şekilde belirtilir:

- Genel Arıza LED'i hızlı yanıp söner
- Sıstem Ariza LED'i yavaş yanıp söner

Bu meydana geldiğinde:

- 1. Operatör kullanıcı seviyesi şifresini girin.
- 2. Kontrol panelini sıfırlamak için Reset butonuna basın.

Sıfırlamadan sonra arıza durumu devam ederse, kontrol paneli başlatma dizisini iptal eder ve Sıstem Ariza LED'ini devreye sokar.

Bu durumda, tüm kontrol paneli bağlantılarını ve yapılandırmasını, "Kontrol panelini devreye almadan önce", sayfa 76 dahilinde açıklandığı gibi kontrol edin.

#### Batarya başlatma

Kontrol paneline bataryalardan güç vermek için, kontrol panel PCB'deki batarya başlatma butonuna (BAT. START şeklinde işaretlenmiştir Bkz. aşağıdaki Şekil 20). Butonu, yaklaşık 5 saniye basılı tutun.

Şekil 20: Batarya başlatma butonu

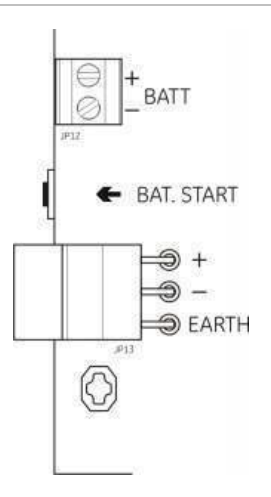

### **Fonksiyonel testler**

Arıza raporlamayı test etmek için her bölgede bir kısa ve açık devre oluşturun.

Manuel alarm raporlamayı test etmek için bir yangın butonunu etkinleştirin. Kontrol paneli, yapılandırılmış her gecikmeyi geçersiz kılmalı ve alarm bildirim cihazlarıyla itfaiye bağlantısını (uygulanabildiği yerlerde) hemen etkinleştirmelidir.

Otomatik alarm raporlamayı test etmek için bir dedektörü etkinleştirin. Kontrol paneli, yapılandırılmış her gecikmeyi başlatmalı ve gecikme süresi geçtiğinde alarm bildirim cihazlarıyla itfaiye bağlantısını (uygulanabildiği yerlerde) etkinleştirmelidir.

Bir multimetre kullanarak, bir arıza rapor edildiğinde arıza rölesinin etkinleştirildiğini ve bir alarm rapor edildiğinde alarm rölesinin etkinleştirildiğini doğrulayın.

### Tepki süreleri

Standart olaylar için tepki süreleri aşağıdaki şekildedir.

| Olay                        | Tepki süresi     |
|-----------------------------|------------------|
| Alarm                       | 3 saniyeden az   |
| Bölge arıza                 | 30 saniyeden az  |
| Siren arıza                 | 30 saniyeden az  |
| İtfaiye bağlantısı arıza    | 30 saniyeden az  |
| Genişleme kartı arızası     | 100 saniyeden az |
| Ağ arızası                  | 100 saniyeden az |
| Toprak arıza                | 100 saniyeden az |
| Batarya şarj edici arıza    | 100 saniyeden az |
| Batarya bulunamadı arıza    | 3 dakikadan az   |
| Besleme arıza               | 3 dakikadan az   |
| Hizmet Dişi arızası         | 100 saniyeden az |
| Sigorta/koruma arıza        | 3 dakikadan az   |
| Sistem Ariza                | 100 saniyeden az |
| Batarya yüksek direnç arıza | 4 saatten az     |

Tablo 29: Standart olaylar için tepki süreleri

Bölüm 3: Yapılandırma ve devreye alma

# Bölüm 4 Bakım

#### Özet

Bu bölüm, yangın alarm sistemi bakımı ve batarya bakımı hakkında bilgiler içerir.

#### İçindekiler

Yangın alarm sistemi bakımı 82 Üç aylık bakım 82 Yıllık bakım 82 Kontrol panelini temizleme 82 Batarya bakımı 83

# Yangın alarm sistemi bakımı

Yangın alarm sisteminin doğru biçimde çalıştığından ve gerekli tüm Avrupa düzenlemeleriyle uyumlu olduğundan emin olmak için aşağıdaki bakım görevlerini gerçekleştirin.

**Not:** Herhangi bir testi yapmadan önce, itfaiye bağlantısının (yapılandırılmışsa) devre Dişi olduğundan ya da itfaiye ekibinin bilgilendirildiğinden emin olun.

## Üç aylık bakım

Bölge başına en az bir cihazı test edin ve kontrol panelinin, tüm arıza ve alarm olaylarına yanıt verdiğini doğrulayın. Kontrol paneli güç kaynağı ve batarya gerilimi kontrol edilmelidir.

### Yıllık bakım

Tüm sistem cihazlarını test edin ve kontrol panelinin, tüm arıza ve alarm olaylarına yanıt verdiğini doğrulayın. Tüm elektriksel bağlantıları, sağlam biçimde bağlandıklarından, hasarlı olmadıklarından ve uygun biçimde korunduklarından emin olmak için görsel olarak incelenmelidir.

### Kontrol panelini temizleme

Kontrol panelinin Dişinı ve içini temiz tutun. Dış taraf için, nemli bir bez kullanarak periyodik temizliği yapın. Kontrol panelini temizlemek için, çözücüler içeren ürünleri kullanmayın. Kabinin içini, sıvı ürünlerle temizlemeyin.

# Batarya bakımı

#### Uyumlu bataryalar

Kontrol paneli, iki adet 12V, 7,2 ya da 12 Ah şarj edilebilir sızdırmaz kurşun-asit batarya gerektirir. Bu ürüne yönelik uyumlu bataryalar aşağıdaki tabloda gösterilmektedir.

Tablo 30: Uyumlu bataryalar

| Model                                    | Batarya türü                 | Önerilen bataryalar                                                                                                    |
|------------------------------------------|------------------------------|----------------------------------------------------------------------------------------------------|
| İki ve dört bölgeli kontrol<br>panelleri | 12V, 7,2 Ah                  | BS127N-A (7,2 Ah)<br>Fiamm FG20721/2 (7,2 Ah)<br>Yuasa NP7-12 (7,0 Ah)                                                                       |
| Sekiz bölgeli kontrol paneli             | 12V, 7,2 Ah ya da 12V, 12 Ah | BS127N-A (7,2 Ah)<br>BS130N (12 Ah)<br>Fiamm FG20721/2 (7,2 Ah)<br>Fiamm FG21201/2 (12 Ah)<br>Yuasa NP7-12 (7,0 Ah)<br>Yuasa NP12-12 (12 Ah) |

#### Batarya hatalarını bulma

Batarya gücü ve batarya sigorta arızaları, yanıp sönen Güç Kaynağı Arıza LED'iyle belirtilir. Bu LED yanıp sönüyorsa, aşağıdakileri kontrol edin:

- Batarya kablolarının iyi durumda olması,
- Batarya kablolarının, bataryada ve kontrol paneli PCB'de sağlam ve doğru biçimde bağlı olması gerekir.

Bataryalar iyi durumdaysa ve tüm bağlantılar doğruysa, bataryalar hemen değiştirilmelidir.

#### Bataryaları değiştirme

Bataryalar, batarya üreticisi tarafından önerildiği gibi periyodik olarak değiştirilmelidir. Bataryaların yararlı ömrü yaklaşık dört yıldır. Bataryaların tamamen boşalmasını önleyin. Her zaman önerilen yedek bataryaları kullanın.

#### Bataryaları değiştirmek için:

- 1. Bağlantıyı kesip, var olan bataryaları kabinden çıkarın.
- 2. Sağlanan köprüyü kullanarak yedek bataryaları takıp bağlayın. Polariteye dikkat edin.
- 3. Bataryaları, yerel ya da bölgesel düzenlemelerin gerektirdiği biçimde hazırlayın.

Bölüm 4: Bakım

# Bölüm 5 Teknik özellikler

#### Özet

Bu bölüm, yangın alarm kontrol panelinize yönelik teknik özellikleri içerir.

#### İçindekiler

Bölge özellikleri 86 Giriş ve çıkış özellikleri 88 Güç kaynağı özellikleri 89 Mekanik ve çevresel özellikler 91 Yangın şebekesi özellikleri 91 Kasa çizimleri ve boyutlar 92

# Bölge özellikleri

#### Tablo 31: Genel bölge özellikleri

| Bölge devre çıkışı gerilimi               |                             |
|-------------------------------------------|-----------------------------|
| Nominal                                   | 22 VDC                      |
| Maksimum                                  | 24 VDC                      |
| Minimum                                   | 18 VDC                      |
| Bölge başına maksimum çekilen akım        | 65 mA                       |
| Varsayılan bölge devresi yapılandırma     |                             |
| EN 54                                     | Pasif hat sonu              |
| NEN 2535                                  | Pasif hat sonu              |
| NBN S 21-100                              | Pasif hat sonu              |
| BS 5839-1'                                | Aktif hat sonu              |
| Bölge devresi sonlandırma                 |                             |
| EN 54                                     | 4,7 kΩ hat sonu direnci     |
| NEN 2535                                  | 4,7 kΩ hat sonu direnci     |
| NBN S 21-100                              | 4,7 kΩ hat sonu direnci     |
|                                           | Aktif hat sonu cihazı       |
|                                           | EOL-Z aktif hat sonu cihazı |
|                                           | 4,7 kΩ hat sonu direnci     |
| Bölge devresi başına dedektör sayısı      |                             |
| Aritech Dx700 serisi                      | 20 maks.                    |
| Diğer dedektörler [1]                     | 32 maks. [2][3]             |
| Bölge devresi başına yangın butonu sayısı | 32 maks. [4]                |

[1] Diğer dedektörleri kullanan sistemler, EN 54-13 uyumlu değildir.

[2] Veya yerel standartlarca tanımlandığı şekilde NBN S 21-100 ön ayar yapılandırma.

[3] Dedektörlerin burada belirtilen zorunlu bölge spesifikasyonlarına uyması kaydıyla.

[4] Rakamlar, EN 54-2'yi esas almaktadır. Maksimum cihaz sayısı diğer standartlar için farklılık gösterebilir. Örneğin, NBN S 21-100 ön ayar yapılandırma.

#### Tablo 32: Karışık bölge spesifikasyonları [1]

| Bölge devresi başına maksimum direnç     | 40 Ω                 |
|------------------------------------------|----------------------|
| Bölge devresi başına maksimum kapasitans | 500 nF               |
| Nominal empedans                         |                      |
| Dedektör                                 | 160 Ω ila 680 Ω ±5%  |
| Yangın butonu                            | 100 $\Omega \pm 5\%$ |
| Dedektör alarm referans aralığı          |                      |
| Bölge gerilimi                           | 6,5 V ila 14 V       |
| Bölge empedansı                          | 145 Ω ila 680 Ω      |
| Yangın butonu alarm referans aralığı     |                      |
| Bölge gerilimi                           | 3 V ila 6,5 V        |
| Bölge empedansı                          | 75 Ω ila 144 Ω       |

| Kısa devre referans aralığı |          |  |
|-----------------------------|----------|--|
| Bölge gerilimi              | < 3 V    |  |
| Bölge empedansı             | < 55 Ω   |  |
| Açık devre referans aralığı |          |  |
| Bölge empedansı             | > 8 kΩ   |  |
| Bölge cihazı akım tüketimi  | ≤ 2,6 mA |  |

[1] EN 54-13 uyumluluğu veya kendinden güvenlikli bölgeler gerektiren kurulumlarda karma bölgelere izin verilmez.

#### Tablo 33: Otomatik ve manuel bölge spesifikasyonları

|                                                                                              | Standart /<br>BS 5839-1               | EN 54-13                       | Kendinden<br>güvenlikli [1]      |
|----------------------------------------------------------------------------------------------|---------------------------------------|--------------------------------|----------------------------------|
| Bölge devresi başına direnç                                                                  | 55 Ω maks.                            | 50 Ω maks.                     | 55 Ω maks.                       |
| Bölge devresi başına kapasitans                                                              | 500 nF maks.                          | 500 nF maks.                   | 500 nF maks.                     |
| Nominal alarm empedansı                                                                      | 100 ilâ 680 $\Omega\pm\!\!5\%$        | 100 ilâ 520 $\Omega\pm\!\!5\%$ | 250 ilâ 560 $\Omega$ ±5%         |
| Alarm referans aralığı<br>Bölge gerilimi<br>Bölge empedansı                                  | 3 ila 14 V<br>75 ila 680 Ω            | 3,1 ila 16,9 V<br>90 ila 900 Ω | 12,8 ila 17 V<br>160 ila 900 Ω   |
| Kısa devre referans aralığı<br>Bölge gerilimi<br>Bölge empedansı                             | < 3 V<br>< 55 Ω                       | < 3,1V<br>< 50 Ω               | < 11,9 V<br>< 80 Ω               |
| Açık devre referans aralığı<br>Bölge empedansı<br>Bölge cihazı akım çekimi<br>Bölge gerilimi | > 8 kΩ<br>≤ 2,6 mA<br>20,6 ila 23,5 V | N/A<br>N/A<br>19,2 ila 23,5 V  | > 11 kΩ<br>< 1,81 mA<br>> 21,3 V |
| Yüksek empedans arızası                                                                      | Uygulanamaz                           | 16,9 ila 17,2 V                | Uygulanamaz                      |

[1] Değerler, panel bölge giriş terminallerine referans göstermektedir.

# Giriş ve çıkış özellikleri

#### Tablo 34: Süpervize olmayan girişler

| Kablo direnci                   |                                                                                           |
|---------------------------------|-------------------------------------------------------------------------------------------|
| Etkinleştirme giriş değeri      | $\leq$ 9k $\Omega$ ±10%                                                                   |
| Devre Dişi bırakma giriş değeri | > 9k Ω ±10%                                                                               |
| Giriş tipi                      | Süpervize olmayan, pasif empedans ile<br>etkinleştirilmş (genelde bir röle temas noktası) |
| Kaynaklı akım                   | 1 mA maks. (kısa devre temas ile etkinleştirme için)                                      |
| Terminaller arası gerilim       | 28 V maks. (açık devre ile devre Dişi bırakma için)                                       |

#### Tablo 35: Süpervize girişler [1]

| Kablo direnci             |                                                                                                    |  |  |
|---------------------------|----------------------------------------------------------------------------------------------------|--|--|
| Kısa devre                | ≤ 220 Ω<br>< 220 Ω ila 8 kΩ                                                                        |  |  |
| Aktif                     |                                                                                                    |  |  |
| Yüksek empedanslı arıza   | < 8 kΩ ila 10 kΩ                                                                                   |  |  |
| Bekleme                   | < 10 kΩ ila 20 kΩ                                                                                  |  |  |
| Açık devre                | > 20 kΩ                                                                                            |  |  |
|                           | Not: EN 54-13 uyumluluğu için aktif empedans 220 $\Omega$ ile 3,9 k $\Omega$ aralığında olmalıdır. |  |  |
| Kaynaklı akım             | 1 mA maks. (kısa devre temas ile<br>etkinleştirme için)                                            |  |  |
| Terminaller arası gerilim | 28 V maks. (açık devre ile devre Dişi<br>bırakma için)                                             |  |  |

#### [1] İtfaiye bağlantısı onay girişleri

#### Tablo 36: Çıkış teknik özellikleri

| Çıkış sonlandırma<br>Sınıf B çıkışları (varsayılan)<br>Sınıf A çıkışları | 15 kΩ 5% hat sonu direnci<br>4,7 kΩ 1/4W 1% hat sonu direnci |
|--------------------------------------------------------------------------|--------------------------------------------------------------|
| Siren/itfaiye bağlantısı/arıza uyarı çıkışları [1]                       |                                                              |
| Süpervize                                                                | Açık ve kısa devre için                                      |
| Çıkış başına akım (iki dörtlü bölge)                                     | 250 mA maks.                                                 |
| Çıkış başına akım (sekizli bölge)                                        | 500 mA maks. 25⁰C'de                                         |
|                                                                          | 385 mA maks. 40°C'de                                         |
| Beklemedeki gerilim (EN 54-13 devre Dişi)                                | −11,5 VDC maks.                                              |
| Beklemedeki gerilim (EN 54-13 etkin)                                     | -8,4 VDC maks.                                               |
| Alarmdaki gerilim                                                        | +21 VDC min.                                                 |
| 5                                                                        | +28 VDC maks.                                                |
| Alarm röle çıkışı                                                        |                                                              |
| Kuru kontak çıkış sayısı                                                 | 1                                                            |
| Kontak değeri                                                            | 2 A, maks. 30 VDC'de                                         |

| Arıza röle çıkışı        |                                                            |  |  |
|--------------------------|------------------------------------------------------------|--|--|
| Kuru kontak çıkış sayısı | 1                                                          |  |  |
| Kontak değeri            | 2 A, 30 VDC'de maks.<br>Enerjili (arızaya karşı emniyetli) |  |  |
| Varsayılan durum         |                                                            |  |  |
| Yardımcı 24 VDC çıkış    |                                                            |  |  |
| Gerilim                  | 24 VDC nominal                                             |  |  |
|                          | 28 VDC maks.                                               |  |  |
|                          | 21 VDC min.                                                |  |  |
| Akım                     | 250 mA maks.                                               |  |  |

[1] Kullanılabilir çıkışların sayısı, kontrol paneli modeline, süpervizyon tipine ve işletim moduna bağlıdır. Daha fazla bilgi için bkz. sayfa "İşletme modu ön ayarları" 98.

# Güç kaynağı özellikleri

| Çalışma gerilimi                             | 110 VAC / 60 Hz veya 230 VAC / 50 Hz |  |  |
|----------------------------------------------|--------------------------------------|--|--|
| Akım (iki ve dört bölgeli kontrol panelleri) |                                      |  |  |
| 110 VAC                                      | 2 A                                  |  |  |
| 230 VAC                                      | 2 A                                  |  |  |
| Akım (sekiz bölgeli kontrol panelleri)       |                                      |  |  |
| 110 VAC                                      | 3,15 A                               |  |  |
| 230 VAC                                      | 1,5 A                                |  |  |
| Gerilim toleransı                            | +10% / -15%                          |  |  |
| Besleme sigortası                            |                                      |  |  |
| 110 VAC                                      | T 3.15A 250V                         |  |  |
| 230 VAC                                      | T 2A 250V                            |  |  |

#### Tablo 37: Besleme kaynağı özellikleri

#### Tablo 38: 24 VDC güç kaynağı özellikleri

| İki- ve dört bölgeli kontrol panelleri |           |
|----------------------------------------|-----------|
| DC gerilim                             | 24 V      |
| Akım                                   | 2 A       |
| Akım aralığı                           | 0 ila 2 A |
| Güç                                    | 50 W      |
| Gerilim toleransı                      | ±2%       |
| Sekiz- bölgeli kontrol paneli          |           |
| DC gerilim                             | 24 V      |
| Akım                                   | 4 A       |
| Akım aralığı                           | 0 to 4 A  |
| Güç                                    | 100 W     |
| Gerilim toleransı                      | ±2%       |

#### Tablo 39: Bataryalar ve batarya şarj cihazı özellikleri

| Bataryalar<br>İki- ve dört-bölgeli kontrol panelleri<br>Sekiz bölgeli kontrol paneli                      | 2 x 7,2 Ah<br>2 x 7,2 Ah veya 2 x 12 Ah |
|----------------------------------------------------------------------------------------------------|-----------------------------------------|
| Batarya türü                                                                                              | Sızdırmaz kurşun-asit                   |
| Batarya şarj edici gerilimi                                                                               | 20°C'de 27,3 V -36mV/°C                 |
| Batarya şarj edici akımı<br>İki- ve dört-bölgeli kontrol panelleri<br>Sekiz bölgeli kontrol paneli        | Maks. 0,5 A<br>Maks. 0,7 A              |
| Hizmet Dişi gerilim düzeyi                                                                                | < 22,75 V                               |
| Çalışmama gerilim düzeyi                                                                                  | < 21 V                                  |
| Batarya dahili direnç (Ri maks.)<br>İki ve dört bölgeli kontrol panelleri<br>Sekiz bölgeli kontrol paneli | 1 Ω<br><0,5 Ω                           |

#### Tablo 40: Kontrol paneli akım tüketimi özellikleri (EN 54-4) [1]

| Min. akım tüketimi (Imin) [2]<br>İki bölgeli kontrol panelleri<br>Dört bölgeli kontrol panelleri<br>Sekiz bölgeli kontrol panelleri | 0,042 A<br>0,051 A<br>0,069 A |
|----------------------------------------------------------------------------------------------------|-------------------------------|
| Beklemedeki maks. akım tüketimi (Imax a)                                                                                            |                               |
| İki bölgeli kontrol panelleri                                                                                                    | 0,30 A                        |
| Dört bölgeli kontrol panelleri                                                                                                    | 0,30 A                        |
| Sekiz bölgeli kontrol panelleri                                                                                                    | 0,39 A                        |
| Alarmdaki maks. akım tüketimi (Imax b)                                                                                              |                               |
| İki bölgeli kontrol panelleri                                                                                                    | 1,57 A                        |
| Dört bölgeli kontrol panelleri                                                                                                    | 1,57 A                        |
| Sekiz bölgeli kontrol panelleri                                                                                                    | 2,78 A                        |

[1] Tek bir güç kaynağı ile.

[2] Arıza yok, batarya şarjı yok, standart dirençle EOL.

# Mekanik ve çevresel özellikler

| Kasa boyutları (kapaksız)                 |                                    |
|-------------------------------------------|------------------------------------|
| ······································    |                                    |
| İki- ve dört-bölgeli kontrol panelleri 30 | 300 × 97 × 402 mm                  |
| Sekiz bölgeli kontrol paneli 42           | 21 × 100 × 447 mm                  |
| Bataryasız ağırlık                        |                                    |
| İki- ve dört-bölgeli kontrol panelleri 2  | 2,8 kg                             |
| Sekiz bölgeli kontrol paneli 3,           | 3,9 kg                             |
| Kablo tırnakları sayısı                   |                                    |
| İki- ve dört-bölgeli kontro panelleri K   | Kasanın üstünde 14 x Ø 20 mm       |
| K                                         | Kasanın altında 2 x Ø 20 mm        |
| K                                         | Kasanın arkasında 12 x Ø 20 mm     |
| Sekiz bölgeli kontrol paneli K            | (asanın üstünde 20 x Ø 20 mm       |
| k k k k k k k k k k k k k k k k k k k     | (asanın altında 2 x $\alpha$ 20 mm |
| K                                         | (asanin arkasında 26 x 0 20 mm)    |
| K                                         |                                    |
| IP koruma sınıfı IF                       | P30                                |

#### Tablo 41: Mekanik teknik özellikler

#### Tablo 42: Çevresel teknik özellikler

| Çalışma sıcaklığı<br>Saklama sıcaklığı | −5 ila +40°C<br>−20 ila +70°C |
|----------------------------------------|-------------------------------|
| Nispi nem                              | %10 ilâ %95 yoğunlaşmayan     |
| Tür sınıfı koşulları                   | IEC 60721-3-3'ten 3K5         |

Ayrıntılı kasa çizimleri ve boyutları için, bkz. "Kasa çizimleri ve boyutlar", sayfa 92.

# Yangın şebekesi özellikleri

| <b>J</b>                                        |                                                |
|-------------------------------------------------|------------------------------------------------|
| Kontrol panelleri arasındaki<br>maksimum mesafe | 1,2 km                                         |
| Maksimum kapasite                               | 32 düğüm ve 64 bölge                           |
| İletişim protokolü                              | RS-485'e dayalı özel eşdüzeyler arası protokol |

| Tablo 43: | Yangın | şebekesi | özellikleri |
|-----------|--------|----------|-------------|
|-----------|--------|----------|-------------|

# Kasa çizimleri ve boyutlar

#### Şekil 21: İki ve dört bölgeli kapaklı kasa

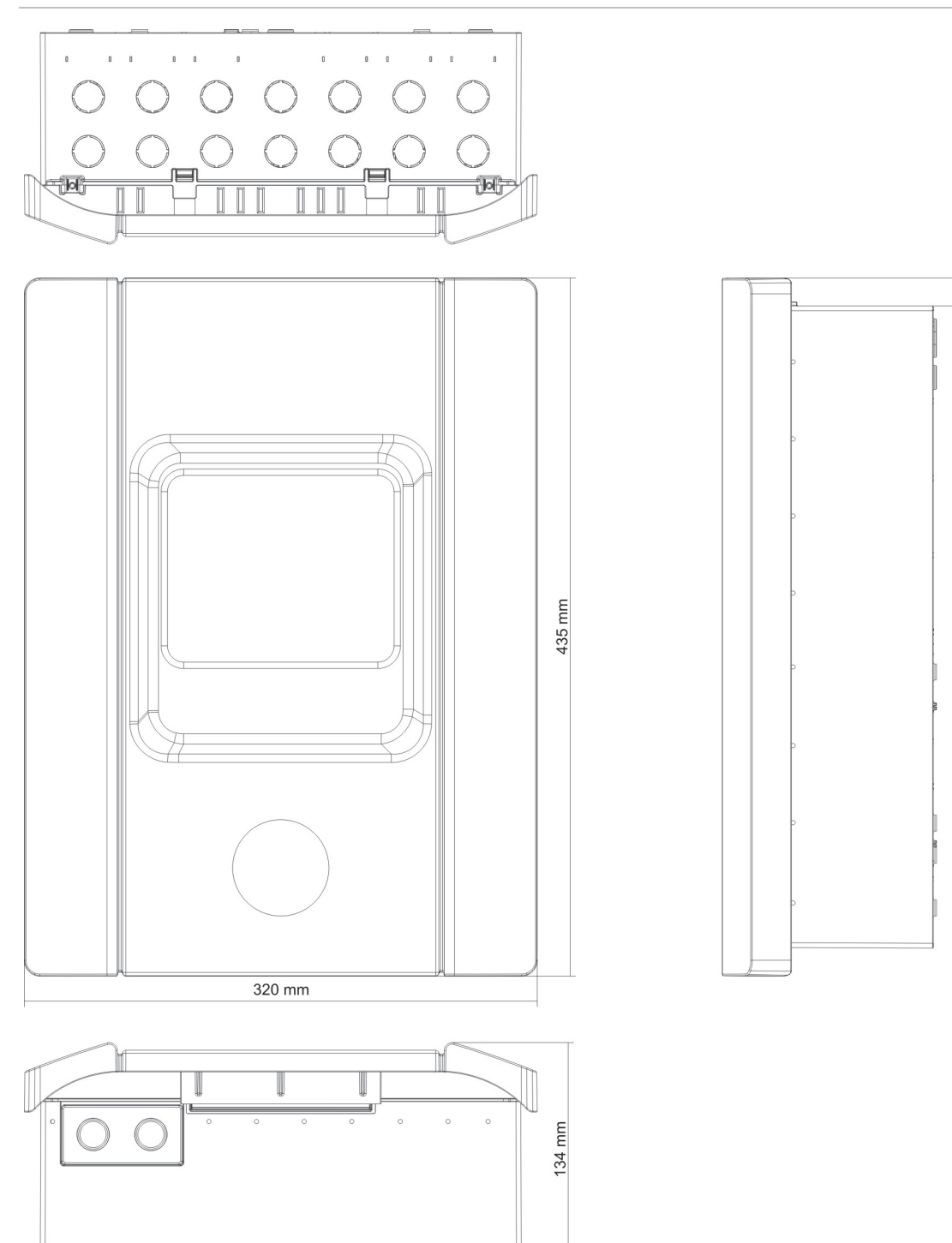

17.5 mm

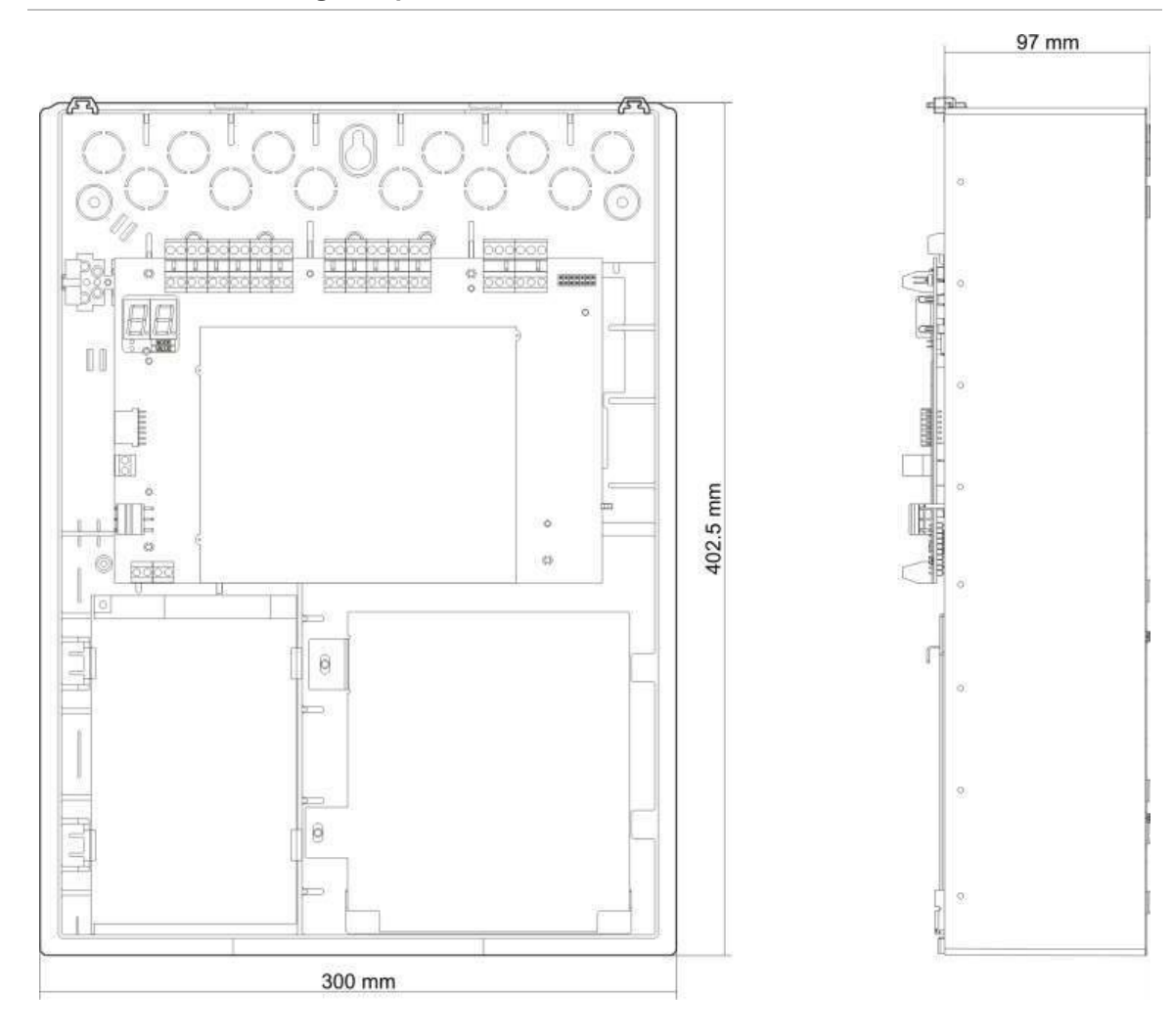

#### Şekil 22: İki ve dört bölgeli kapaksız kasa

#### Şekil 23: Sekiz bölgeli kapaklı kasa

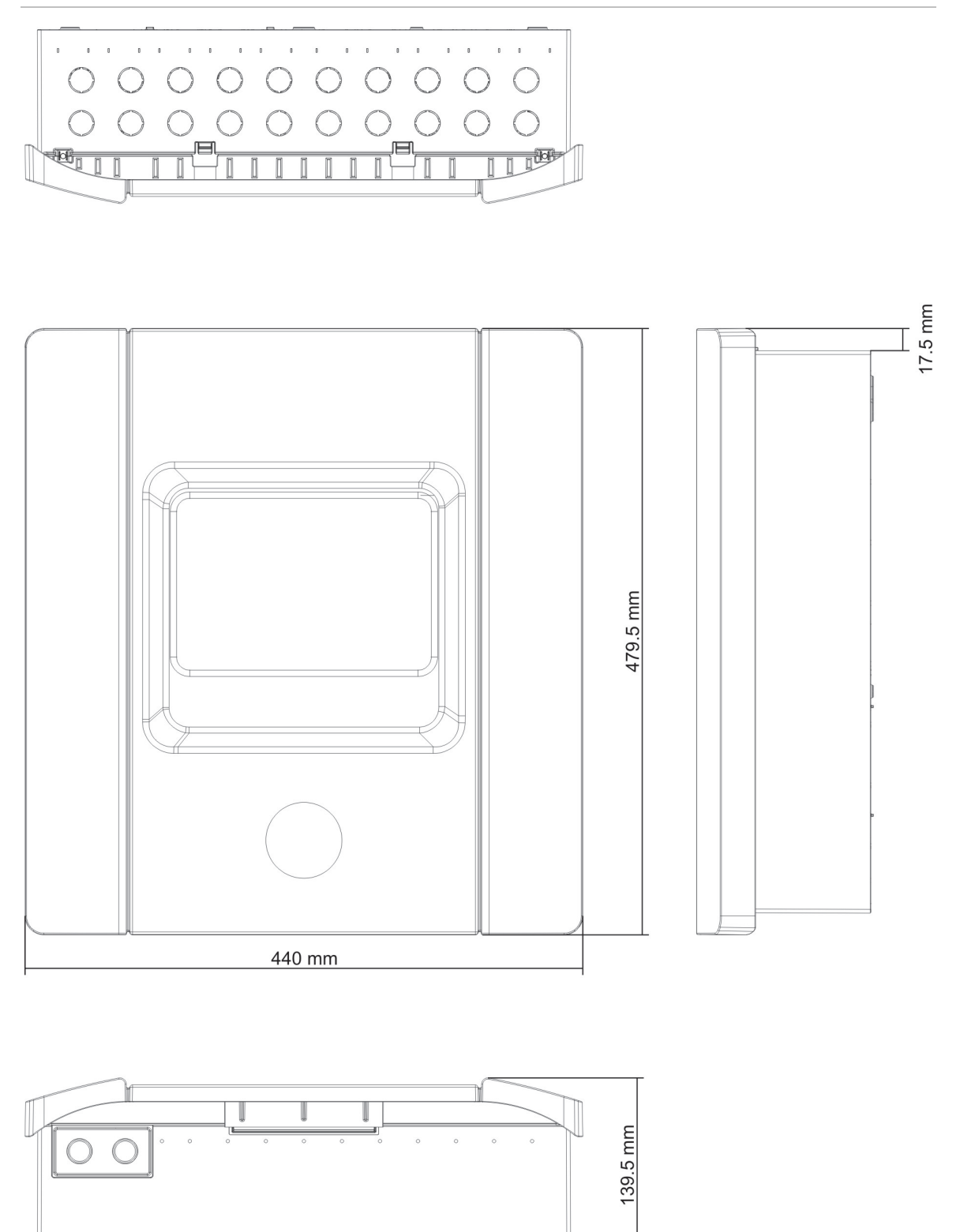

Şekil 24: Sekiz bölgeli kapaksız kasa

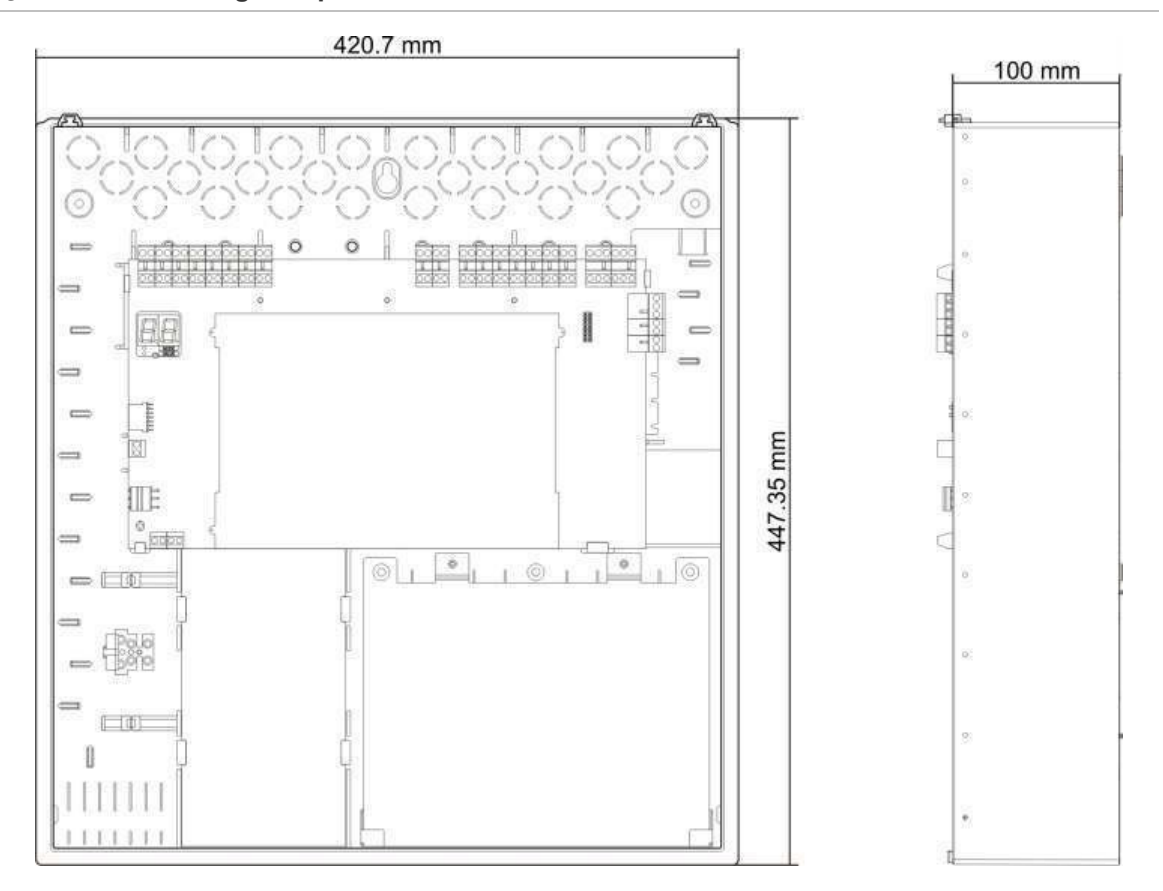

Bölüm 5: Teknik özellikler

# Ek A Yapılandırma ön ayarları

#### Özet

Bu ek, işletme modu ve genişleme kartı yapılandırma ön ayarları hakkında ayrıntılı bilgi içerir.

İçindekiler

İşletme modu ön ayarları 98 EN 54-2 ön ayarları 98 EN 54-2 Tahliye 99 EN 54-2 İskandinavya 100 BS 5839-1 101 NBN S 21-100 102 NEN 2535 103 Genişleme kartı ön ayarları 104

# İşletme modu ön ayarları

### EN 54-2 ön ayarları

#### Tablo 44: Yapılandırma ön ayarları

| Preset<br>(Ön<br>Ayar) | Kontrol<br>paneli          | EOL türü                 | Çıkış<br>türü | Siren<br>çıkışları | İtfaiye<br>bağlantısı<br>çıkışları | Bölge türü                    |
|------------------------|----------------------------|--------------------------|---------------|--------------------|------------------------------------|-------------------------------|
| 01                     | İki bölge                  | Pasif                    | Sınıf B       | 2                  | 0                                  | Karışık                       |
| 01                     | Dört bölge,<br>sekiz bölge | Pasif                    | Sınıf B       | 3                  | 1                                  | Karışık                       |
| 02                     | İki bölge                  | Pasif, CleanMe<br>etkin  | Sınıf B       | 2                  | 0                                  | Karışık                       |
| 02                     | Dört bölge,<br>sekiz bölge | Pasif, CleanMe<br>etkin  | Sınıf B       | 3                  | 1                                  | Karışık                       |
| 01                     | İki bölge                  | EN 54-13<br>süpervizyonu | Sınıf A       | 1                  | 0                                  | Tek: Otomatik<br>Çift: Manuel |
| 01                     | Dört bölge,<br>sekiz bölge | EN 54-13<br>süpervizyonu | Sınıf A       | 1                  | 1                                  | Tek: Otomatik<br>Çift: Manuel |

#### Tablo 45: İlave yapılandırma özellikleri

| Varsayılan siren gecikme                           | 0                                                  |
|----------------------------------------------------|----------------------------------------------------|
| Varsayılan itfaiye bağlantısı gecikme              | 0                                                  |
| Varsayılan uzatılmış itfaiye bağlantısı<br>gecikme | 0                                                  |
| Varsayılan bölge gecikme                           | Açık                                               |
| Sirenleri başlat/yeniden başlat                    | Sirenleri, yalnızca bir yangın alarmı varsa başlat |
| Sirenleri Susturma Devre Dişi Süresi               | 1 dakika                                           |

#### Tablo 46: Girişler ve çıkışlar

| Giriş/Çıkış | Standart           | EN 54-13             |
|-------------|--------------------|----------------------|
| GİRİŞ1      | Uzaktan sıfırlama  | Uzaktan sıfırlama    |
| GİRİŞ2      | Gecikmeler kapalı  | Gecikmeler kapalı    |
| ÇIKIŞ1      | Siren devresi      |                      |
| ÇIKIŞ2      | Siren devresi      | Siren devresi        |
| ÇIKIŞ3      | Siren devresi      | <b>itt</b> -: k - ×I |
| ÇIKIŞ4      | İtfaiye bağlantısı | Inalye bagiantisi    |

### EN 54-2 Tahliye

| Preset<br>(Ön<br>Ayar) | Kontrol paneli             | EOL türü                 | Çıkış türü | Siren<br>çıkışları | Bölge türü                    |
|------------------------|----------------------------|--------------------------|------------|--------------------|-------------------------------|
| 05                     | İki bölge                  | Pasif                    | Sınıf B    | 2                  | Karışık                       |
| 05                     | Dört bölge,<br>sekiz bölge | Pasif                    | Sinif B    | 4                  | Karışık                       |
| 06                     | İki bölge                  | Pasif, CleanMe<br>etkin  | Sinif B    | 2                  | Karışık                       |
| 06                     | Dört bölge,<br>sekiz bölge | Pasif, CleanMe<br>etkin  | Sinif B    | 4                  | Karışık                       |
| 05                     | İki bölge                  | EN 54-13<br>süpervizyonu | Sınıf A    | 1                  | Tek: Otomatik<br>Çift: Manuel |
| 05                     | Dört bölge,<br>sekiz bölge | EN 54-13<br>süpervizyonu | Sinif A    | 2                  | Tek: Otomatik<br>Çift: Manuel |

#### Tablo 47: Yapılandırma ön ayarları

#### Tablo 48: İlave yapılandırma özellikleri

| Varsayılan siren gecikme        | 0                                                                                                    |
|---------------------------------|----------------------------------------------------------------------------------------------------|
| Varsayılan bölge gecikme        | Açık                                                                                                    |
| Sirenleri başlat/yeniden başlat | Kullanıcı seviyesi 2'de bir yangın alarmı olduğunda<br>sirenleri başlat ya da durdurulmuş sirenleri yeniden<br>başlat |

#### Tablo 49: Girişler ve çıkışlar

| Giriş/Çıkış | Standart          | EN 54-13          |  |
|-------------|-------------------|-------------------|--|
| GIRİŞ1      | Uzaktan sıfırlama | Uzaktan sıfırlama |  |
| GIRIŞ2      | Gecikmeler kapalı | Gecikmeler kapalı |  |
| ÇIKIŞ1      | Siren devresi     |                   |  |
| ÇIKIŞ2      | Siren devresi     | - Siren devresi   |  |
| ÇIKIŞ3      | Siren devresi     | Circo dovraci     |  |
| ÇIKIŞ4      | Siren devresi     | — Siren devresi   |  |

## EN 54-2 İskandinavya

| Tablo | 50: | Yapılandırma | ön | ayarları |
|-------|-----|--------------|----|----------|
|-------|-----|--------------|----|----------|

| Preset<br>(Ön<br>Ayar) | Kontrol<br>paneli          | EOL türü                 | Çıkış<br>türü | Siren<br>çıkışları | İtfaiye<br>bağlantısı<br>çıkışları | Bölge türü                    |
|------------------------|----------------------------|--------------------------|---------------|--------------------|------------------------------------|-------------------------------|
| 07                     | İki bölge                  | Pasif                    | Sınıf B       | 2                  | 0                                  | Karışık                       |
| 07                     | Dört bölge,<br>sekiz bölge | Pasif                    | Sınıf B       | 3                  | 1                                  | Karışık                       |
| 08                     | İki bölge                  | Pasif, CleanMe<br>etkin  | Sınıf B       | 2                  | 0                                  | Karışık                       |
| 08                     | Dört bölge,<br>sekiz bölge | Pasif, CleanMe<br>etkin  | Sınıf B       | 3                  | 1                                  | Karışık                       |
| 07                     | İki bölge                  | EN 54-13<br>süpervizyonu | Sınıf A       | 1                  | 0                                  | Tek: Otomatik<br>Çift: Manuel |
| 07                     | Dört bölge,<br>sekiz bölge | EN 54-13<br>süpervizyonu | Sınıf A       | 1                  | 1                                  | Tek: Otomatik<br>Çift: Manuel |

#### Tablo 51: İlave yapılandırma özellikleri

| Varsayılan siren gecikme                           | 0                                                                                                    |
|----------------------------------------------------|----------------------------------------------------------------------------------------------------|
| Varsayılan itfaiye bağlantısı gecikme              | 1                                                                                                    |
| Varsayılan uzatılmış itfaiye bağlantısı<br>gecikme | 3                                                                                                    |
| Varsayılan bölge gecikme                           | Açık                                                                                                    |
| Sirenleri başlat/yeniden başlat                    | Operatör kullanıcı seviyesinde bir yangın alarmı olsun<br>ya da olmasın, sirenleri başlat ya da durdurulmuş<br>sirenleri yeniden başlat |

#### Tablo 52: Girişler ve çıkışlar

| Giriş/Çıkış                                         | Standart                                                                | EN 54-13                                                                |
|-----------------------------------------------------|-------------------------------------------------------------------------|-------------------------------------------------------------------------|
| GİRİŞ1 (İki bölgeli kontrol<br>paneli)              | Uzaktan sıfırlama                                                       | Uzaktan sıfırlama                                                       |
| GİRİŞ1 (Dört ve sekiz bölgeli<br>kontrol panelleri) | İtfaiye bağlantısı gecikme /<br>uzatılmış itfaiye bağlantısı<br>gecikme | İtfaiye bağlantısı gecikme /<br>uzatılmış itfaiye bağlantısı<br>gecikme |
| GİRİŞ2                                              | Gecikmeler kapalı                                                       | Gecikmeler kapalı                                                       |
| ÇIKIŞ1                                              | Siren devresi                                                           | O'ana kamati                                                            |
| ÇIKIŞ2                                              | Siren devresi                                                           | Siren devresi                                                           |
| ÇIKIŞ3                                              | Siren devresi                                                           |                                                                         |
| ÇIKIŞ4                                              | İtfaiye bağlantısı                                                      | Ittalye bagiantisi                                                      |

### BS 5839-1

| Preset<br>(Ön<br>Ayar) | Kontrol paneli             | EOL türü                | Çıkış türü | Siren çıkışları [1]      | Bölge türü |
|------------------------|----------------------------|-------------------------|------------|--------------------------|------------|
| 11                     | İki bölge                  | Aktif                   | Sınıf B    | 2 (aşama 1<br>"Uyarı")   | Karışık    |
| 11                     | Dört bölge,<br>sekiz bölge | Aktif                   | Sınıf B    | 4 (aşama 1<br>"Uyarı")   | Karışık    |
| 12                     | İki bölge                  | Aktif, CleanMe<br>etkin | Sınıf B    | 2 (aşama 1<br>"Uyarı")   | Karışık    |
| 12                     | Dört bölge,<br>sekiz bölge | Aktif, CleanMe<br>etkin | Sınıf B    | 4 (aşama 1<br>"Uyarı")   | Karışık    |
| 13                     | İki bölge                  | Aktif                   | Sınıf B    | 2 (aşama 2<br>"Tahliye") | Karışık    |
| 13                     | Dört bölge,<br>sekiz bölge | Aktif                   | Sınıf B    | 4 (aşama 2<br>"Tahliye") | Karışık    |
| 14                     | İki bölge                  | Aktif, CleanMe<br>etkin | Sınıf B    | 2 (aşama 2<br>"Tahliye") | Karışık    |
| 14                     | Dört bölge,<br>sekiz bölge | Aktif, CleanMe<br>etkin | Sınıf B    | 4 (aşama 2<br>"Tahliye") | Karışık    |

Tablo 53: Yapılandırma ön ayarları

[1] Aşama 1 "Uyarı": Yapılandırılmış her tür siren gecikmesinde sirenler kapalı. Aşama 2 "Tahliye": Yapılandırılmış her tür siren gecikmesinde sirenler aralıklı.

| Tablo  | 54: | İlave | vapılandırma | özellikleri |
|--------|-----|-------|--------------|-------------|
| 1 4010 | υτ. | nave  | yapnananna   | OZCIIIKICII |

| Varsayılan siren gecikme        | 0                                                                                                    |
|---------------------------------|----------------------------------------------------------------------------------------------------|
| Varsayılan bölge gecikme        | Açık                                                                                                    |
| Sirenleri başlat/yeniden başlat | Operatör kullanıcı seviyesinde bir yangın alarmı olsun ya da<br>olmasın, sirenleri başlat ya da durdurulmuş sirenleri yeniden<br>başlat |

#### Tablo 55: Girişler ve çıkışlar

| GİRİŞ1 | Sınıf değişimi    |
|--------|-------------------|
| GIRIŞ2 | Gecikmeler kapalı |
| ÇIKIŞ1 | Siren devresi     |
| ÇIKIŞ2 | Siren devresi     |
| ÇIKIŞ3 | Siren devresi     |
| ÇIKIŞ4 | Siren devresi     |

### NBN S 21-100

| Preset<br>(Ön<br>Avar)                         | Kontrol<br>paneli          | EOL türü                 | Çıkış<br>türü | Uyarı<br>sireni<br>çıkısları | Tahliye<br>sireni<br>çıkısları | Bölge türü                    |
|------------------------------------------------|----------------------------|--------------------------|---------------|------------------------------|--------------------------------|-------------------------------|
| <i>(</i> , , , , , , , , , , , , , , , , , , , |                            |                          |               | şınışıdır                    | şınışıdır                      |                               |
| 21                                             | Dört bölge,<br>sekiz bölge | Pasif                    | Sınıf B       | 2                            | 2                              | Tek: Otomatik<br>Çift: Manuel |
| 22                                             | Dört bölge,<br>sekiz bölge | Pasif, CleanMe<br>etkin  | Sınıf B       | 2                            | 2                              | Tek: Otomatik<br>Çift: Manuel |
| 21                                             | Dört bölge,<br>sekiz bölge | EN 54-13<br>süpervizyonu | Sınıf A       | 1                            | 1                              | Tek: Otomatik<br>Çift: Manuel |

#### Tablo 56: Yapılandırma ön ayarları

#### Tablo 57: İlave yapılandırma özellikleri

| Varsayılan siren gecikme        | 0 dakika                                                                                                    |
|---------------------------------|----------------------------------------------------------------------------------------------------|
| Varsayılan bölge gecikme        | ON (AÇIK)                                                                                                    |
| Sirenleri başlat/yeniden başlat | Kullanıcı seviyesi 2'de bir yangın alarmı olsun ya da olmasın,<br>sirenleri başlat ya da durdurulmuş sirenleri yeniden başlat |

#### Tablo 58: Girişler ve çıkışlar

| Giriş/Çıkış              | Standart          | EN 54-13          |  |
|--------------------------|-------------------|-------------------|--|
| GİRİŞ1                   | Uzaktan sıfırlama | Uzaktan sıfırlama |  |
| GİRİŞ2                   | Gecikmeler kapalı | Gecikmeler kapalı |  |
| ÇIKIŞ1 Tahliye sirenleri |                   | Tabliva sinanlari |  |
| ÇIKIŞ2                   | Tahliye sirenleri | Taniye sirenen    |  |
| ÇIKIŞ3                   | Uyarı sirenleri   |                   |  |
| ÇIKIŞ4                   | Uyarı sirenleri   | Uyarı sirenleri   |  |
#### **NEN 2535**

| Preset<br>(Ön<br>Ayar) | Kontrol<br>paneli          | EOL türü                 | Çıkış<br>türü | Siren<br>çıkışları | İtfaiye<br>bağlantısı<br>çıkışları | Bölge türü                    |
|------------------------|----------------------------|--------------------------|---------------|--------------------|------------------------------------|-------------------------------|
| 31                     | Dört bölge,<br>sekiz bölge | Pasif                    | Sınıf B       | 2                  | 2                                  | Tek: Otomatik<br>Çift: Manuel |
| 31                     | Dört bölge,<br>sekiz bölge | EN 54-13<br>süpervizyonu | Sınıf A       | 1                  | 1                                  | Tek: Otomatik<br>Çift: Manuel |

#### Tablo 59: Yapılandırma ön ayarları

#### Tablo 60: İlave yapılandırma özellikleri

| Varsayılan itfaiye bağlantısı<br>gecikme           | 1 dakika                                           |
|----------------------------------------------------|----------------------------------------------------|
| Varsayılan uzatılmış itfaiye<br>bağlantısı gecikme | 3 dakika                                           |
| Varsayılan bölge gecikme                           | ON (AÇIK)                                          |
| Sirenleri başlat/yeniden başlat                    | Sirenleri, yalnızca bir yangın alarmı varsa başlat |
|                                                    |                                                    |

#### Tablo 61: Girişler ve çıkışlar

| Giriş/Çıkış | Standart                                  | EN 54-13                                        |
|-------------|-------------------------------------------|-------------------------------------------------|
| GİRİŞ1      | İtfaiye bağlantısı engelleme<br>gecikmesi | İtfaiye bağlantısı onayı (tür 1,<br>100 saniye) |
| GIRIŞ2      | Gecikmeler kapalı                         | Arız uyarı çıkışı açık<br>süpervizyon           |
| ÇIKIŞ1      | Siren devresi                             | Circon doursoi                                  |
| ÇIKIŞ2      | Siren devresi                             | Siren devresi                                   |
| ÇIKIŞ3      | İtfaiye bağlantısı (otomatik)             | itteine hežlestver                              |
| ÇIKIŞ4      | İtfaiye bağlantısı (manuel)               | maiye bagiantisi                                |

**Not:** Yangından korunma ve arıza uyarısı çıkışları için bir süpervize genişleme kartı gerekir. Bireysel otomatik ve manüel itfaiye bağlantısı çıkışları için ilave bir (opsiyonel) süpervize genişleme kartı takılabilir.

### Genişleme kartı ön ayarları

Aşağıdaki tablolar, röle ve süpervize çıkış genişleme kartı yapılandırma ön ayarları için görüntü ayarlarını içerir.

| Ekran | Bölge    | Çıkış | Gecikme | Ekran | Bölge    | Çıkış | Gecikme |
|-------|----------|-------|---------|-------|----------|-------|---------|
| 01    | 1        | 1     | Evet    | 15    | 1 ve 2   | 1     | Evet    |
|       | 2        | 2     | Evet    |       | 3 ve 4   | 2     | Evet    |
|       | 3        | 3     | Evet    |       | 5 ve 6   | 3     | Evet    |
|       | 4        | 4     | Evet    |       | 7 ve 8   | 4     | Evet    |
| 02    | 5        | 1     | Evet    | 17    | 1, 2, 3, | 1     | Evet    |
|       | 6        | 2     | Evet    |       | veya 4   | 2     | Evet    |
|       | 7        | 3     | Evet    |       | 5, 6, 7, | 3     | Evet    |
|       | 8        | 4     | Evet    |       | veya 8   | 4     | Evet    |
| 05    | 1        | 1     | Evet    | 18    | 1 ve 2   | 1     | Evet    |
|       |          | 2     | Evet    |       |          | 2     | Evet    |
|       | 2        | 3     | Evet    |       | 3 ve 4   | 3     | Evet    |
|       |          | 4     | Evet    |       |          | 4     | Evet    |
| 06 3  | 3        | 1     | Evet    | 19    | 5 ve 6   | 1     | Evet    |
|       |          | 2     | Evet    |       |          | 2     | Evet    |
|       | 4        | 3     | Evet    |       | 7 ve 8   | 3     | Evet    |
|       |          | 4     | Evet    |       |          | 4     | Evet    |
| 07    | 5        | 1     | Evet    | 20    | 1 veya 2 | 1     | Evet    |
|       |          | 2     | Evet    |       |          | 2     | Evet    |
|       | 6        | 3     | Evet    |       | 3 veya 4 | 3     | Evet    |
|       |          | 4     | Evet    |       |          | 4     | Evet    |
| 08    | 7        | 1     | Evet    | 21    | 5 veya 6 | 1     | Evet    |
|       |          | 2     | Evet    |       |          | 2     | Evet    |
|       | 8        | 3     | Evet    |       | 7 veya 8 | 3     | Evet    |
|       |          | 4     | Evet    |       |          | 4     | Evet    |
| 13    | 1 veya 2 | 1     | Evet    |       | ·        | I.    |         |
|       | 3 veya 4 | 2     | Evet    |       |          |       |         |
|       | 5 veya 6 | 3     | Evet    |       |          |       |         |
|       | 7 veya 8 | 4     | Evet    |       |          |       |         |

Tablo 62: EN 54-13 süpervizyonu devre Dişi iken genişleme kartı bölgesi yapılandırması

| Ekran  | Olay                        | Çıkış | Gecikme | Ekran  | Olay                                            | Çıkış | Gecikme |
|--------|-----------------------------|-------|---------|--------|-------------------------------------------------|-------|---------|
| 24     | Alarm                       | 1-4   | Hayır   | 33     | Uyarı sinyali                                   | 1     | Hayır   |
| 25     | Arıza                       | 1-4   | Hayır   |        | açık                                            | 2     | Hayır   |
| 26     | Alarm                       | 1-2   | Hayır   |        | Reset açık                                      | 3     | Hayır   |
|        | Arıza                       | 3-4   | Hayır   |        |                                                 | 4     | Hayır   |
| 27     | Alarm                       | 1     | Hayır   | 34 [2] | İtfaiye bağlantısı                              | 1     | Hayır   |
|        | Arıza                       | 2     | Hayır   |        | (Oto)                                           | 2     | Hayır   |
|        | Uyarı sinyali<br>açık       | 3     | Hayır   |        | İtfaiye bağlantısı<br>(Manuel)                  | 3     | Hayır   |
|        | Reset<br>(Sıfırla)          | 4     | Hayır   |        |                                                 | 4     | Hayır   |
| 29     | Arıza [1]                   | 1-4   | Hayır   | 35 [2] | İtfaiye bağlantısı                              | 1     | Hayır   |
| 30     | Alarm                       | 1-2   | Hayır   |        |                                                 | 2     | Hayır   |
|        | Arıza [1]                   | 3-4   | Hayır   |        | Arıza uyarısı<br>çıkışı [3]                     | 3     | Hayır   |
| 31     | Alarm                       | 1     | Hayır   |        | Arıza [1]                                       | 4     | Hayır   |
|        | Arıza [1]                   | 2     | Hayır   | 36 [4] | Uzaktan<br>RB/SBx.01 çıkış<br>etkinleştirme [4] | 1     | Hayır   |
|        | Uyarı sinyali<br>açık       | 3     | Hayır   |        | Uzaktan<br>RB/SBx.02 çıkış<br>etkinleştirme [4] | 2     | Hayır   |
|        | Reset açık                  | 4     | Hayır   |        | Uzaktan<br>RB/SBx.02 çıkış<br>etkinleştirme [4] | 2     | Hayır   |
| 32 [2] | Yangından<br>korunma        | 1     | Hayır   |        | Uzaktan<br>RB/SBx.04 çıkış<br>etkinleştirme [4] | 4     | Hayır   |
|        |                             | 2     | Hayır   |        |                                                 |       |         |
|        | Arıza uyarısı<br>çıkışı [3] | 3     | Hayır   |        |                                                 |       |         |
|        | Arıza [1]                   | 4     | Hayır   |        |                                                 |       |         |

Tablo 63: EN 54-13 süpervizyonu devre Dişi iken genişleme kartı olay yapılandırması

[1] Arızaya karşı emniyetli mod: Arıza olmadığında çıkış etkindir.

[2] Bu ön ayarlar sadece 2010-1-SB süpervize genişleme kartları için mevcuttur.

[3] Sadece NEN 2535. Arız uyarı çıkışı açık süpervizyonu (giriş yapılandırmasına tabi).

[4] RB/SBx, genişleme kartı x'dir. İki bölgeli ve dört bölgeli paneller için x, 1 veya 2 olabilir. Sekiz bölgeli ve tahliye panelleri için x, 1, 2, 3 veya 4.

Yapılandırma 36 sadece Ağ Uzaktan Çıkış Kontrolü seçeneği (nO) ayarlanmışsa ve varsayılan olarak yapılandırılmışsa 36'dır.

| Ekran                  | Olaylar           | Çıkış | Gecikme |
|------------------------|-------------------|-------|---------|
| 90 [2]                 | Tahliye sirenleri | 1     | Hayır   |
|                        |                   | 2     | Hayır   |
|                        | Uyarı sirenleri   | 3     | Hayır   |
|                        |                   | 4     | Hayır   |
| 91                     | Sirenler          | 1     | Hayır   |
| ()                     | (NBN S 21-100     | 2     | Hayır   |
|                        |                   | 3     | Hayır   |
|                        |                   | 4     | Hayır   |
| 92 [2] Uyarı sirenleri |                   | 1     | Hayır   |
|                        |                   | 2     | Hayır   |
|                        |                   | 3     | Hayır   |
|                        |                   | 4     | Hayır   |

### Tablo 64: EN 54-13 süpervizyonu devre Dişi iken genişleme kartı ses devresi yapılandırması [1]

[1] Bu ön ayarlar sadece süpervize genişleme kartları için mevcuttur.

[2] Sadece NBN S 21-100

| Ekran | Bölge              | Çıkışlar | Gecikme | Ekran | Bölge    | Çıkışlar | Gecikme |
|-------|--------------------|----------|---------|-------|----------|----------|---------|
| 05    | 1                  | 1 ve 2   | Evet    | 18    | 1 ve 2   | 1 ve 2   | Evet    |
|       | 2                  | 3 ve 4   | Evet    |       | 3 ve 4   | 3 ve 4   | Evet    |
| 06    | 3                  | 1 ve 2   | Evet    | 19    | 5 ve 6   | 1 ve 2   | Evet    |
|       | 4                  | 3 ve 4   | Evet    |       | 7 ve 8   | 3 ve 4   | Evet    |
| 07    | 5                  | 1 ve 2   | Evet    | 20    | 1 veya 2 | 1 ve 2   | Evet    |
|       | 6                  | 3 ve 4   | Evet    |       | 3 veya 4 | 3 ve 4   | Evet    |
| 08    | 7                  | 1 ve 2   | Evet    | 21    | 5 veya 6 | 1 ve 2   | Evet    |
|       | 8                  | 3 ve 4   | Evet    |       | 7 veya 8 | 3 ve 4   | Evet    |
| 17    | 1, 2, 3<br>veya 4  | 1 ve 2   | Evet    |       |          | ·        | ·       |
|       | 5, 6, 7,<br>veya 8 | 3 ve 4   | Evet    |       |          |          |         |

Tablo 65: EN 54-13 süpervizyonu etkin iken genişleme kartı bölgesi yapılandırması

| Ekran | Olay      | Çıkışlar              | Gecikme | Ekran   | Olay                                              | Çıkışlar | Gecikme |
|-------|-----------|-----------------------|---------|---------|---------------------------------------------------|----------|---------|
| 24    | Alarm     | 1 ve 2,<br>3 ve 4     | Hayır   | 32 [2]  | Yangından<br>korunma                              | 1 ve 2   | Hayır   |
|       |           |                       |         |         | Arıza uyarısı<br>çıkışı [3]                       | 3        |         |
|       |           |                       |         |         | Arıza [1], [5]                                    | 4        |         |
| 25    | Arıza     | 1 ve 2<br>3 ve 4      | Hayır   | 33      | Uyarı sinyali<br>açık                             | 1 ve 2   | Hayır   |
|       |           |                       |         |         | Reset açık                                        | 3 ve 4   |         |
| 26    | Alarm     | 1 ve 2                | Hayır   | 34 [2]  | İtfaiye<br>bağlantısı (oto)                       | 1 ve 2   | Hayır   |
|       | Arıza     | 3 ve 4                |         |         | İtfaiye<br>bağlantısı<br>(manuel)                 | 3 ve 4   |         |
| 29    | Arıza [1] | 1 ve 2<br>3 ve 4      | Hayır   | 35 [2]  | İtfaiye<br>bağlantısı                             | 1 ve 2   | Hayır   |
|       |           |                       |         |         | Arıza uyarısı<br>çıkışı [3]                       | 3        |         |
|       |           |                       |         |         | Arıza [5]                                         | 4        |         |
| 30    | Alarm     | n 1 ve 2 Hayır 36 [4] | Hayır   | 2 Hayır | Uzaktan<br>RB/SBx.01-02<br>çıkış<br>etkinleştirme | 1 ve 2   | Hayır   |
|       | Arıza [1] | 3 ve 4                |         |         | Uzaktan<br>RB/SBx.03-04<br>çıkış<br>etkinleştirme | 3 ve 4   | Hayır   |

Tablo 66: EN 54-13 süpervizyonu etkin iken genişleme kartı olay yapılandırması

[1] Arızaya karşı emniyetli mod: Arıza olmadığında çıkış etkindir.

[2] Bu ön ayarlar sadece 2010-1-SB süpervize genişleme kartları için mevcuttur.

[3] Sadece NEN 2535. Arız uyarı çıkışı açık süpervizyonu (giriş yapılandırmasına tabi).

[4] RB/SBx, genişleme kartı x'dir. İki bölgeli ve dört bölgeli paneller için x, 1 veya 2 olabilir. 8 bölgeli ve tahliye panelleri için x, 1, 2, 3 veya 4.

Yapılandırma 36 sadece Ağ Uzaktan Çıkış Kontrolü seçeneği (nO) ayarlanmışsa ve varsayılan olarak yapılandırılmışsa 36'dır

[5] EN54-13 ile uyumlu değil.

| Ekran  | Olaylar                                                 | Çıkış              | Gecikme |
|--------|---------------------------------------------------------|--------------------|---------|
| 90 [2] | Tahliye sirenleri                                       | 1 ve 2             | Hayır   |
|        | Uyarı sirenleri                                         | 3 ve 4             | Hayır   |
| 91     | Sirenler (veya<br>NBN S 21-100 ön ayar<br>yapılandırma) | 1 ve 2 veya 3 ve 4 | Hayır   |
| 92 [2] | Uyarı sirenleri                                         | 1 ve 2 veya 3 ve 4 | Hayır   |

| Tablo 67: EN 54-13 süpervizyonu | etkinleştirilmişken | genişleme kartı | i ses devres | si |
|---------------------------------|---------------------|-----------------|--------------|----|
| yapılandırması [1]              |                     |                 |              |    |

[1] Bu ön ayarlar sadece süpervize genişleme kartları için mevcuttur.[2] Sadece NBN S 21-100.

## Ek B Düzenleyici bilgiler

Yangın kontrolü ve gösterge ekipmanları için Avrupa standartları Bu kontrol panelleri, EN 54-2, EN 54-4, BS 5839-1, NBN S 21-100 Ayrıca, tüm modeller, aşağıdaki EN 54-2 opsiyonel gereksinimlerle uyumludur.

| Seçenek | Açıklama                                                                                                    |  |  |  |
|---------|----------------------------------------------------------------------------------------------------|--|--|--|
| 7.8     | Yangın alarm cihazlarına çıkış                                                                                                    |  |  |  |
|         | Not: Isteğe bağlı 2010-1-SB genişletme kartındaki giriş ve çıkışlar, EN 54-2'nin<br>7.8 sayılı maddesindeki isteğe bağlı şartı desteklemezler ve yangın alarmı<br>cihazları için kullanılmamalıdırlar. |  |  |  |
| 7.9.1   | Yangın alarm yönlendirme ekipmanına çıkış [1]                                                                                                    |  |  |  |
| 7.9.2   | Yangın alarmı yönlendirme ekipmanından alarm onayı girişi [1]                                                                                                    |  |  |  |
| 7.10    | Yangından korunma ekipmanına çıkış (tip A) [2]                                                                                                    |  |  |  |
| 7.11    | Çıkışlara gecikmeler                                                                                                    |  |  |  |
| 7.13    | Alarm sayacı [3]                                                                                                    |  |  |  |
| 8.4     | Güç kaynağının tamamen kaybı                                                                                                    |  |  |  |
| 8.9     | Uyarı arızası yönlendirme ekipmanına çıkış [2]                                                                                                    |  |  |  |
| 10      | Test koşulu                                                                                                    |  |  |  |

Tablo 68: Avrupa standartları

[1] İki bölgeli modeller hariç.

[2] Sadece NEN 2535 işletme modu.

[3] Yalnızca Hollanda modelleri.

## Elektriksel güvenlik ve elektromanyetik uyumluluğa yönelik Avrupa standartları

Bu kontrol panelleri, elektriksel güvenlik ve elektromanyetik uyumluluğa yönelik olarak aşağıda belirtilen Avrupa standartlarına göre dizayn edilmiştir:

- EN 62368-1
- EN 50130-4
- EN 61000-6-3
- EN 61000-3-2
- EN 61000-3-3

#### Sistem bileşenlerinin EN 54-13 Avrupa uyumluluğu değerlendirmesi

Bu kontrol panelleri, ilgili kurulum belgelerinde imalatçı tarafından açıklandığı şekilde EN 54-13 işletmesi için kurulduğunda ve yapılandırıldığında EN 54-13 Standartı tarafından açıklanan tasdikli sistemin bir parçasını oluştururlar.

Yangın sisteminizin bu standartla uyumlu olup olmadığını tespit için kurulum ya da bakım yüklenicinizle iletişime geçin.

#### Yapı ürünleri için Avrupa yönetmelikleri

Bu bölüm, Yapı Ürünleri Yönetmeliği (AB) 305/2011 ile Yetkili Yönetmelikler (AB) 157/2014 ve (AB) 574/2014'e göre tanımlı performansa ilişkin bir özet sunar.

Ayrıntılı bilgi için ürünün Performans Bildirimi'ne bakın (<u>firesecurityproducts.com</u> adresinden ulaşılabilir).

| Uygunluk                                                                                                   | CE LA                                                                                                    |
|----------------------------------------------------------------------------------------------------|----------------------------------------------------------------------------------------------------|
| Onaylanmış kuruluş                                                                                         | 0370 0832<br>2831                                                                                                    |
| Üretici                                                                                                    | Carrier Manufacturing Poland Spółka Z o.o.<br>UI. Kolejowa 24. 39-100 Ropczyce, Polonya.                              |
|                                                                                                    | Yetkili Avrupa Birliği üretim temsilcisi:<br>Carrier Fire & Security B.V., Kelvinstraat 7, 6003 DH<br>Weert, Hollanda |
| İlk CE işaretinin yılı                                                                                     | 19                                                                                                    |
| İlk UKCA işaretinin yılı                                                                                   | 22                                                                                                    |
| Performans Bildirimi numarası<br>1X-F2, 1X-F2-SC<br>1X-F4, 1X-F4-NL, 1X-F4-SC<br>1X-F8, 1X-F8-NL, 1X-F8-SC | 360-3100-0599<br>360-3100-0699<br>360-3100-0899                                                                       |
| Ürün tanımlama                                                                                             | Ürün tanımlama etiketi üzerindeki model numarasına<br>bakınız                                                         |
| Kullanım amacı                                                                                             | Ürünün Performans Bildirimi'ne bakın                                                                                  |
| Tanımlı performans                                                                                         | Ürünün Performans Bildirimi'ne bakın                                                                                  |

# İndeks

#### 1

115 ya da 230 VAC çalışmayı seçme, 22

#### Α

alarm ve arıza rölelerini bağlama, 24 alarm veren uzaktaki bölgeler için işlemlerin seçilmesi, 74 ana beslemeyi bağlama, 21 arıza başlatma, 77 arıza uyarı çıkışını harici ekipmana bağlama, 20

#### В

bağlantılar, 10 batarya bakımı, 83 batarya başlatma, 78 batarya hatalarını bulma, 83 bataryaları bağlama, 23 bataryaları değiştirme, 83 bir bölge testi sırasında siren çalışması, 52 bölge gecikme, 56 bölge özellikleri, 86 bölge türü, 58 bölge yapılandırma, 55 bölgeleri bağlama, 13 bölgeleri sonlandırma, 13 bölgeleri ve bölge cihazlarını bağlama, 13 BS 5839-1, 101

#### С

çıkış işlevselliği, 17 çıkış polaritesi, 19 çıkış sınıfı, 17 çıkış sonlandırma, 18

#### D

dedektörleri bağlama, 14 devreye alma, 76 dolap çizimleri ve boyutlar, 92 döngü sınıfını seçme, 74

#### Ε

EN 54-13 süpervizyon modu, 41 EN 54-2 İskandinavya, 100 EN 54-2 ön ayarları, 98 EN 54-2 tahliye, 99

#### F

fonksiyonel testler, 79

#### G

geçerli değer ve seçilen değer için görsel göstergeler, 37 gelişmiş yapılandırma, 49 gelişmiş yapılandırma menüsü, 49 gelişmiş yapılandırma seçenekleri, 71 gelişmiş yükleyici kullanıcı, 32 genel kullanıcı, 32 genel yapılandırma görevleri, 36 genişleme kartı çıkış gecikmesi, 67 genişleme kartı ekleme, 65 genişleme kartı etiketleri, 66 genişleme kartı işlevi, 67 genişleme kartı işlevi ve gecikme yapılandırması, 66 genişleme kartı ön ayarları, 104 genişleme kartı yapılandırması, 65, 66 genişleme kartlarını bağlama, 24 genişleme kartlarını ekleme, 48 giriş işlevselliği, 15 giriş ve çıkış özellikleri, 88 giriş yapılandırması, 59 girişleri bağlama, 15 güç kaynağı özellikleri, 89

#### Η

halka yapılandırma, 25

#### I

iki ve dört bölgeli kontrol panelleri için kasa yerleşimi, 6 iki ve dört bölgeli kontrol panelleri için kullanıcı arayüzü, 29 İndeks

işletme modları, 3 işletme modu ön ayarları, 98 itfaiye bağlantısı ekipmanını süpervize çıkışlara bağlama, 19 itfaiye bağlantısı gecikmesi, 45 itfaiye bağlantısı gecikmesi çalışması, 46

#### Κ

kasa kurulumu, 8 kasa yerleşimi, 6 kasanın kurulum yeri, 8 kasayı duvara sabitleme, 9 kasayı hazırlama, 8 kontrol paneli komutlarını seçme, 73 kontrol panelini devreye alma, 77 kontrol panelini devreye almadan önce, 76 kontrol panelini temizleme, 82 kullanıcı arayüzü, 29 kullanıcı seviyeleri, 32 kullanıcı seviyesi şifreleri ve göstergeleri, 33 kullanıcı seviyesi şifrelerini değiştirme, 61

#### Μ

mekanik ve çevresel özellikler, 91

#### Ν

NBN S 21 100, 102 NEN 2535, 103 normal başlatma, 77

#### 0

önemli bilgiler, ii önerilen kablolar, 10 operatör kullanıcı, 32 özel işletme modu, 42

#### Ρ

panel modu, 42

#### S

sekiz bölgeli kontrol panelleri için dolap yerleşimi, 7 sekiz bölgeli kontrol panelleri için kullanıcı arayüzü, 30 siren çıkışları gecikme çalışması, 44 siren gecikmesi, 43 siren yeniden çalma, 53 sirenleri susturma devre dışı süresi, 54 sirenleri veya diğer bildirim cihazlarını süpervize çıkışlara bağlama, 19 süpervize çıkışları bağlama, 17 süpervize girişleri bağlama, 16 süpervize olmayan girişleri bağlama, 15

#### Т

temel varsayılan yapılandırma, 40 temel yapılandırma, 38 temel yapılandırma menüsü, 38 temel yapılandırma seçenekleri, 69 temel yükleyici kullanıcı, 32 tepki süreleri, 79

#### U

üç aylık bakım, 82 ürün uyumluluğu, 2 ürün yelpazesi, 2 uyumlu bataryalar, 83 uzaktan çıkış kontrolünü seçme, 74 uzatılmış itfaiye bağlantısı gecikmesi, 47 uzatılmış itfaiye bağlantısı gecikmesi çalışması, 48

#### V

varsayılan gecikmeler, 43, 45, 47

#### Υ

yangın ağı tekrarlayıcı tipini belirtme, 74 yangın ağı ve tekrarlayıcı haritalarını yapılandırma, 72 yangın alarm sistemi bakımı, 82 yangın butonlarını bağlama, 14 yangın şebekesi kartını ekleme, 48 yangın şebekesi özellikleri, 91 yangın şebekesi ve tekrarlayıcılar yapılandırması, 68 yangın şebekesini bağlama, 25 yangın sistemi bağlantılarına genel bakış, 11 yapılandırma kontrolleri, 34 yapılandırmaya genel bakış, 34 yardımcı 24 V sıfırlama, 62 yardımcı ekipmana güç verme, 24 yazılım uyumluluğu, ii yazılım, yapılandırma, ve seri numarası bilgileri, 63 yedi bölmeli görüntü, 35 yıllık bakım, 82 yol yapılandırma, 26